# 取扱説明書 GM32

## In-Situ ガス分析計 測定プローブバージョン

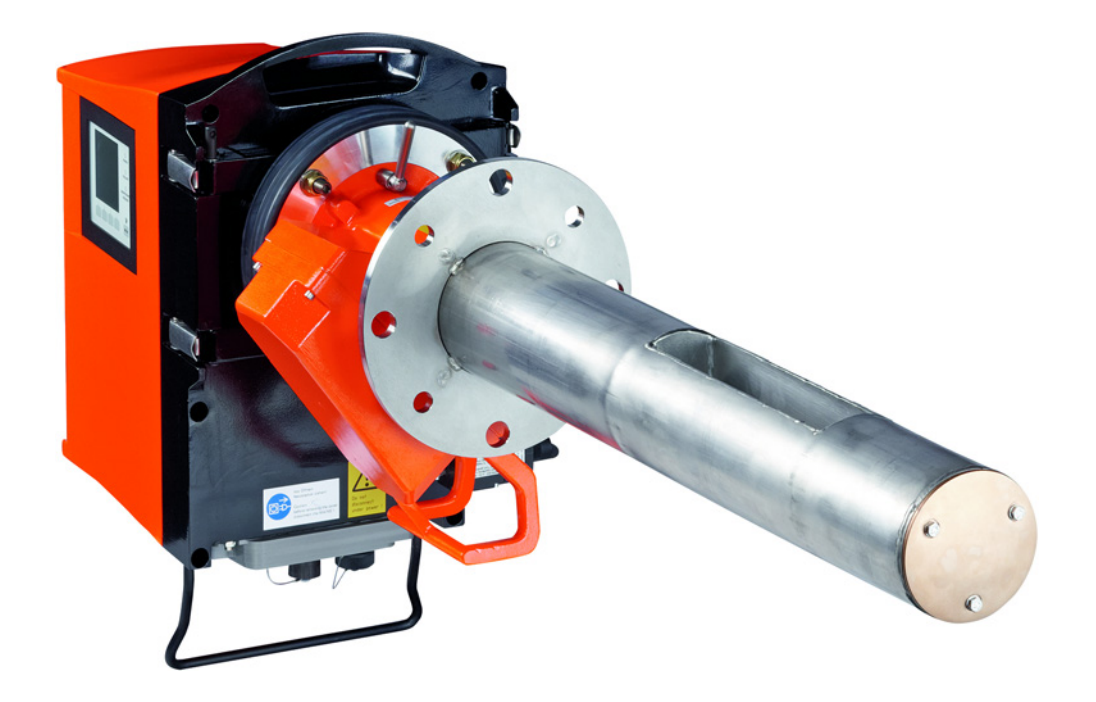

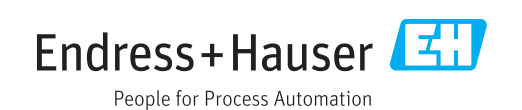

#### 記述製品

製品名:

モデル: GM32 GMP (EN 15267 に基づき認証) GM32 LowNOx GMP (EN 15267 に基づき認証) GM32 GPP GM32 LowNOx GPP GM32 TRS-PE GPP

#### 製造者

Endress+Hauser SICK GmbH+Co. KG Bergener Ring 27 01458 Ottendorf-Okrilla ドイツ

GM32

#### 法的な注意

この著作は著作権上、保護されています。それによって根拠づけられる権利は、 Endress+Hauser SICK GmbH+Co. KG 社に残ります。この著作、または著作の一部 の複製は著作権の法規定の限界内でのみ許されます。 Endress+Hauser SICK GmbH+Co. KG 社のはっきりした文書による同意のない、こ

の著作のいかなる変更、短縮、あるいは翻訳を禁止します。 このドキュメントの中であげられた商標はそれぞれの所有者の財産です。

© Endress+Hauser SICK GmbH+Co. KG. 無断複写・複製・転載を禁ず

原本

このドキュメントは、Endress+Hauser SICK GmbH+Co. KG の原本です。

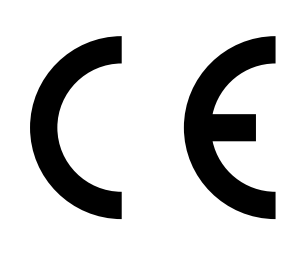

内容

| 1 | この         | <b>クドキュメントについて</b>                                | 6           |
|---|------------|---------------------------------------------------|-------------|
|   | 1.1        | 記号とドキュメントの慣習                                      | 6           |
|   |            | 1.1.1 警告記号                                        | 6           |
|   |            | 1.1.2 警告レベルと信号                                    | 6           |
|   |            | 1.1.3 情報記号                                        | 7           |
|   | 1.2        | 運転に関する重要な注意                                       | 7           |
|   | 1.3        | 用途                                                | 7           |
|   |            | 1.3.1 装置の用途                                       | 7           |
|   | 1.4        | 製品識別                                              | 7           |
|   | 1.5        | ユーザの責任                                            | 7           |
|   | 1.6        | 追加のドキュメント/ 情報                                     | 8           |
| 2 | 製品         | 品説明                                               |             |
|   | 2.1        | 製品説明                                              | g           |
|   |            |                                                   | g           |
|   |            | 2.1.2 TBS 計算                                      |             |
|   |            | 213 装置のモデル                                        | 10          |
|   |            | 2.1.4 オプション                                       |             |
|   | 2.2        | SOPAS FT (PC プログラム)                               |             |
|   | 2.3        | レファレンスサイクル                                        |             |
|   | 2.4        | チェックサイクル                                          |             |
|   | 2.5        | GM32の構造                                           | 13          |
|   |            | 2.5.1 測定プローブ                                      |             |
|   | 2.6        | パージエアユニット(GMP 測定プローブの場合)                          | 13          |
|   |            | 2.6.1 光源                                          | 14          |
| 2 | ガフ         | 7 ダクト側の進備                                         | 15          |
| 3 | 2 1        |                                                   | 15          |
|   | 5.1        | 烈と固川の年備                                           | 15          |
|   | 2 2        | 3.1.1 利田単四のフェック                                   | 10          |
|   | 3.2        | 取りり入り ジノ (ジンド側の)[F条) の (城安                        |             |
|   |            | 3.2.1 「F未入」ツノ(佩安)                                 | + 17        |
|   | <b>0</b> 0 | 3.2.2 カスタクトへのチューノ州さノフノンの取引に                       | / ۱ / ۱۵    |
|   | ა.ა<br>ე⊿  |                                                   | ۱۵<br>۱۵    |
|   | 25         | パークエアユニット (GMF フローブの場合) の取りり.<br>電気控結配線           | 10          |
|   | 5.5        | 电X1安秋記秋···································        |             |
|   |            | 3.5.1 取りる注意                                       |             |
|   |            | 3.5.2 70 インタフェース (イノノヨノ) の接続                      | ۲<br>۱<br>۱ |
|   |            | 3.5.2.1 インノンエースのアンオルド設定に<br>3.5.3 SR ユニットへの雷気控結配線 | 22          |
|   |            | 3.5.4<                                            |             |
| 4 |            | <b>゙゙゙</b>                                        | 05          |
| 4 | <u> </u>   | フートプツノ                                            |             |
|   | 4.1        | スプートブッノのにのに必安な导门的丸蔵                               |             |
|   | 4.2        | い安な付料(納品範囲に含まれていません)<br>取付けっこ… プロ概要               | 27          |
|   | 4.3        | 収1」「「人ナツノの慨要                                      |             |

| 4.4                                    | 輸送固定                                                                                                    | ミ具                                                                                                    |                                                                                                    | 29                                              |
|----------------------------------------|----------------------------------------------------------------------------------------------------|----------------------------------------------------------------------------------------------------|----------------------------------------------------------------------------------------------------|-------------------------------------------------|
| 4.5                                    | パージュ                                                                                                    | こア取付け                                                                                                    | 具への装置フランジの取付け                                                                                                    | 30                                              |
| 4.6                                    | 流れ方向                                                                                                    | の測定プロ                                                                                                    | ローブの位置合わせ                                                                                                    | 31                                              |
|                                        | 4.6.1                                                                                                    | プローブ                                                                                                    | の向きを設定しなければならない場合                                                                                                    | 31                                              |
| 4.7                                    | GPP プ                                                                                                    | ローブの場                                                                                                    | 合:電気接続                                                                                                    | 32                                              |
| 4.8                                    | SRユニ                                                                                                    | ットの電気                                                                                                    | 〔接続                                                                                                    | 33                                              |
| 4.9                                    | GM32 Ø                                                                                                    | D電源供給                                                                                                    | のスイッチを入れる                                                                                                    | 33                                              |
| 4.10                                   | GMP プ                                                                                                    | ローブの場                                                                                                    | 帚合:パージエア供給のスタートアップ…                                                                                                    | 33                                              |
| 4.11                                   | ガスダク                                                                                                    | ァトへの測算                                                                                                    | 定プローブの取付け                                                                                                    | 34                                              |
| 4.12                                   | 装置フラ                                                                                                    | ランジへの                                                                                                    | SR ユニットの取付け                                                                                                    | 36                                              |
| 4.13                                   | SR ユニ                                                                                                    | ットの光学                                                                                                    | ≥微調整                                                                                                    | 36                                              |
| 4.14                                   | OPC                                                                                                    |                                                                                                    |                                                                                                    | 37                                              |
|                                        | 4.14.1                                                                                                    | OPCイン                                                                                                    | タフェース                                                                                                    | 38                                              |
| 4.15                                   | 耐候性な                                                                                                    | コバー (オご                                                                                                    | プション)の取付け                                                                                                    | 39                                              |
| += //-                                 |                                                                                                    |                                                                                                    |                                                                                                    | 44                                              |
| f宋TF                                   | <u> </u>                                                                                                   | ) <del></del>                                                                                                    |                                                                                                    |                                                 |
| 5.1                                    | 安全でな                                                                                                    | い連転状態                                                                                                    | 態の認識                                                                                                    | /1                                              |
| 52                                     |                                                                                                    | z II.                                                                                                    |                                                                                                    | ۱۲<br>۱۷                                        |
| 5.2                                    | 」未IFハ1<br>5 0 1                                                                                            | い                                                                                                    | ~ (LED)                                                                                                    | <br>۱۷                                          |
|                                        | 522                                                                                                    | ボタンの                                                                                                    | 小 (CCD)<br>割り当て                                                                                                    | <br>42                                          |
|                                        | 523                                                                                                    | コントラ                                                                                                    | こううて                                                                                                    |                                                 |
|                                        | 524                                                                                                    | 言語                                                                                                    |                                                                                                    | ۰۰۰۰<br>۸۹                                      |
|                                        | 525                                                                                                    | ムロー<br>スーユー                                                                                                    | ッリー                                                                                                    | 43                                              |
|                                        | 0.2.0                                                                                                    | 5251                                                                                                    | Diagnosis                                                                                                    | 44                                              |
|                                        |                                                                                                    | 5252                                                                                                    | Check cycle                                                                                                    | 45                                              |
|                                        |                                                                                                    | 5253                                                                                                    | Alignment check (自動的な光学的な位                                                                                                    | :::::::::::::::::::::::::::::::::::::           |
|                                        |                                                                                                    | 0.2.0.0                                                                                                    | せのチェック、オプション)                                                                                                    |                                                 |
|                                        |                                                                                                    | 5.2.5.4                                                                                                    | Adjustments                                                                                                    | 45                                              |
|                                        |                                                                                                    | 5.2.5.5                                                                                                    | Maintenance                                                                                                    | 47                                              |
|                                        |                                                                                                    |                                                                                                    |                                                                                                    |                                                 |
| メン                                     | テナンス                                                                                                    | X                                                                                                    | (                                                                                                    |                                                 |
| 6.1                                    | メンテナ                                                                                                    | レス計画                                                                                                    | (ユーザ側)                                                                                                    | 48                                              |
|                                        | 611                                                                                                    | 2年の運動                                                                                                    | 気のための推奨定期交換部品と消耗品                                                                                                    |                                                 |
|                                        |                                                                                                    |                                                                                                    |                                                                                                    |                                                 |
| 6.2                                    | 準備作業                                                                                                    | ŧ                                                                                                    |                                                                                                    | 48                                              |
| 6.2<br>6.3                             | 準備作業<br>SR ユニ                                                                                              | ≝<br>ットを回朝                                                                                                    | 云し、取り外す                                                                                                    | 48<br>49                                        |
| 6.2<br>6.3<br>6.4                      | 準備作業<br>SR ユニ<br>目視検査                                                                                      | ╪<br>ットを回朝<br>≩                                                                                                    | 云し、取り外す                                                                                                    | 48<br>49<br>49                                  |
| 6.2<br>6.3<br>6.4<br>6.5               | 準備作<br>第<br>SR ユニ<br>目視検査<br>窓の清掃                                                                          | ╪<br>ットを回朝<br>髶<br>帚                                                                                                    | 云し、取り外す                                                                                                    | 48<br>49<br>49<br>50                            |
| 6.2<br>6.3<br>6.4<br>6.5<br>6.6        | 準備作<br>第<br>SR ユニ<br>目視検査<br>窓の清掃<br>乾燥剤カ                                                                  | き<br>ットを回朝<br>昏<br>引ートリッ:                                                                                                    | ፳し、取り外す<br>ジの点検と交換                                                                                                    | 48<br>49<br>49<br>50<br>50                      |
| 6.2<br>6.3<br>6.4<br>6.5<br>6.6<br>6.7 | 準備<br>に<br>第<br>二<br>二<br>二<br>二<br>二<br>二<br>二<br>二<br>二<br>二<br>二<br>二<br>二<br>二<br>二<br>二<br>二<br>二     | き                                                                                                    | 転し、取り外す<br>ジの点検と交換<br>LED GM32 LowNOx の交換                                                                                                    |                                                 |
| 6.2<br>6.3<br>6.4<br>6.5<br>6.6<br>6.7 | 準備                                                                                                    | き                                                                                                    | <sub>至し、取り外す</sub><br>ジの点検と交換<br>LED GM32 LowNOx の交換<br>具                                                                                                    | 48<br>49<br>50<br>50<br>51<br>51                |
| 6.2<br>6.3<br>6.4<br>6.5<br>6.6<br>6.7 | 準備                                                                                                    | き<br>マトを回朝<br>日<br>コートリッジ<br>ーランプと<br>必要なユ<br>センダー                                                                                                    | ፳し、取り外す<br>ジの点検と交換<br>LED GM32 LowNOx の交換<br>具<br>ランプとLED ユニット                                                                                                    |                                                 |
|                                        | 4.5<br>4.6<br>4.7<br>4.8<br>4.9<br>4.10<br>4.11<br>4.12<br>4.13<br>4.14<br>4.15<br><u>操作</u><br>5.1<br>5.2 | 4.3       ハーッゴ         4.6       流れ方向         4.7       GPP プ         4.8       SR ユニ         4.9       GM32 Ø         4.10       GMP プ         4.11       ガスダグ         4.12       装置フラ         4.13       SR ユニ         4.14       OPC         4.14       OPC         4.14       OPC         5.1       安全でな         5.2       操作パイ         5.2.1       5.2.2         5.2.3       5.2.4         5.2.5       5.2.5         5.2.4       5.2.5         5.2.5       5.2.5         5.2.4       5.2.5         5.2.5       5.2.5 | <ul> <li>4.5 パーシェナ 取内の第<br/>4.6 流れ方向の測定プロ<br/>4.6.1 プローブ<br/>4.7 GPP プローブの場</li> <li>4.8 SR ユニットの電気</li> <li>4.9 GM32 の電源供給(4.10 GMP プローブの場</li> <li>4.10 GMP プローブの場</li> <li>4.11 ガスダクトへの測算</li> <li>4.12 装置フランジへの</li> <li>4.13 SR ユニットの光気</li> <li>4.14 OPC</li></ul> | <ul> <li>4.3 パークエナ 取付り 美への装置 クラクシの取付け</li></ul> |

| 7 | 故障  | <b>〕修理</b>                                         | 54       |
|---|-----|----------------------------------------------------|----------|
|   | 7.1 | 故障修理のための安全注意事項                                     | 54       |
|   | 7.2 | エラー診断表                                             | 55       |
|   |     | 7.2.1 装置が機能しない                                     | 55       |
|   |     | 7.2.2 測定値が明らかに間違っている                               | 55       |
|   |     | 7.2.3 測定ガスの侵入                                      | 56       |
|   |     | 7.2.4 プローブまたはフランジの腐食                               | 56       |
|   |     | 7.2.5 測定値が点滅する                                     | 56       |
|   | 7.3 | エラーメッセージ                                           | 57       |
|   |     | 7.3.1 エラーメッセージの例                                   | 57       |
|   |     | 7.3.2 エラーメッセージ                                     | 58       |
|   | 7.4 | パージエア供給が不十分(GMP プローブの場合)                           | 62       |
|   | 7.5 | 接続ユニットにおける故障                                       | 62       |
| 8 | 21  | ッットダウン                                             | 63       |
| 0 | 0 1 |                                                    | 00       |
|   | 0.1 | シャットダワノ                                            | 03<br>60 |
|   |     | 8.1.1 シャットタワン                                      | 63       |
|   | • • | 8.1.2 取外し                                          | 63       |
|   | 8.2 |                                                    | 64       |
|   | 8.3 | 境境に適合した廃業/リサイクル                                    | 64       |
| 9 | 仕材  | ŧ                                                  | 65       |
|   | 9.1 | 適合                                                 | 65       |
|   |     | 9.1.1   電気的保護                                      | 65       |
|   | 9.2 | システム:GM32                                          | 66       |
|   |     | 9.2.1 システム GM32 スタンダード                             | 66       |
|   |     | 9.2.2 システム GM32 TRS-PE                             | 68       |
|   |     | 9.2.3 センダー/レシーバユニット                                | 69       |
|   |     | 9.2.4 開放型測定プローブ (GMP)                              | 69       |
|   |     | 9.2.5 ガス検査可能な測定プローブ(GPP)                           | 69       |
|   |     | 9.2.6 接続ユニット                                       | 70       |
|   | 9.3 | Modbus レジスタマッピング                                   | 71       |
|   |     | 9.3.1 GM32 の測定成分のマッピング                             | 71       |
|   |     | 9.3.2 GM32 一般項目に対するマッピング                           | 72       |
|   |     | 9.3.3 Modbus 入力値のマッピング                             | 73       |
|   |     | 9.3.4 「Status」のビットマップ表                             | 73       |
|   |     | 9.3.5 「Failure」のビットマップ表                            | 75       |
|   |     | 9.3.6 「Maintenance Request」のビットマップ表                | 75       |
|   |     | 9.3.7 「Function Check」と「Out of Specification」のビットマ | ?        |
|   |     | ップ表                                                | 76       |
|   |     | 9.3.8 「Extended」のビットマップ表                           | 76       |
|   |     | 9.3.9  「Operating States」表                         | 77       |
|   | 9.4 | 寸法                                                 | 78       |

## 1 このドキュメントについて

### 1.1 記号とドキュメントの慣習

1.1.1 警告記号

| 記号 | 意味                   |
|----|----------------------|
|    | 危険 (一般)              |
| 4  | 電圧による危険              |
|    | 爆発性の物質 / 物質の混合物による危険 |
|    | 健康を害する物質による危険        |
|    | 高温または熱い表面による危険       |
|    | 環境 / 自然 / 生物に対する危険   |

1.1.2 警告レベルと信号

#### 危険

人にとって、確実に重傷か死につながる危険。

#### 警告

人にとって、重傷か死につながる可能性がある危険。

#### 注意

重傷よりは軽い怪我、あるいは軽傷につながる可能性がある危険。

#### 重要

物的損害につながる可能性がある危険。

#### 1.1.3 情報記号

| 記号 | 意味                     |
|----|------------------------|
| !  | この製品についての重要な技術情報       |
| 4  | 電気的、または電子的機能についての重要な情報 |

#### **1.2** 運転に関する重要な注意

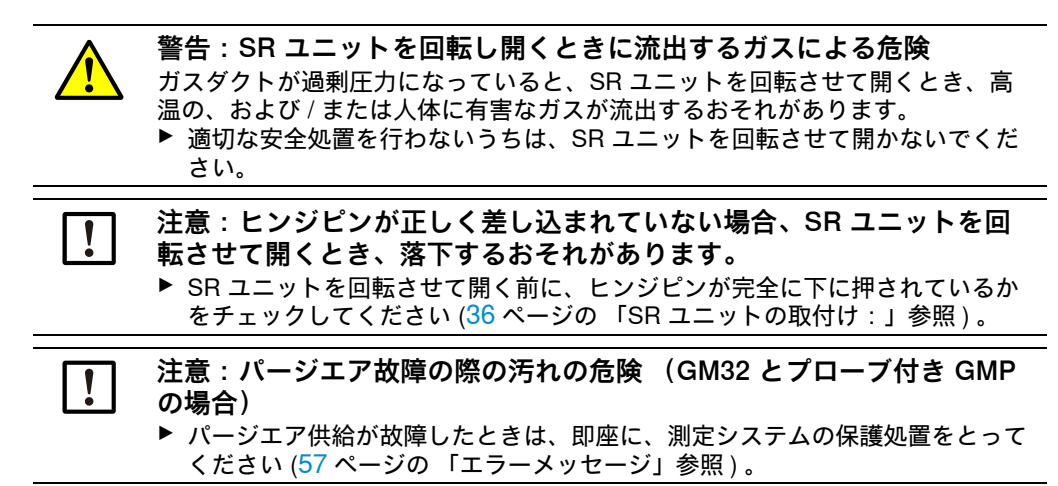

#### 1.3 用途

#### 1.3.1 装置の用途

GM32 は、工業設備におけるガスの排出とプロセスモニターのためにのみ使用されます。

GM32 は連続かつ直接にガスダクト中のガスを測定します。

#### 1.4 製品識別

| 製品名   | GM32                                                                                                    |
|-------|----------------------------------------------------------------------------------------------------|
| 製品モデル | 測定プローブ付きバージョン                                                                                             |
| 製造者   | Endress+Hauser SICK GmbH+Co. KG<br>Bergener Ring 27 ・01458 Ottendorf-Okrilla ・ドイツ                         |
| 銘板の位置 | センダー / レシーバユニット:右側と中間ケーシングの上に貼付<br>接続ユニット:右側と内側に貼付<br>GMP プローブの場合:パージエア取付け具に貼付<br>GPP プローブの場合:フランジ取付け具に貼付 |

#### 1.5 ユーザの責任

#### 指定ユーザ

GM32 は、装置に関連する教育を受け、知識があり、また関連する規定についての 知識があり、委託された仕事を判断し、危険を認識できる専門的知識を有する人以 外は操作してはなりません。

正しい使用

- ▶ 装置は、この取扱説明書の中で記述されているようにのみ使用してください。 他の使用に対しては製造者は責任を負いません。
- ▶ 定められたメンテナンス作業を実施してください。
- !▶装置の上に、また中に、製造者の公式な情報で記述および詳細に説明されていない部品を取り除いたり、追加したり、あるいは変更しないでください。 正しく使用されない場合、
  - 製造者のあらゆる保証がなくなります。
  - 装置が危険をもたらすようになるかもしれません。

#### 特別なローカルの条件

▶ 使用場所で適用されるローカルの法律、規則、および企業内の操作指示を守って ください。

#### ドキュメントの保管

この取扱説明書:

- ▶ 調べることができるようにいつも手元に置いてください。
- ▶ 新しい所有者に渡してください。

#### 1.6 追加のドキュメント / 情報

▶ 一緒に納品されるドキュメントも参照ください。

#### 追加の手引書

この取扱説明書に加えて、次のドキュメントが通用します:

- GM32の技術情報 (オプション)
- パージエア供給 SLV4 (GMP プローブの場合)の取扱説明書
- 「モジュール型システム I/O」の取扱説明書 (オプション)
- 最終検査記録
- PC 操作プログラム SOPAS ET の CD-ROM

#### 製品説明 2

#### 製品説明 2.1

GM32- ガス分析計は工業設備の中のガス濃度を連続的に測定するために使用されま す。

GM32 は In-Situ ガス分析計です。すなわち、測定は直接、ガスが流れるダクトの中 で行われます。

- 測定成分: SO<sub>2</sub>、NO、NO<sub>2</sub> と NH<sub>3</sub> (装置に固有)および基準値である温度と圧 力。
- GM32-TRS-PExx バージョン: TRS 成分。 (クラフトパルプ工場に対してのみ。GPP プローブ付きのみ)
- 測定原理:差分光学吸収分光法 (Differential Optical Absorption Spectroscopy (DOAS))。

#### 2.1.1 装置のバージョン

| バージョン         | 測定される成分                                                                                                    | 計算される<br>成分                                  |
|---------------|----------------------------------------------------------------------------------------------------|----------------------------------------------|
| すべて           | Т, р                                                                                                    |                                              |
| GM32-1        | SO <sub>2</sub>                                                                                                    |                                              |
| GM32-2        | SO <sub>2</sub> , NO                                                                                                    | NO <sub>x</sub>                              |
| GM32-3        | SO <sub>2</sub> , NO, NO <sub>2</sub>                                                                                                    | NO <sub>x</sub>                              |
| GM32-4        | NO                                                                                                    | NO <sub>x</sub>                              |
| GM32-5        | SO <sub>2</sub> , NO, NH <sub>3</sub>                                                                                                    | NO <sub>x</sub>                              |
| GM32-6        | NO, NO <sub>2</sub> , NH <sub>3</sub>                                                                                                    | NO <sub>x</sub>                              |
| GM32-7        | NO, NO <sub>2</sub>                                                                                                    | NO <sub>x</sub>                              |
| GM32-8        | NO, NH <sub>3</sub>                                                                                                    | NO <sub>x</sub>                              |
| GM32-9        | SO <sub>2</sub> , NO, NO <sub>2</sub> , NH <sub>3</sub>                                                                                                   | NO <sub>x</sub>                              |
| GM32-TRS-PE01 | H <sub>2</sub> S                                                                                                    |                                              |
| GM32-TRS-PE02 | TRS[[1]]                                                                                                    | TRS = $H_2S+CH_3SH$                          |
| GM32-TRS-PE03 | H <sub>2</sub> S, SO <sub>2</sub> , NO                                                                                                    |                                              |
| GM32-TRS-PE04 | TRS, SO <sub>2</sub> , NO                                                                                                    | TRS = $H_2S+CH_3SH$                          |
| GM32-TRS-PE05 | $H_2S$ , $SO_2$ , $NO$ , $NH_3$                                                                                                    |                                              |
| GM32-TRS-PE06 | TRS, SO <sub>2</sub> , NO, NH <sub>3</sub>                                                                                                    | TRS = $H_2S+CH_3SH$                          |
| GM32-TRS-PE07 | TRS, H <sub>2</sub> S, CH <sub>3</sub> SH[[2]], (CH <sub>3)2</sub> S[[3]], (CH <sub>3)2</sub> S <sub>2</sub> [[4]], SO <sub>2</sub> , NO, NH <sub>3</sub> | $TRS = H_2S+CH_3SH+ (CH_3)_2S+2x(CH_3)_2S_2$ |

[1] Total reduced sulfurs (全還元硫黄) [2] メチルメルカプタン [3] 硫化ジメチル [4] ジメチルジスルフィド

#### 2.1.2 TRS 計算

TRS の物理単位の換算 ppm <-> mg/m<sup>3</sup>

- TRS の個々の成分は従来的に、変換器の中で熱酸化され SO2 に変換されます。
- 変換前と変換後の SO<sub>2</sub> の測定差 (ppm) は TRS 成分の結果です。
- GM32の直接測定方法 (変換器なし)はこの計算規則に適合しています。
- H<sub>2</sub>SのTRSに占める割合が80%を超えているので、H<sub>2</sub>Sの分子量は、SO<sub>2</sub>の差を TRS (mg/m<sup>3</sup>N)に変換するための基礎となります。

例:

- SO<sub>2</sub> 差の変換値:10 ppm = 15.18 mg/m<sup>3</sup>N
- GM32 TRS の測定値: 20 mg/m<sup>3</sup>N = 13.18 ppm
- H<sub>2</sub>S = 34 g/mol により、
   --> 1 ppm H<sub>2</sub>S = 34000 mg/mol / 0.0224 m<sup>3</sup>N/mol / 1000000 = 1.518 mg/m<sup>3</sup>N (標準状態 0 °C の場合)。

#### 2.1.3 装置のモデル

「ベーシック」モデル

- レファレンスサイクル、11ページの「レファレンスサイクル」参照:内部のドリフトの修正。ゼロ点のチェック。
- 自動 ミラー追跡:光学軸の自動的な調整。
- ログブック:システムメッセージが ログブックの中に記録されます。
- ネットワーク:イーサネットインタフェース (Modbus TCP、SOPAS ET、OPC サーバー)。

「プロ」モデル

「*ベーシック*」モデルと同様。さらに:

- 認証を受けなければならない設備のために TÜV (ドイツ第三者試験認証機関)による試験済み (→技術データ)。
- チェックサイクル、11 ページの「チェックサイクル」参照:レファレンスサイクル(「ベーシック」モデルと同等)とその後に続いて、ゼロ点とチェック点をチェックし出力するためのサイクル。
   チェックサイクルは QAL3 値(欧州指令 2001/80/EC に定められた排出測定 EN14181 による品質保証レベル 3)を生成します(自動測定装置の品質検査)。
   QAL3 値は SOPAS ET によって表示できます。
- 操作パネル:測定値や運転状態、故障メッセージが画面にテキストで表示されます。
- QAL3 ツール (CUSUM 図表)。

#### 2.1.4 オプション

- I/O モジュール:
  - アナログ Out:最大 8 つの出力
  - アナログ ln:最大2つの入力
  - デジタル Out:最大8つの出力
  - デジタル ln : 最大 4 つの入力
- イーサネット レール スイッチ。追加のインタフェースを含む:
  - 4 つの電気接続
  - 1 つの光ファイバー接続 (センダーとレシーバ)
- SCU: SCU 機能を備えた複数のアナライザを制御するための操作ユニット (→ SCU の取扱説明書)
- •1つの成分に対する追加の測定レンジ(複数範囲の校正)
- 650°C まで拡大されたガス温度範囲
- 改善された NO<sub>2</sub> 精度用 LowNO<sub>2</sub>
- 耐候性カバー

#### 2.2 SOPAS ET (PC プログラム)

SOPAS ET は GM32 のパラメータの設定に使われ、GM32 のログブックにアクセス できるようにします。

SOPAS ET は、イーサネットインタフェースを介して GM32 に接続される外部の PC 上で動きます、19 ページの 「電気接続配線」参照。

SOPAS ET の詳細情報: +i →GM32の技術情報参照 →SOPAS ET のヘルプメニュー

2.3 レファレンスサイクル

調整可能な間隔 (標準:1 時間、設定:SOPAS ET)、または、(SOPAS ET によ る)コマンドによる内部ドリフトの修正。

レファレンスサイクルの間の測定値の出力:最後の有効な測定値。

2.4 チェックサイクル

チェックサイクルはレファレンスサイクルとその後に続くゼロ点とチェック点 (測定レンジの最終値の 70%)のチェックと出力から構成されます。

これは(SOPAS ET による)調整可能な間隔で、(SOPAS ET による)コマンドに よって、または外部信号(オプション)によって実施されます。

チェックサイクルによって、装置は、試験ガスを使用せずに、ゼロ点とチェック点のチェックと出力を実施することができます。チェックサイクルは EN14181 の要求 を満足し、これにより QAL3 に基づく試験ガスを使ったドリフトモニターをしなく てもすみます。

・ ゼロ点

内部のゼロ点リフレクターは調整可能な間隔で時間制御で測定光路内に移動しま す。その際、放射された光はセンダー / レシーバユニットの中の検出器の方に反射 され、ゼロスペクトルが校正機能を使って評価され、それによってすべてのダク トのゼロ点が測定され、出力されます。 ゼロからの偏差がフルスケールの ±2% 以上である時、メンテナンス要求 信号が出 力されます。

チェック点

2 つの基準フィルタと NO が充填されたセルを備えた内部回転エレメントおよびゼロ点リフレクターが回転し測定光路内に移動し、基準値または濃度値が測定されます。これらの値は、選択された測定レンジのフルスケールの 70% にスケーリングされます。

設定値からの偏差がフルスケールの ±2% 以上である時、*メンテナンス要求*信号が 出力されます。

図1: チェック点

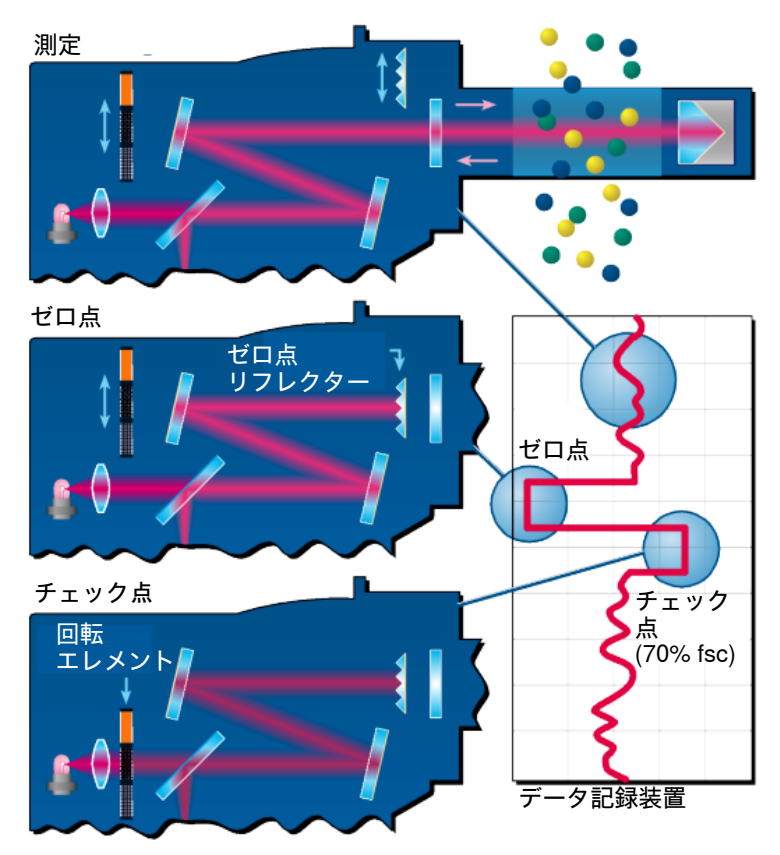

- チェックサイクルの間の測定値の出力:最後の有効な測定値を示す。
- チェックサイクルの間の信号:Not\_measuring。(オプションとして、デジタル出力、または OPC インタフェース)。
- 算出されたゼロ値と基準値はパラメータ設定に基づき、アナログ出力で出力する ことができます:
  - チェックサイクルの後、直接出力。
  - 要求により出力 (デジタル入力を介して、オプション)。
  - 出力中の信号: Output\_control\_values。(オプションとして、デジタル出力、または OPC インタフェース)。
  - まず 90 秒間、ゼロ値の出力。
  - その後、90秒間、基準値の出力。
- 最後のチェックサイクルのゼロ値と基準値は SOPAS ET の中に表示されます (menu: *Diagnosis/Check values*)。
  - そこで、要求された QAL3 値を読み取ることができます。
- NO セルを使ったチェックが失敗した場合:
  - すべてのインタフェースで NO セルの結果が出力されます。
  - ゼロ値と基準値の代わりに、すべてのインタフェースで「0」が出力されます。
  - アナログ出力は "Live Zero" を示します。
  - ゼロ測定と基準測定の結果は正しくありません。

#### 2.5 GM32の構造

GM32 *プローブ*モデルは

- センダー / レシーバユニット (SR ユニット)から構成されています。
   SR ユニットは光学部品および電子回路部品からなります。SR ユニットの中で吸収分光法の原理に基づいて、測定ガスの濃度計算が行われます。
- フランジ取付け具、またはパージェア取付け具付きの測定プローブ、13ページの 「測定プローブ」参照。
- パージエアユニット (GMP 測定プローブの場合)、「パージエアユニット (GMP 測定プローブの場合)」参照。
- 接続ユニット、18ページの「接続ユニットの取付け」参照と19ページの「電気 接続の図解」参照。

図 2: GM32 プローブ (表示されているバージョン: GMP 測定プローブ)

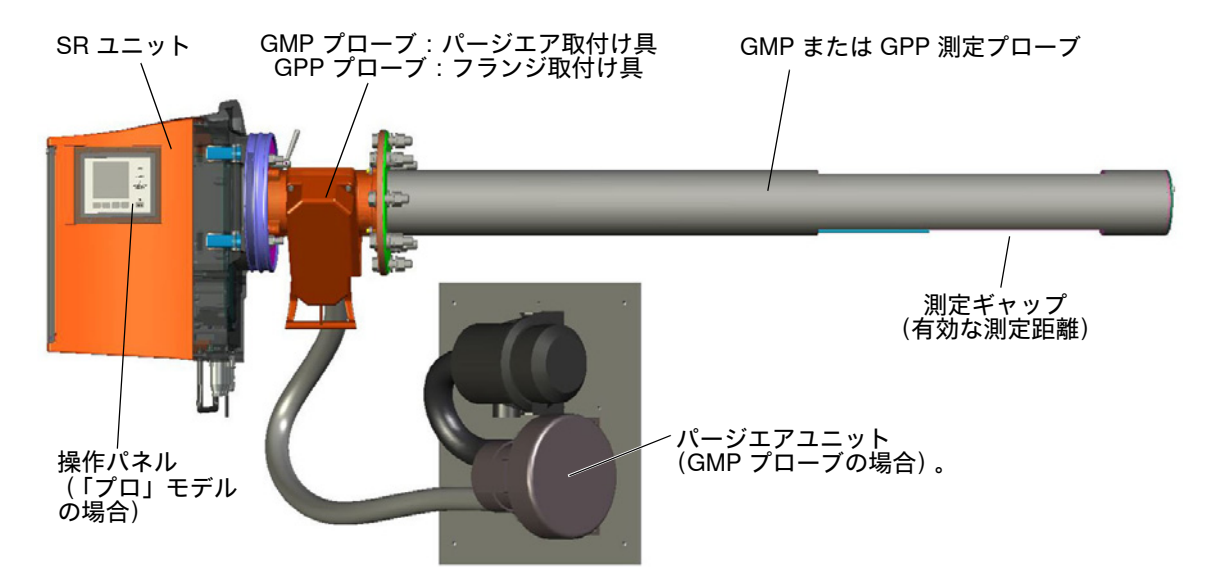

#### 2.5.1 測定プローブ

プローブタイプ:

- ギャップが開いている測定プローブ (GMP プローブ)
   窓を汚れから保護するために、GMP プローブはパージェア供給が必要です。
- 気体透過性セラミックフィルター付きガス拡散プローブ (GPP プローブ)。窓に 凝縮水が形成するのを防ぐために、GPP プローブには自動調節ヒーターが装備さ れています。

両方のプローブモデルには温度センサと圧力センサが組み込まれています。

#### 2.6 パージエアユニット (GMP 測定プローブの場合)

パージエアユニットはパージエア取付け具に濾過された周囲空気を供給し、SR ユニ ットの窓を汚染や高いガス温度から守ります。

パージエアはチューブ付きフランジを通ってガスダクトの中に吹き込まれます。

#### 2.6.1 光源

表1:光源

| GM32            | GM32 LowNOx バージョン |
|-----------------|-------------------|
| 重水素ランプ (紫外線ランプ) | 重水素ランプ(紫外線ランプ)    |
|                 | 青色光源 (LED)        |

| $\wedge$ | 注意:紫外線照射または青色光の照射の不適切な扱いによる目の負傷         |
|----------|-----------------------------------------|
|          | 重水素ランプの紫外線、または LED の青色光が直接、目や皮膚に触れると、重傷 |
|          | を負うおそれがあります。そのため、スイッチが入っている装置で、光線の出口    |
|          | に届く作業をする場合、次の安全処置が必要です:                 |
|          | ▶ 常に、紫外線保護メガネを着用してください。(EN 170 規格に応じて)  |
|          | ▶ 紫外線保護メガネは青色光の照射による負傷に対する保護にはならないので、   |
|          | 佐世ナストキはIFP のう ノルエナ 切。 マノギナい             |

作業するときは LED のスイッチを切ってください。 ▶ ランプは安全上、問題のない状態で使用してください。ランプ、配線、あるい は運転部品に目に見える損傷がある場合、運転は許されません。

図 3:GM32の光線の出口

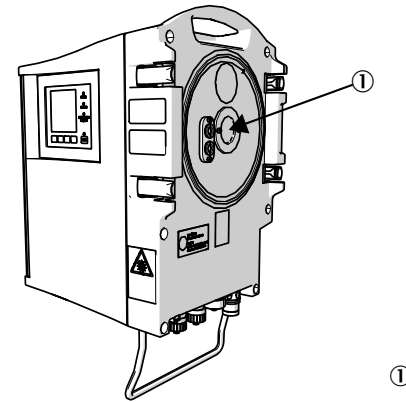

① 光線の出口

### 3 ガスダクト側の準備

### 3.1 測定箇所の準備

- ▶ 取付け場所を決めます。 その際、GM32の周辺温度に注意してください、66ページの「システム GM32 ス タンダード」参照 と 68ページの「システム GM32 TRS-PE」参照。
- ▶ SR ユニットの必要スペースに注意してください、78 ページの「寸法」参照。 メンテナンス作業(ケーシングのドアを回転させて開く、測定プローブを引っ張 る)のための追加の必要スペースを考慮してください。
- ▶ 接続ユニットの取付け場所を決めます。 最大の配線長さを守ってください、(19 ページの 「電気接続の図解」参照、また は企画時の設計値どおり)。
- ▶ 接続ユニットおよび、場合により GPP プローブのための電源供給を用意してください。必要な性能に注意してください、69 ページの「ガス検査可能な測定プローブ(GPP)」参照。
- ▶ 信号線を敷設します。
- ► GMP プローブの場合:パージエアユニットの取付け場所(19ページの「電気接続の図解」参照、または企画時の設計値どおり)を設定してください。その際、フィルタエレメント交換のための自由に動ける場所を考慮してください(→パージエアユニットの技術データ)。
- 3.1.1 納品範囲のチェック

 ▶ 最終検査記録のデータと受注確認書のデータを比較してください。それらは一 致していなければなりません。

▶ 受注確認書 / 納品伝票に応じて納品範囲をチェックしてください。

### 3.2 取付けステップ(ダクト側の作業)の概要

| 特殊工具 / 補助具                                  | 部品番号    | 以下のために必要           |
|---------------------------------------------|---------|--------------------|
| 調整装置                                        | 2034121 | 「チューブ付きフランジ」の位置合わせ |
| オープンエンドスパナ<br>19 mm<br>24 mm                |         | フランジのネジ止め          |
| 下記のためのドライバ:<br>0.6 x 3.5 mm<br>1.0 x 5.5 mm |         | 接続                 |
| 六角レンチ<br>3 mm<br>4 mm<br>5 mm               |         | 接続                 |
| 個人的な保護具                                     |         | ガスダクトでの作業の際の保護     |

表2:取付けのための特殊工具

図4: 例:取付けのオプション

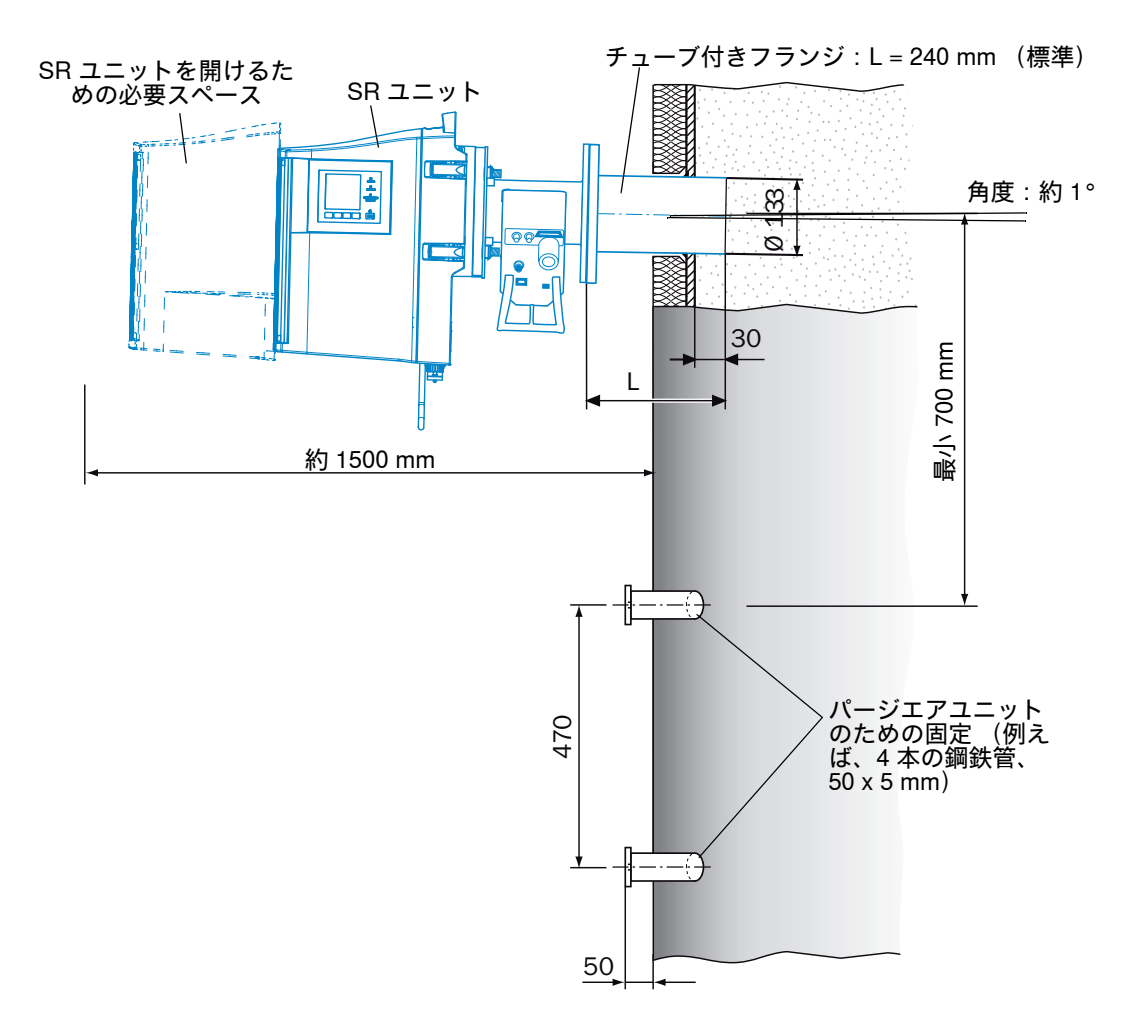

#### 3.2.1 作業ステップ (概要)

| ステップ | 手順                            | 参照                                     |
|------|-------------------------------|----------------------------------------|
| 1    | チューブ付きフランジを取付ける               | 17 ページの 「ガスダクトへのチューブ付きフランジの取付け」参照      |
| 2    | 接続ユニットを取付ける                   | 18 ページの 「接続ユニットの取付け」参照                 |
| 3    | GMP プローブ : パージエアユニット<br>を取付ける | 18 ページの「パージエアユニット (GMP プローブの場合)の取付け」参照 |

#### 3.2.2 ガスダクトへのチューブ付きフランジの取付け

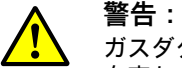

#### 警告:ガスダクトからのガス流出による危険

ガスダクトでの作業の際に、設備の状況により、高温の、および / または人体に 有害なガスが流出するおそれがあります。

▶ ガスダクトでの作業は、装置に関連する教育を受け、知識があり、また関連する規定についての知識があり、委託された仕事を判断し、危険を認識できる専門的知識を有する人以外は行ってはなりません。

- 1 チューブ付きフランジのためのガスダクトの開口部を切り抜きます。
- 2 チューブ付きフランジをマーク (上) ▲が (ガスダクトの角度に関係なく) 垂直 に上を示すように取り付け、チューブ付きフランジを留めます。
  - チューブは少なくとも 30 mm、ガスダクトの中に突き出していなければなりません。
  - プローブが他の装置または設置物と接触しないように注意してください。
  - チューブを軽く下に傾けます (約1°)。
  - これによって、発生するかもしれない凝縮水を排水することができます。
- 3 チューブ付きフランジを最終的にガスダクトに固定します。
- その際、フランジの向きが変わらないように注意してください。
- 4 必要に応じて、ダクト断熱材を取り付け、GM32を熱から保護します。
  - 重要:GM32の周囲温度に注意してください。
     ガスダクトが熱い場合、GM32が高温から保護されるように、ダクトとフランジを断熱材で覆ってください、66ページの「システム:GM32」参照。

3.3 接続ユニットの取付け

図5: 接続ユニット

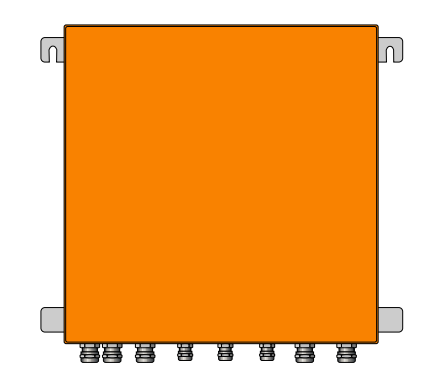

- GM32 のセンダー / レシーバユニットへの配線長さは企画時の設計に従います。
- ▶ 接続ユニットをねじ止めするためのネジボルト (4 個)を用意し、接続ユニット を固くネジで締め付けます、81 ページの「接続ユニット (すべての寸法記載は mm 単位)」参照。
- !▶接続ユニットはまだ電気的に接続しません。

### 3.4 パージエアユニット (GMP プローブの場合)の取付け

• GM32 へのパージエアホースの長さは企画時の設計に従います。

+1→ パージエアユニットの取付け → は、パージエアユニットの取扱説明書。

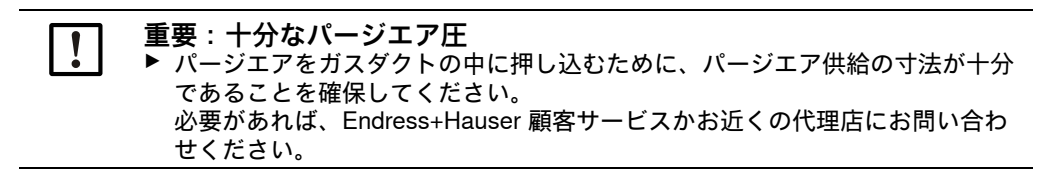

#### 3.5 電気接続配線

図 6: 電気接続の図解

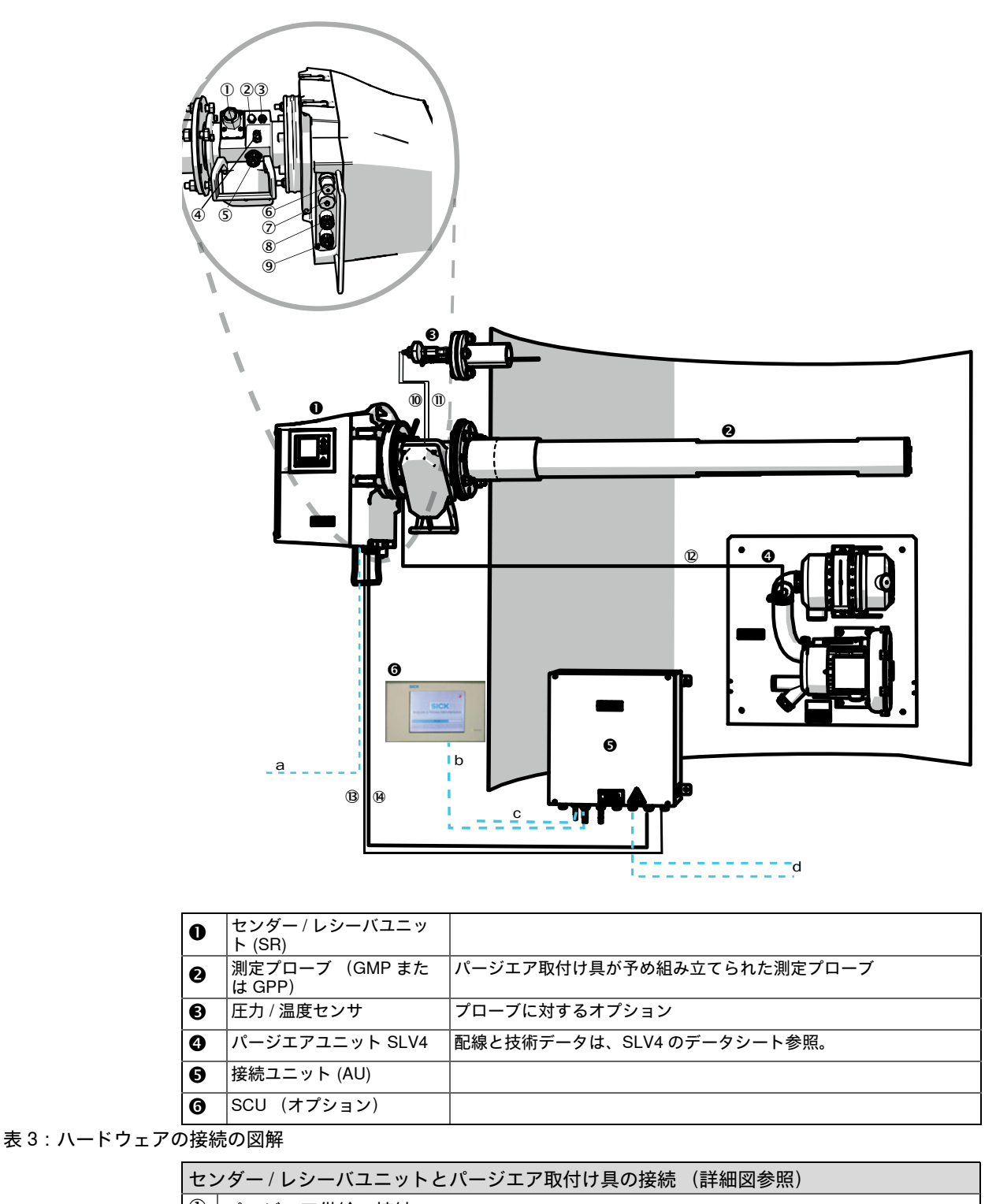

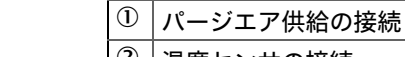

② 温度センサの接続

③ | パージエア / フィルタモニタリングの接続

表 4:信号ケーブル

| セン         | ッダー / レシーバユニットとパージエア取付け具の接続   | (詳細図参照) |
|------------|-------------------------------|---------|
| 4          | テストガス接続 (GPP)                 |         |
| 5          | CAN 配線の接続:パージエア取付け具 - SR ユニット | (⑨参照)   |
| 6          | イーサネットと PC / ネットワークの接続        |         |
| $\bigcirc$ | 電源供給の接続                       |         |
| 8          | CAN 配線の接続:(⑯ 参照)              |         |
| 9          | パージエア取付け具の接続                  |         |
|            |                               |         |

表 4 : 信号ケーブル

|           | 接続のための信号線                              | 長さ                                  | 部品番号                                        | 注                               |
|-----------|----------------------------------------|-------------------------------------|---------------------------------------------|---------------------------------|
| 10        | パージェア取付け具 - 圧力<br>センサ                  |                                     |                                             |                                 |
| 1         | パージエア取付け具 - 温度<br>センサ                  |                                     |                                             |                                 |
| 12        | フィルタモニタ                                | 5 m                                 | 2032143                                     | パージエア取付け具の中に含<br>まれている          |
| B         | SR の電源供給 (標準)                          | <ul><li>10 m</li><li>20 m</li></ul> | <ul><li> 2046548</li><li> 2046549</li></ul> |                                 |
| <b>14</b> | 接続ユニット - センダー /<br>レシーバユニットの CAN<br>配線 | <ul><li>10 m</li><li>20 m</li></ul> | <ul><li>2028786</li><li>2045422</li></ul>   | 別途注文してください                      |
| ユーザ側の配線   |                                        |                                     |                                             |                                 |
| а         | イーサネット – PC / ネットワークの配線                |                                     |                                             |                                 |
| b         | SCU の接続                                |                                     |                                             | ユーザ側<br>設定と接続<br>「SCU の取扱説明書」参照 |
| с         | 電源供給 100 ~ 240 V AC、50/60 Hz           |                                     |                                             | ユーザ側                            |
| d         | ユーザ側の端子接続 (入力・出力)                      |                                     |                                             | 「モジュール型システム l/O」<br>の技術情報参照     |

表 5:信号線

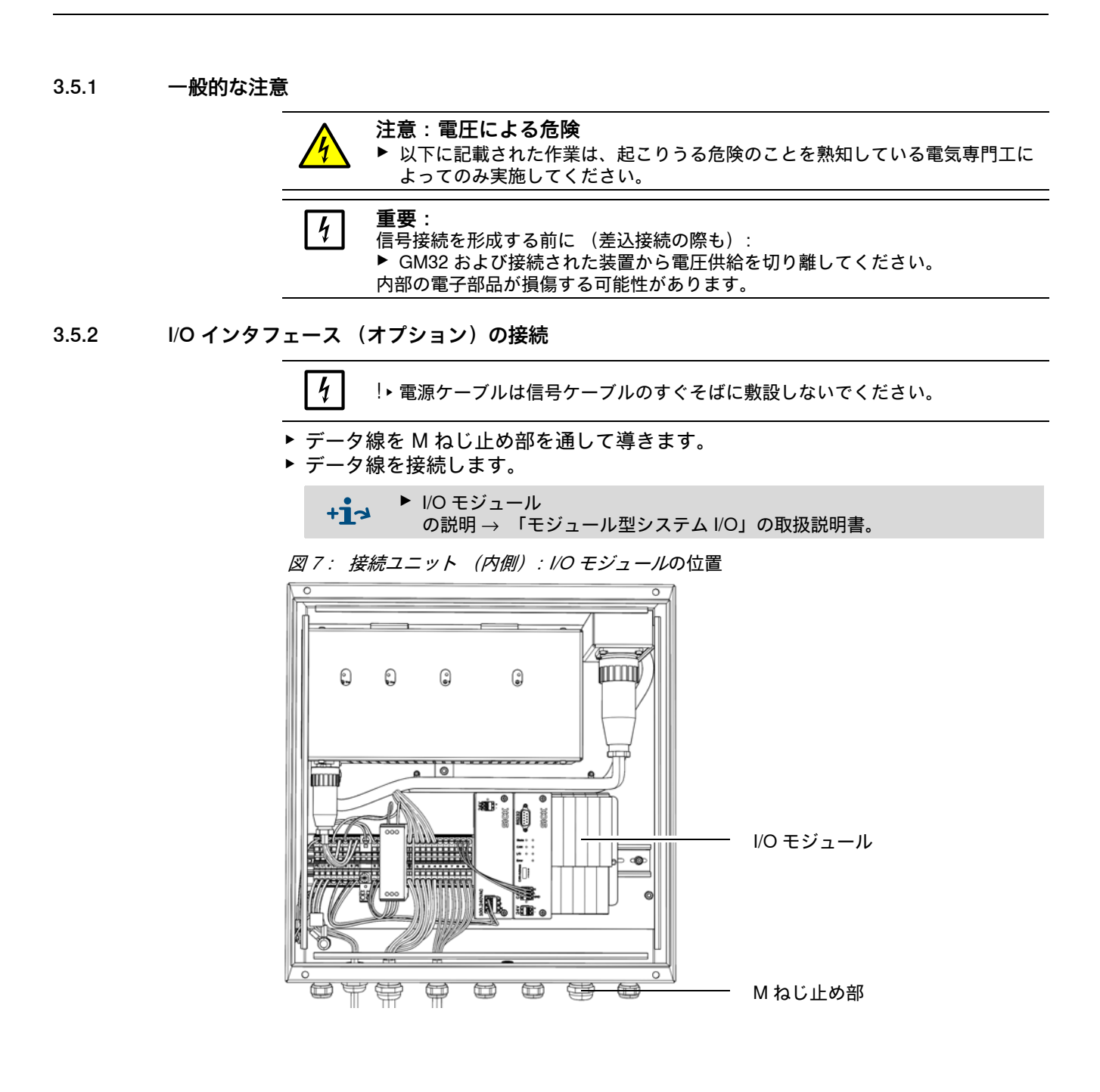

3.5.2.1 インタフェースのデフォルト設定値

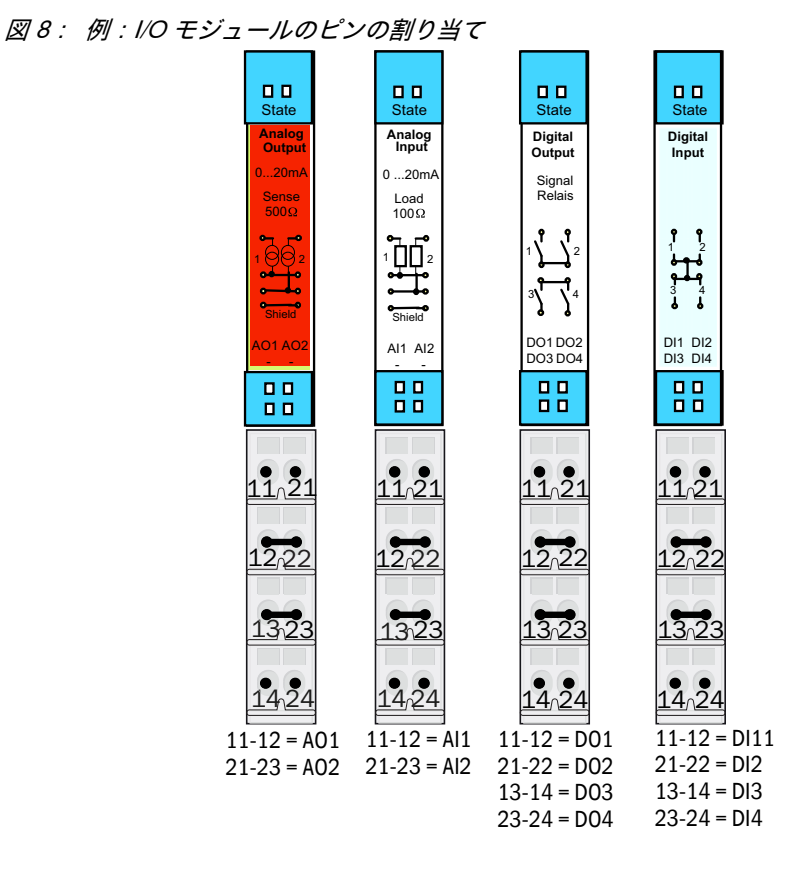

| アナログ入力 | ピンの割り当て | 機能        |
|--------|---------|-----------|
| Al 1   | 11, 12  | 温度(内部配線)  |
| AI 2   | 21, 23  | 圧力 (内部配線) |
| AI 3   | 11, 12  | 湿度        |

+1 表の中に表されたアナログ入力の割り当ては、デフォルト設定です。SOPAS ET を使って入力の配置を自由にパラメータ設定することができます。それについての詳細は、SOPAS ET の取扱説明書を参照してください。

| 次の表はデジタルとアナログの入力と出力の典型的な工場側の設定を示していま | す。 |
|--------------------------------------|----|
|--------------------------------------|----|

| アナログ出力 | ピンの割り当て     | 機能                    |
|--------|-------------|-----------------------|
| AO 1   | 11, 12      | ユーザ特有                 |
| AO 2   | 21, 23      | ユーザ特有                 |
|        |             |                       |
| デジタル入力 | ピンの割り当て     | 機能                    |
| DI 1   | 11, 12      | Check_cycle           |
| DI 2   | 21, 22      | Maintenance           |
| DI 3   | 13, 14      | Output_control_values |
| DI 4   | 23, 24      | Disable_check_cycle   |
| DI 5   | 11, 12[[1]] | Purge_air_status      |
| DI 6   | 21, 22[[1]] |                       |
| DI 7   | 13, 14[[1]] |                       |
| DI 8   | 23, 24[[1]] |                       |

[1] 2 番目のモジュールの上

| デジタル出力       | ピンの割り当て      | 機能                          |
|--------------|--------------|-----------------------------|
| DO 1         | 11, 12       | Failure (inverted)          |
| DO 2         | 21, 22       | Maintenance_Request         |
| DO 3         | 13, 14       | Not_Measuring               |
| DO 4         | 23, 24       | Output_control_values       |
| DO 5         | 11, 12[[1]]  | Uncertain                   |
| DO 6         | 21, 22[[1]]  | Extended                    |
| DO 7         | 13, 14[[1]]  | Purge_air_failure           |
| DO 8         | 23, 24[[1]]  | No_function                 |
| Configurable | Configurable | 測定レンジの切り替え<br>→GM32 の技術情報参照 |

[1] 2 番目のモジュールの上

+1 ユーザ特有のモジュール割り当てに対する情報:

- 左から右へのモジュール配置はいつも、この順序です:AO-AI-DO-DI
  - 入力と出力の数は決められています:
    - 2 x AO
    - 2 x Al
    - 4 x DO
    - 4 x DI
    - 2番目の測定レンジ: AO はいつも相応する成分の右横に配置されています。

#### 3.5.3 SR ユニットへの電気接続配線

+1- GM32 の電気接続 19 ページの 「電気接続配線」参照。

- 1 接続ユニットから SR ユニットへの電気接続線を敷設します。
- 2 GMP プローブの場合:パージエアユニットから (パージエアユニットの接続 → パージエアユニットの取扱説明書参照)パージエア取付け具までの信号線。

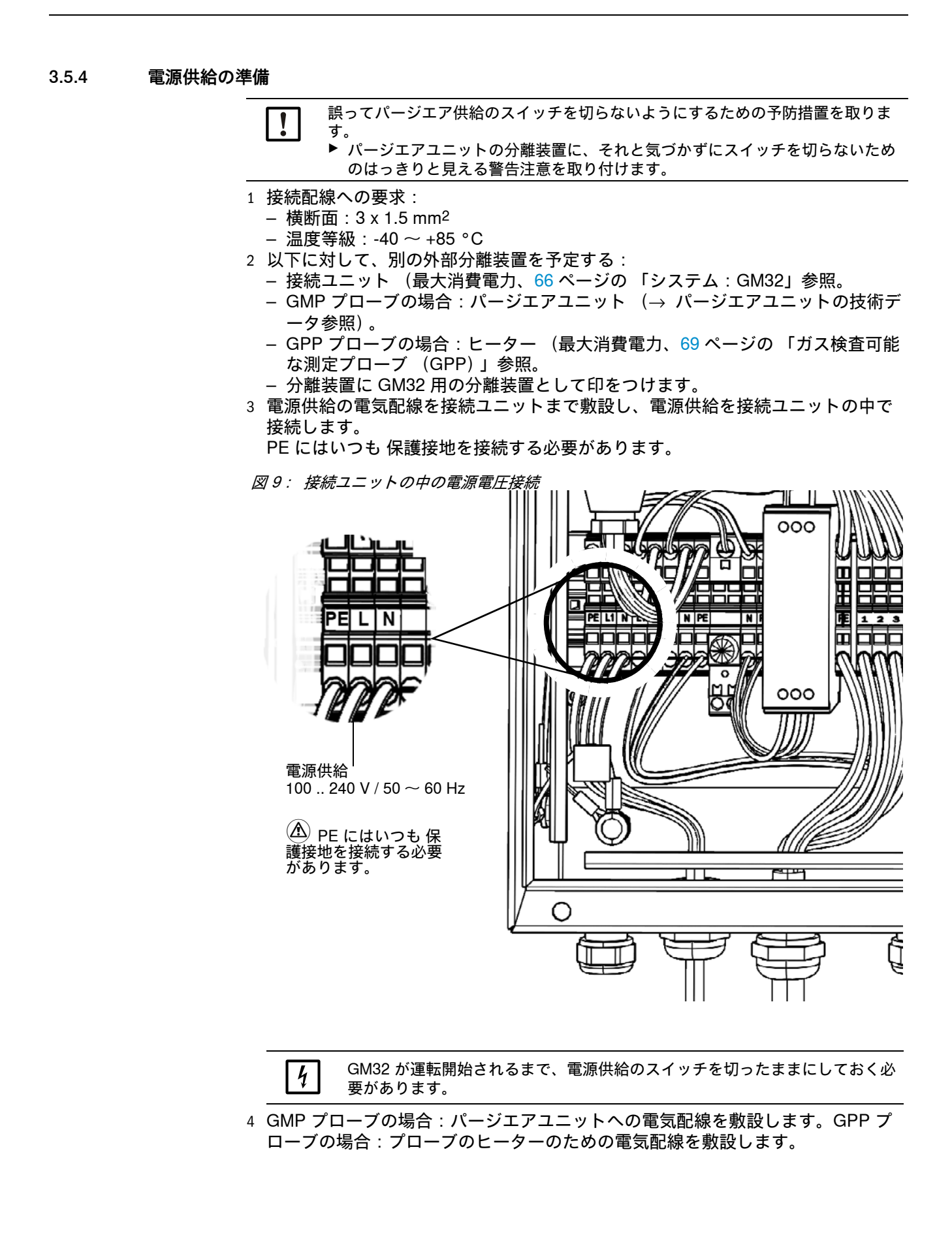

## 4 スタートアップ

#### 4.1 スタートアップのために必要な専門的知識

1

- +1 下記も参照してください:
  - スタートアップのチェックリスト
    - メニュー方式のスタートアップ (SOPAS ET)

スタートアップのために、次の前提条件が満たされている必要があります:

- GM32 に基本的に精通している。
- 現場の状況がよくわかっている。特に、ガスダクトの中に存在するガスによる ありうる危険(高温/人体に有害)を知っている。場合により流出するかもし れないガスによる危険を検知し、避けることができる。
- ・ 企画時の設計に応じた仕様が満たされている。
   (→ 最終検査記録)。
- 取付け場所が適切に準備されている、15ページの「ガスダクト側の準備」参照。
- これらの項目の1つでも満たされていない場合:
- ▶ Endress+Hauser 顧客サービスかお近くの代理店にお問い合わせください。

#### ガス

 ●告:ガスダクトのガスによる危険
 ガスダクトでの作業の際に、設備の状況により、高温の、および/または人体に
 有害なガスが流出するおそれがあります。

 ・ガスダクトでの作業は、装置に関連する教育を受け、知識があり、また関連す
 る規定についての知識があり、委託された仕事を判断し、危険を認識できる専
 門的知識を有する人以外は行ってはなりません。

 **警告:有毒なガスとの接触による人体への危険** 

 モジュールと装置は、欠陥や漏れがある場合に流出する可能性がある、閉じ込め

モジュールと装置は、欠陥や漏れがある場合に流出する可能性がある、閉じ込め られた、潜在的に危険なガスを含んでいます。 NO:

最大ガス量:2ml

漏れ (欠陥)がある場合の装置内部の最大ガス濃度:40 ppm

漏れがある場合、閉鎖した装置内の濃度はある決まった濃度まで上昇する可能性 があります。これらの濃度も同様に表の中にあげられています。

- ▶ 装置 / モジュールのシールの状態を定期的にチェックしてください。
- ▶ 装置のコンポーネントの漏れが疑われる場合は特に、よく換気されているときのみ、装置を開けてください。

電気的安全性

 警告:設置作業やメンテナンス作業の間に電源を切らないことにより、
 電気的安全性を危険にさらすこと
 装置または配線への電源供給が、設置やメンテナンス作業の際にブレーカー/電源スイッチによって切られないとき、電気事故を引き起こす可能性があります。
 装置での作業を始める前に、電源が DIN EN 61010 に基づいて、ブレーカー/ 電源スイッチによって切ることができるように確保してください。
 ブレーカーが手が届きやすいところにあるように注意してください。
 設置後、ブレーカーが装置接続の際に手が届きにくいところにあるか、全く手が届かない場合は、追加の分離装置が必須です。
 作業が完了した後、認可された専門家によってのみ、有効な安全規制を順守し、電源を供給してもかまいません。

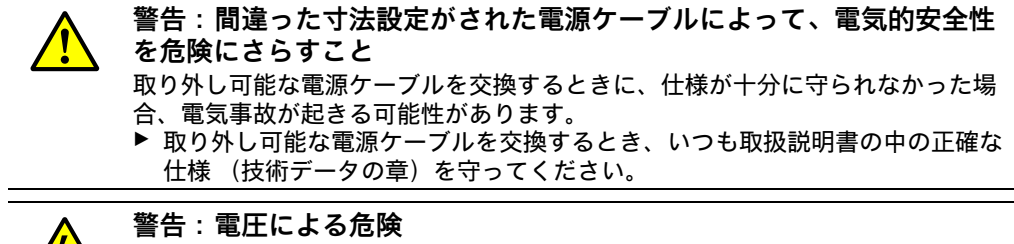

▶ 該当するサブアセンブリ、または配線への電源供給は、設置作業の間、すべて が切られていなければなりません。

接地

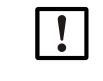

淡

**警告:間違った接地による、または接地がないことによる装置の損傷** 設置とメンテナンス作業の間、該当する装置、または配線への、EN 61010-1 に基 づく保護接地が有効になっていることが保証されていなければなりません。

#### 紫外線および青色光の照射

注意:紫外線照射または青色光の照射の不適切な扱いによる目の負傷 重水素ランプの紫外線、または LED の青色光が直接、目や皮膚に触れると、重傷 を負うおそれがあります。そのため、スイッチが入っている装置で、光線の出口 に届く作業をする場合、次の安全処置が必要です:

- ▶ 常に、紫外線保護メガネを着用してください (EN 170 規格に応じて)。
- ▶ 紫外線保護メガネは青色光の照射による負傷に対する保護にはならないので、 作業するときは LED のスイッチを切ってください。
- ▶ ランプは完全に安全な状態で使用してください。ランプ、配線、あるいは運転 部品に目に見える損傷がある場合、運転は許されません。

#### 爆発性の雰囲気の中での使用

警告:爆発の危険のある雰囲気での爆発の危険 !▶GM32 は爆発の危険のある雰囲気で使用しないでください。

#### 装置内の過剰圧力の防止

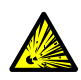

#### 警告:空洞部分の過剰圧力による危険!

GPP プローブの場合、プローブが高温の測定ガスと接触すると、リフレクター室 またはガス配管の中で、例えば保存の際に侵入した液体により、過剰圧力が生じ ることがあります。接続部を用心して開け、目視点検や 導通試験を実施してくだ さい。

- ▶ 定期的に空洞部分の目視点検や 導通試験を実施してください。
- ▶ その際、接続部を開けるとき、取扱説明書の中に記載されたすべての予防措置 を取ってください。

パージエアユニット (SLV4)

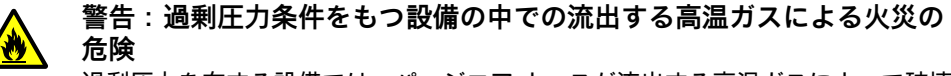

過剰圧力を有する設備では、パージエア ホースが流出する高温ガスによって破壊 され、温度のいかんによっては火災を起こすおそれがあります。

- 過剰圧力を有する設備で、同時にガス温度が 200°C を超える場合: ▶ (非常シャットダウン)フラップ、またはバルブを取り付けることによって、
- 逆流が妨げられるように注意してください。
- ▶ 逆流防止の機能性を定期的にチェックしてください。

### 4.2 必要な材料 (納品範囲に含まれていません)

| 必要な材料            | 部品番号    | 以下のために必要            |
|------------------|---------|---------------------|
| 光学調整装置           | 2034121 | パージエア取付け具の位置合<br>わせ |
| 光学清掃用布           | 4003353 | 窓の清掃                |
| オープンエンドスパナ 19 mm |         | フランジの位置合わせ          |
| 個人的な保護具          |         | ダクトでの作業の際の保護        |

表 6: スタートアップのために必要な材料

### 4.3 取付けステップの概要

| 手順                                | 参照                                          |
|-----------------------------------|---------------------------------------------|
| 輸送固定具を取り除く                        | 29 ページの 「輸送固定具」参照                           |
| パージエア取付け具への装置フランジの<br>取付け         | 30 ページの 「パージエア取付け具への装置フラ<br>ンジの取付け」参照       |
| 測定プローブの位置合わせ                      | 31 ページの 「流れ方向の測定プローブの位置合<br>わせ」参照           |
| GPP プローブの場合:ヒーターの電気接<br>続         | 32 ページの 「GPP プローブの場合:電気接続」<br>参照            |
| SR ユニットの電気接続                      | 33 ページの 「SR ユニットの電気接続」参照                    |
| 電源供給のスイッチを入れる                     | 33 ページの 「GM32 の電源供給のスイッチを入れる」参照             |
| GMP プローブの場合 : パージエア供給の<br>スタートアップ | 33 ページの 「GMP プローブの場合:パージエア<br>供給のスタートアップ」参照 |
| ガスダクトの中の測定プローブの取付け                | 34 ページの 「ガスダクトへの測定プローブの取<br>付け」参照           |
| 装置フランジへの SR ユニットの取付け              | 36 ページの 「装置フランジへの SR ユニットの<br>取付け」参照        |
| SR ユニットの光学精密位置合わせ                 | 36 ページの 「SR ユニットの光学微調整」参照                   |
| 耐候性カバー (オプション)の取付け                | 39 ページの 「耐候性カバー (オプション)の取<br>付け」参照          |

表7:取付けステップの概要

### 4.4 輸送固定具

1 SR ユニットの輸送固定具を取り除きます。

図 10 : 輸送固定具

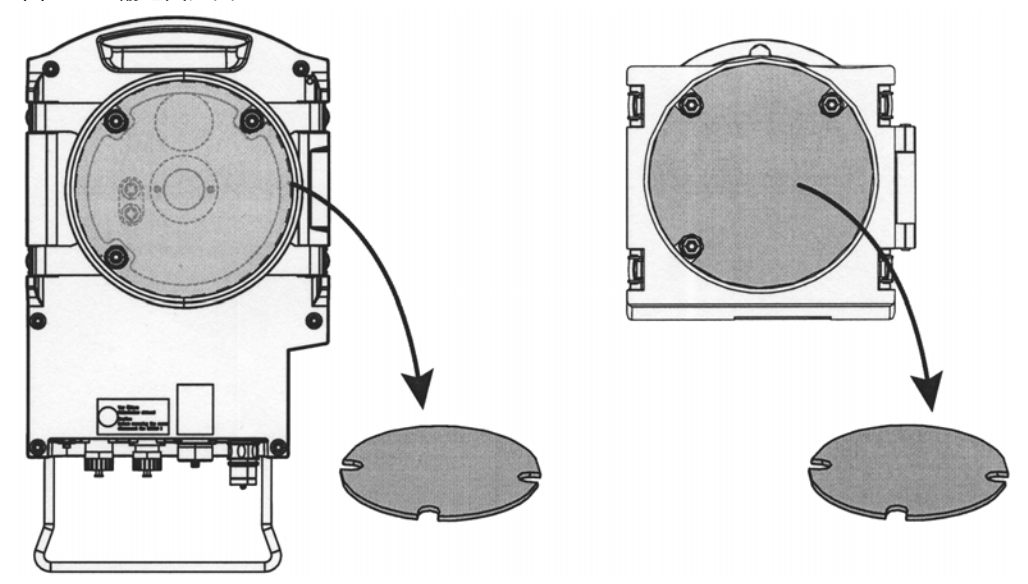

- 2 プローブの輸送固定具を取り除きます。プローブの輸送固定具はプローブタイプ に依存します。
  - a) 保護ラベルを取り除きます。
  - b) 栓を取り除きます。

*図 11: プローブに付けられた輸送固定具 (ここでは、GPP プローブに付けられたものを表 示)* 

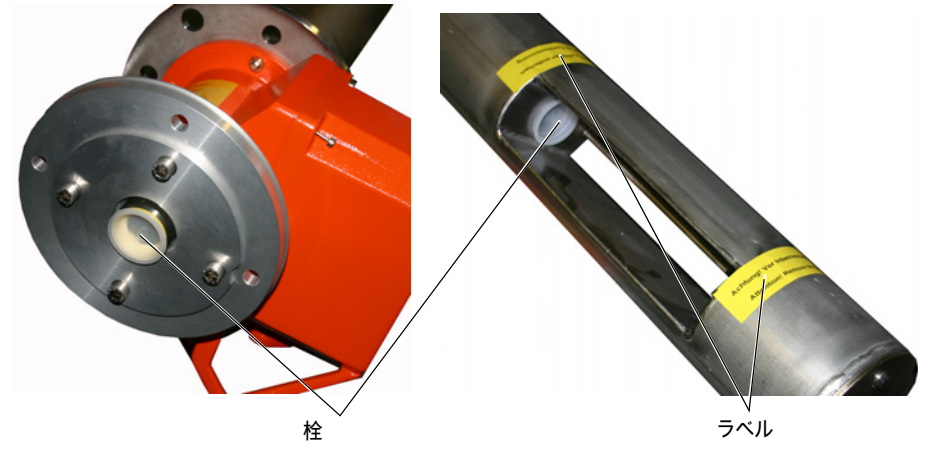

3 輸送固定具を保管します。

### 4.5 パージエア取付け具への装置フランジの取付け

*GPP プローブについての注*: GPP プローブのフランジ取付け具の際の手順は、ここに表示されたパージェア取付け具の手順に従います。

- 1 推奨:取付けの際の取り扱いを容易にするために:
   取付けの前に、SR ユニットを装置フランジから取り外します、49 ページの「SR ユニットを回転し、取り外す」参照。

   2 SR ユニット側の取付け:
- 図 12: 装置フランジをパージエア取付け具に取付ける

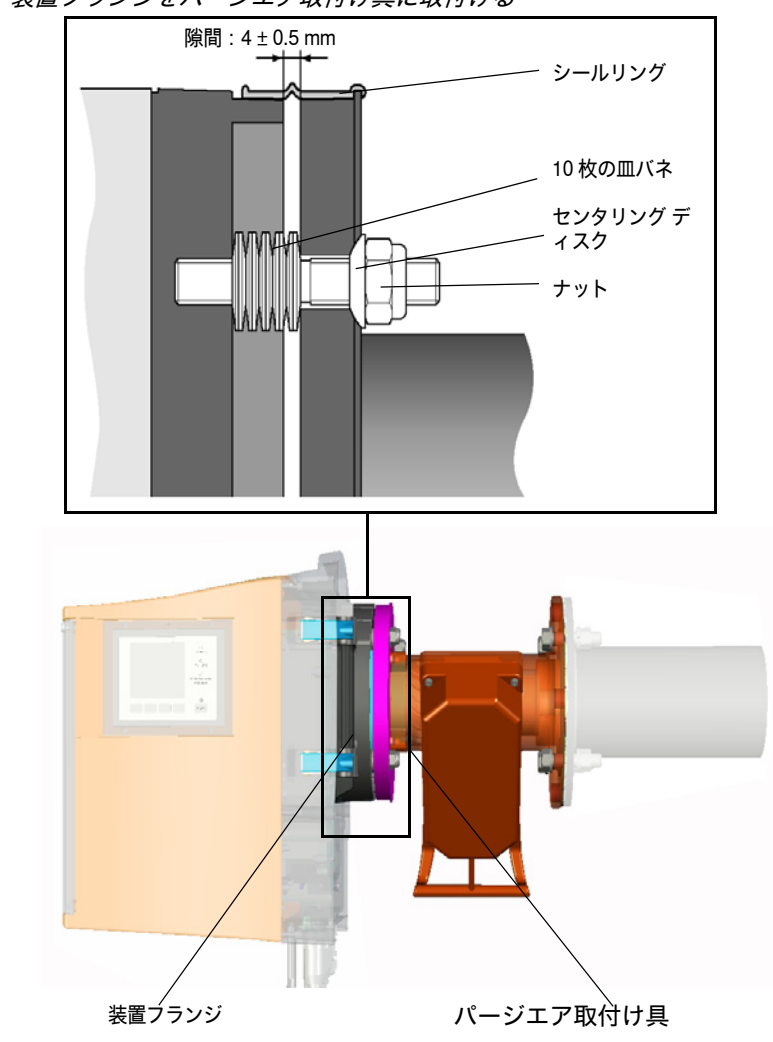

- a) 10 枚の皿バネを 1 枚 1 枚互いに逆向きにし、装置フランジの 3 本のネジボルト に差し込みます。
- b) シールリングをパージエア取付け具のフランジの上に引っ張り、パージエアユ ニットの上にゆるくぶら下げます。
- c) 装置フランジをパージエア取付け具の上に差し込みます。
- d) センタリング ディスクを差し込みます。 *素要*・センタリング ディスクを差し込みます。
- *重要:*センタリング ディスクの方向に注意してください。凸面側がパージエア 取付け具の溝の中に合わなければなりません。
- e) セルフロック ナットをオープンエンドスパナ (19 mm) で、皿バネが軽く圧縮され、約 4 mm の均一の隙間が残るように締め付けます。
- f) シールリングを隙間の上に取り付けます、図 12 参照。

### 4.6 流れ方向の測定プローブの位置合わせ

ガスの流れの方向が GM32 の企画時の設計の際にすでに知られている場合、プロー ブの取付け角度は出荷時にそれに応じて予め設定されています。

設定はラベルによって記されています。

図 13: 流れの方向のマーキングと設定

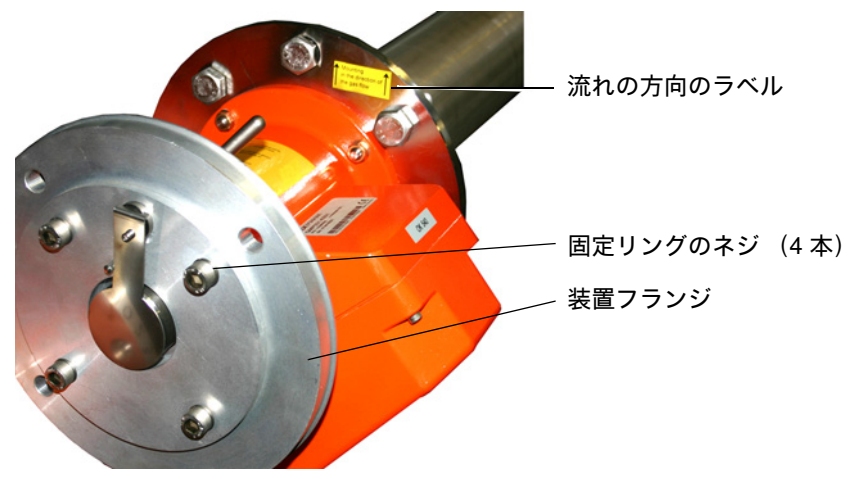

#### 4.6.1 プローブの向きを設定しなければならない場合

- 測定ギャップが測定ガスの流れの方向に向けられていなければなりません。
- SR ユニットは垂直に取り付けられていなければなりません。

プローブの向きは、装置フランジを回転させることにより設定されます。

測定プローブの向きを変更するには:

- 1 固定リングの4本のネジを緩めてください、図13参照。
- 2 装置フランジを回してください:
  - 測定ギャップは流れの方向を向いていなければなりません。
  - 装置フランジは、SR ユニットを垂直に取付けることができるように、立っていなければなりません。
- 3 固定リングのネジを再び締め付けて、装置フランジをこの位置で固定してください。

#### 4.7 GPP プローブの場合:電気接続

4

- 1 パージエア取付け具のカバーのネジを外し、取り外します。
- 2 電圧切り替えスイッチの位置を利用可能な電源電圧になっているかを点検し、必要があれば設定します。
- 図 14: 電圧切り替えスイッチとヒューズ

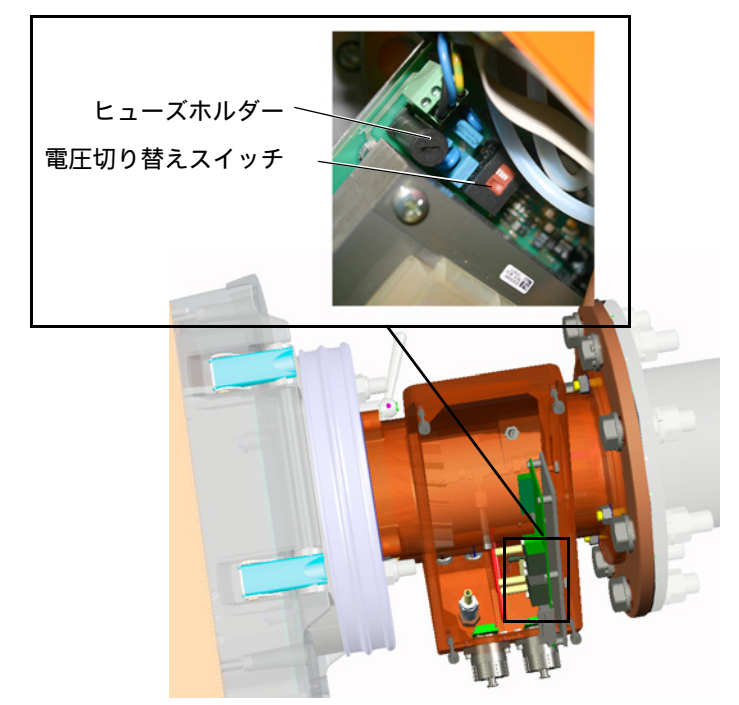

3 ヒューズを利用可能な電源電圧に応じて点検し、必要があれば交換してください。

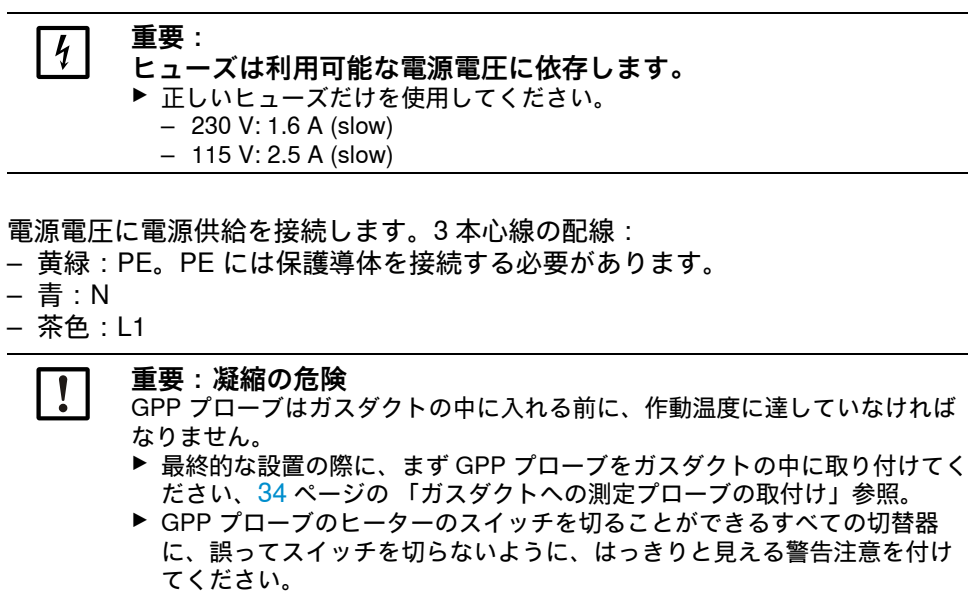

#### 4.8 SR ユニットの電気接続

+ → 接続図、19ページの「電気接続配線」参照。

接地配線の 接続

- 1 接続ユニットの電気配線を SR ユニットに接続します。
- GPP プローブの場合:パージエアユニットの電気配線をパージエア取付け具 (端子: SLV フィルタ)に接続します。
- 3 装置の接地配線 (2.5 mm<sup>2</sup>) をネジ端子に固くねじ止めします、図 15 参照。

図 15: SR ユニットの下に接地配線を接続

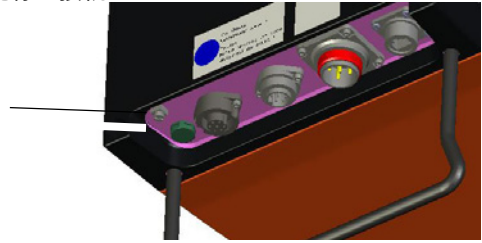

4.9 GM32 の電源供給のスイッチを入れる

- 1 接続ユニットのユーザ側で取り付けたヒューズへの電源供給のスイッチを入れま す。
- 2 センダー / レシーバユニットの操作パネルに (「プロ」モデルの場合) 初期化画面 が表示されます。
- 3 その後、測定値が表示されます。 GM32 が完全に運転開始するまで、表示は無視してください。

#### 4.10 GMP プローブの場合:パージエア供給のスタートアップ

図 16: パージエア供給の接続

パージエア接続 (図は保護キャップ付き)

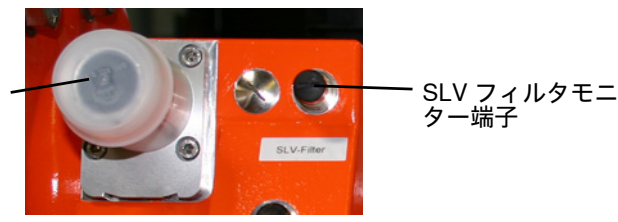

- 1 パージエアユニットの (ユーザ側で取り付けられた) ヒューズの電源供給のスイ ッチを入れます。
  - − 機能のチェック:強い空気の流れが感じられなければなりません。
     感じられない場合:→ パージエアユニットの取扱説明書参照。

- 必要に応じ、パージエア ホースの中に入り込んだ埃を外に吹き飛ばします。

- パージエアユニットの 圧力調節器のスイッチ機能を、例えばパージエアユニット の吸引開口部を一部閉じることによって、チェックします。
   「Purge air signal」の警告が現れるはずです。
- 3 電源供給のスイッチを再び切ります。
- 4 ホースクランプで、パージエア ホースをパージエア接続に接続します、図 16 参照。必要に応じ、保護キャップをパージエア接続から取り除きます。

5 パージエアユニットの 電源供給のスイッチを再び入れます。

- パージエア供給はガス分析計を汚れと過熱から守ります。
  - ▶ パージエア圧がパージエアをガスダクトの中に押し込むのに十分であることを 確認してください。

ガス分析計がガスダクトにある間は、パージエア供給のスイッチを切らないでく ださい。

▶ パージエア供給のスイッチを切ることができるすべての切替器に、誤ってスイ ッチを切らないように、はっきりと見える警告注意を付けてください。

#### 4.11 ガスダクトへの測定プローブの取付け

### 重要:落下の危険

SR ユニットとプローブは重量があります。 ▶ SR ユニットとプローブを分けて取り付けてください。

- **重要:GPP プローブの場合:凝縮の危険** GPP プローブは測定プローブをガスダクトの中に入れる前に、作動温度に達して
   いなければなりません。

   プローブをを入れる前に、プローブが作動温度に達するまで待ってください。
   GPP プローブがガスダクトの中にある間、GPP プローブの加熱のスイッチを切ってはなりません。

   GPP プローブのヒーターのスイッチを切ることができるすべての切替器に、
   誤ってスイッチを切らないように、はっきりと見える警告注意を付けてくださ
   い。
- 1 測定プローブをパージエア取付け具、またはフランジ取付け具とともに (SR ユ ニットなしで)ダクト側のチューブ付きフランジの中にセットします。
  - GMP 測定プローブの場合:パージエア供給を中断しないでください。
     GPP 測定プローブの場合:測定プローブの電源供給を中断しないでください。
- 2 測定プローブをパージェア取付け具、またはフランジ取付け具とともにチューブ 付きフランジにネジで締め付けます (シールと4本のネジ)。

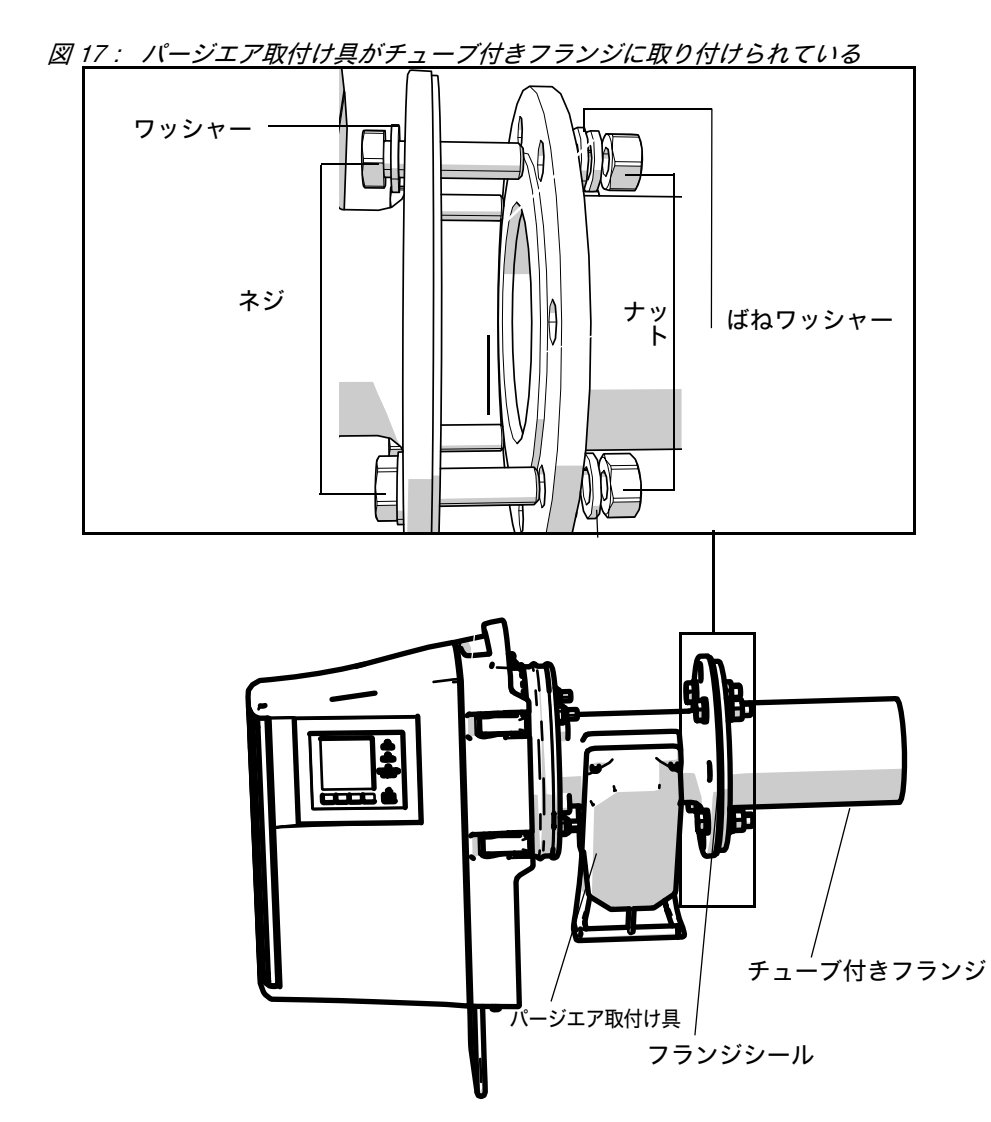

図 18: パージエア取付け具がチューブ付きフランジに取り付けられている

4.12 装置フランジへの SR ユニットの取付け

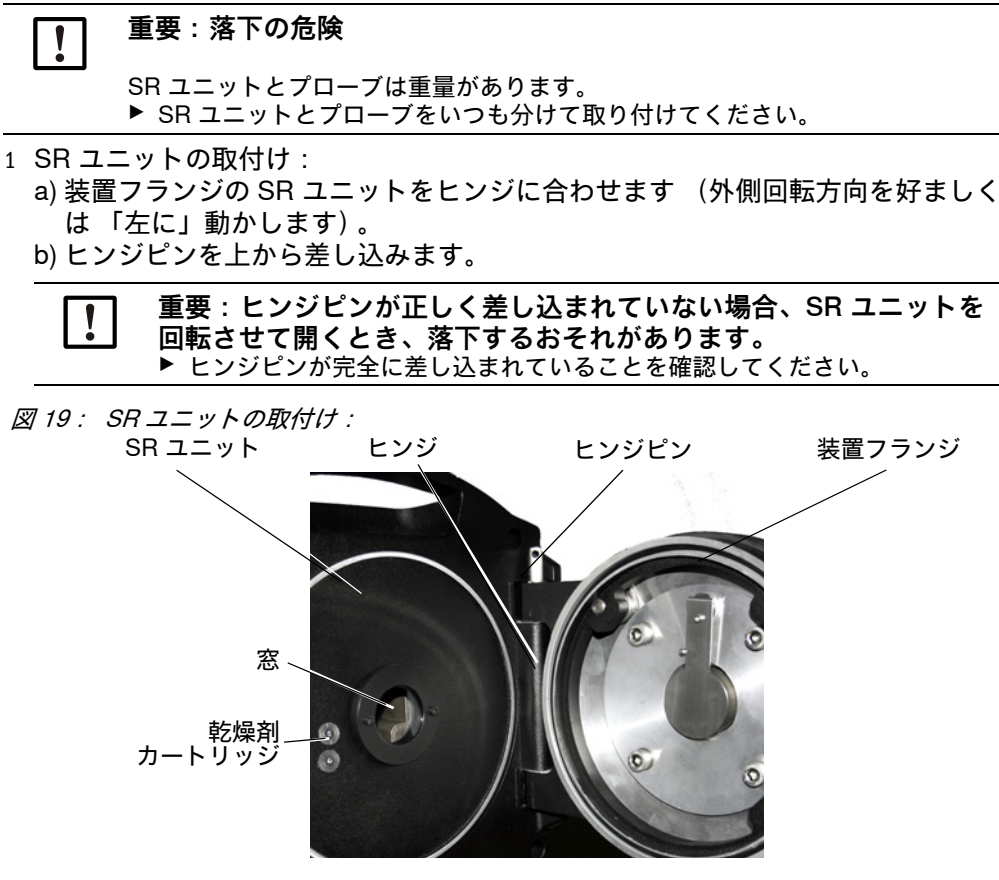

- c) 窓が汚れていないかチェックし、必要であれば清掃します、50 ページの 「窓の 清掃」参照。
- d) 乾燥剤カートリッジが乾燥しているかチェックします、50 ページの 「乾燥剤カ ートリッジの点検と交換」参照。
- e) SR ユニットを 4 つの クイックファスナーでで閉めます。
- f) GMP プローブの場合:パージエア取付け具のレバーを "open" の位置にセット します。

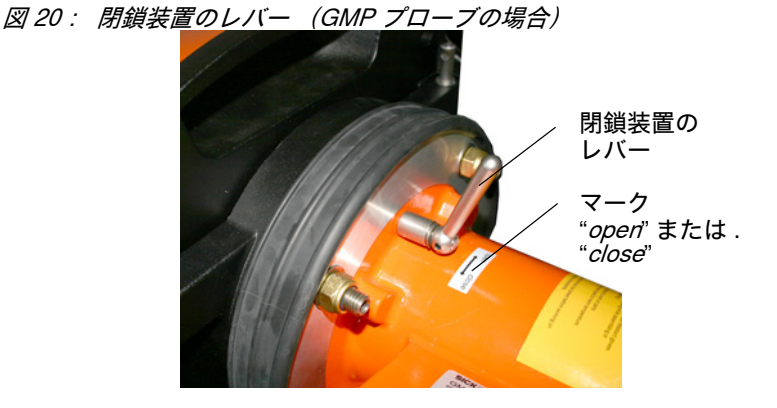

4.13 SR ユニットの光学微調整

SR ユニットの光学微調整:
- ► SOPAS ET によって: → この作業は SOPAS ET を熟知している専門員に任せて ください。
- ▶ 操作ユニットによって: 45 ページ参照。

い。

4.14 OPC

- ▶ 最新の OPC サーバー ソフトウェアがインストールされていることを確認して ください。.
   ▶ 一緒に納品されたドキュメントの中にあるライセンス条件に注意してくださ
- OPC (Openness, Productivity, Collaboration) は異なったメーカーのアプリケーション間でデータ交換を可能にする標準化されたソフトウェア インタフェースです。
- アプリケーション間の通信のために、SOPAS OPC サーバーは DCOM 技術(分散 コンポーネント オブジェクト モデル)を利用しています。
   これにより、SOPAS OPC サーバーは ローカルのプロセス、あるいはリモートで イーサネット (TCP/IP)を介して接続されたコンピュータともデータを交換できま す。
- OPC サーバーは GM32 からプロセスデータを取得し、OPC オブジェクトとして 用意します。
- OPC クライアントは OPC サーバーによって提供されるデータにアクセスし、それをさらに加工します。

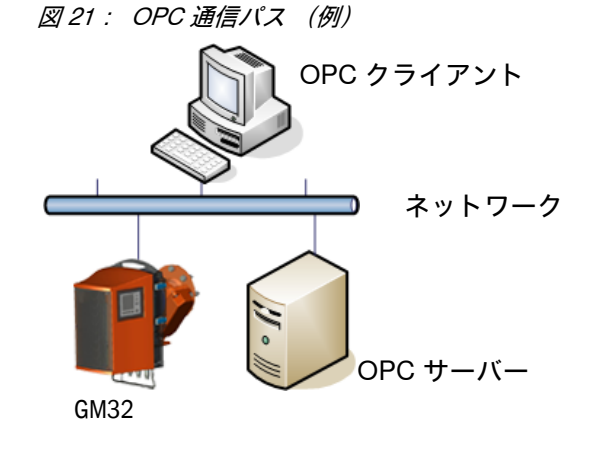

+1→ OPC サーバーのインストールと「最初のステップ」: → SCU の取扱説明書 → OPC サーバーのオンラインヘルプ

## 4.14.1 OPC インタフェース

OPC インタフェースでは次のデータが利用可能です:

| フォルダ                 | フォルダ                        | 項目                     | データ<br>タイプ                | 意味                                                                                 |  |
|----------------------|-----------------------------|------------------------|---------------------------|------------------------------------------------------------------------------------|--|
|                      |                             | Location               | String                    | 設置場所のパラメータの記入。SOPAS ET の中のパ<br>ラメータ - 装置パラメータのページで設定可能                             |  |
|                      |                             | Failure                |                           | 装置エラー                                                                              |  |
|                      | Status                      | Maintenance<br>Request |                           | メンテナンス要求                                                                           |  |
| Device               |                             | Not<br>Measuring       | Bool                      | 装置は測定運転をしていません。警告、位置合わせ<br>モード、チェックサイクル、ゼロ調整、またはフィ<br>ルタボックス測定が作動中の場合、セットされま<br>す。 |  |
|                      |                             | Check                  |                           | チェックサイクルが作動中にセットされます。                                                              |  |
|                      |                             | Uncertain              |                           | ある測定値が Uncertain Status (安全でない状態)<br>を示します 。                                       |  |
|                      |                             | Extended               |                           | ある測定値が Extended Status (拡張状態)を示し<br>ます 。                                           |  |
|                      |                             | Activated              | Bool                      | 測定値が利用可能                                                                           |  |
|                      |                             | Name                   | Otalia a                  | 測定值識別子、最大 32 文字                                                                    |  |
|                      |                             | Dimension              | Siring                    | 物理的な単位、最大 32 文字                                                                    |  |
|                      | Measured<br>Value 1         | Value                  |                           | 測定值                                                                                |  |
|                      |                             | CCycle Zero<br>Value   | Real                      | ゼロ点のチェック値                                                                          |  |
|                      |                             | CCycle Span<br>Value   |                           | スパンのチェック値 (70 %)                                                                   |  |
| Measured             |                             | Failure                |                           | 測定値の状態、エラー                                                                         |  |
| Values               |                             | Maintenance<br>Request |                           | 測定値の状態、メンテナンス要求                                                                    |  |
|                      |                             | Uncertain              | Bool                      | 測定値の状態、不確か<br>測定の周囲条件 (例えば、圧力、温度)が許容限界<br>値を超えた。                                   |  |
|                      |                             | Extended               |                           | 測定値の状態、拡張<br>測定の周囲条件 (例えば、圧力、温度)が許容限界<br>値に近い。                                     |  |
|                      | Measured<br>Value 2-16      | Measured Value 1 と同様   |                           |                                                                                    |  |
| Diagnasia            | Lamp                        | Performance            | Real                      | ランプの品質値                                                                            |  |
| Diagnosis            | LED                         | Performance            | Real                      | LED の品質値                                                                           |  |
| Start CCycle         | CCycle<br>Signal            |                        | Bool                      | チェックサイクルを実施するための信号                                                                 |  |
| Start<br>Maintenance | Maintenanc<br>e Signal      |                        | Bool                      | メンテナンスモードの信号                                                                       |  |
| Disable<br>CCycle    | Disable<br>CCycle<br>Signal |                        | Bool チェックサイクルの実施を妨げるための信号 |                                                                                    |  |

表8: OPC インタフェースを介して利用可能なデータの表

# 4.15 耐候性カバー(オプション)の取付け

図 22: センダー / レシーバユニットの耐候性カバー

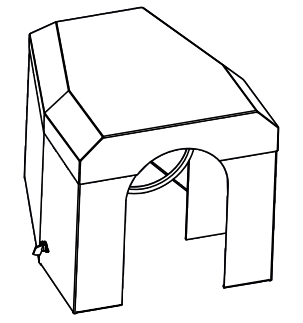

耐候性カバーの取付けは2つのステップで行われます:

1 取付けプレートをパージエア取付け具のフランジに取り付けます。

図 23: 耐候性カバー

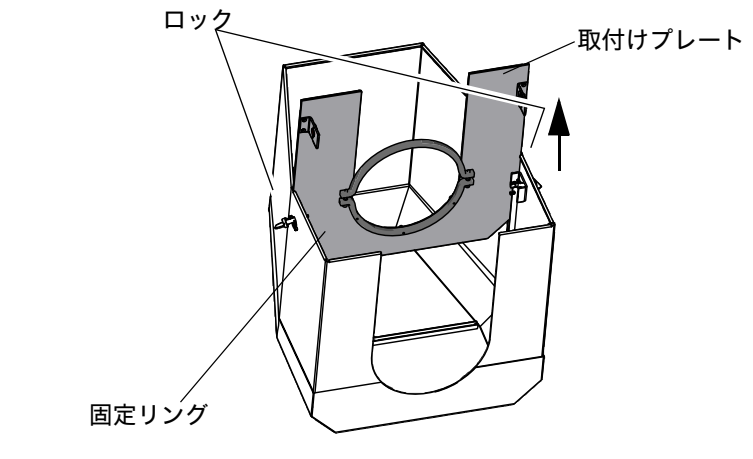

- ▶ 耐候性カバーを上下逆に床の上に下ろします。
- ▶ 両側のロックを開き、ヒンジを取り外します。
- ▶ 取付けプレートを上向きに引っ張り、カバーから取り外します。

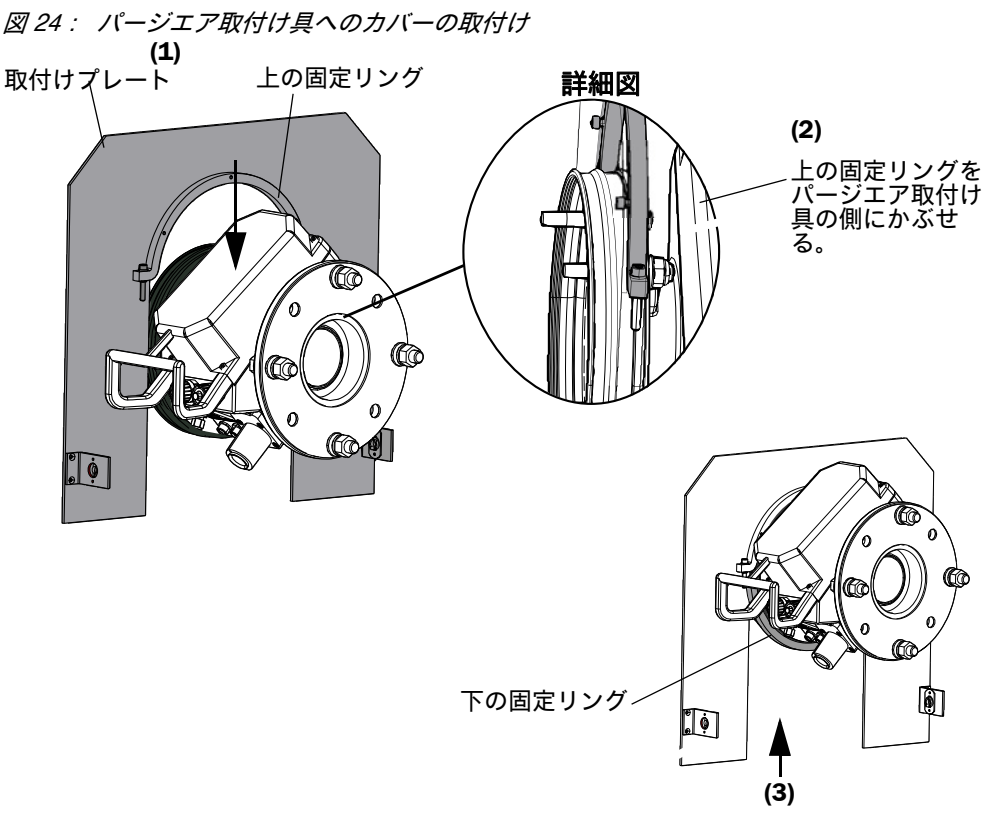

- ▶ 下の固定リングを取り除きます。
- ▶ 取付けプレートを上からパージェア取付け具のゴムバンドの上にかぶせます (1)。固定リングを パージェア取付け具の側にかぶせます (2)。
- ▶ 下の固定リングを再び固定します (3)。
- 2 カバーを取り付ける

図 25: 耐候性カバーを取り付けた状態

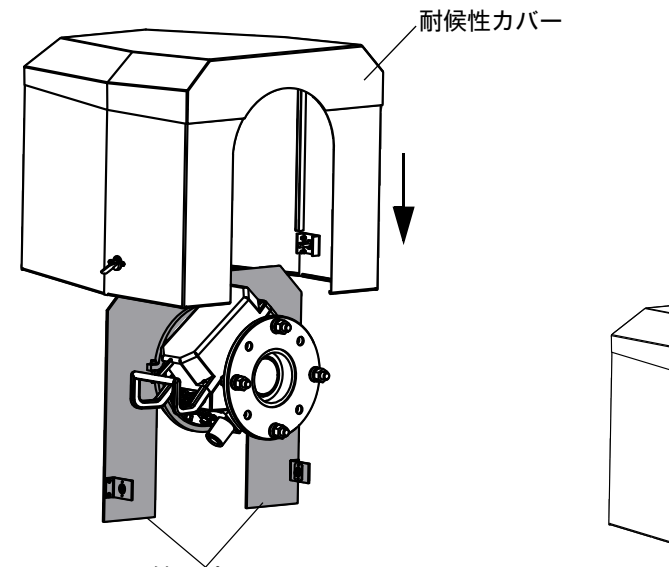

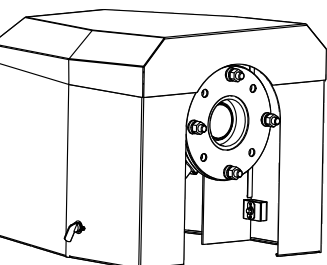

取付けプレート

- ▶ カバーを上から取り付けプレートにかぶせます。
- ▶ ロックをかみ合わせ、再び閉じます。

40

# 5 操作

# 5.1 安全でない運転状態の認識

#### 注意:安全でない運転状態による危険 装置が安全でない状態にあるか、その状態

 
 装置が安全でない状態にあるか、その状態にあるかもしれない場合:

 装置の運転を止め、電源と信号電圧から分離し、許されない、あるいは偶発の 運転開始に対して守ってください。

| 考えられる原 | 同因                     | 処置                                                                                                    |  |  |  |
|--------|------------------------|----------------------------------------------------------------------------------------------------|--|--|--|
| 煙      | ハウジングからの漏え<br>い        | <ul> <li>▶ 装置の運転を即座に止める。</li> <li>▶ 装置を修理させる。</li> </ul>                                                                                                    |  |  |  |
| ガス     | ハウジングからの漏え<br>い        | <ul> <li>即座に、ガスが人体に有害か、あるいは可燃性であるかをチェックする。</li> <li>ちしその場合:即座に、不慮のガス排出の際の行動を規制する現地の運転指示に従う。</li> <li>行動の例:</li> <li>アラームを作動させる。非常処置を開始する。</li> <li>即座にすべての人々を該当する作業室から退避させる。</li> <li>呼吸保護器具を使用する。</li> <li>該当するガス供給を止める。</li> <li>ガス分析計の運転を止める。</li> </ul> |  |  |  |
| 湿気     | 装置への侵入                 | <ul> <li>▶ 装置の運転を即座に止める。</li> <li>▶ 液体の発生源を突き止め、停止する。</li> <li>▶ 装置を修理させる。</li> </ul>                                                                                                    |  |  |  |
| 水分     | または、湿気による電<br>気接続の上の露結 | <ul> <li>▶ 装置の運転を即座に止める。</li> <li>▶ 装置を修理させる。</li> </ul>                                                                                                    |  |  |  |
| 電気配線   | 損傷しているか、破断<br>している     | <ul> <li>▶ 装置の運転を即座に止める。</li> <li>▶ 装置を修理させる。</li> </ul>                                                                                                    |  |  |  |
| 表面     | 損傷しているか、変形<br>している     | <ul> <li>ガス分析計の運転を止める。</li> <li>修理させる。</li> <li><i>装置内部からの熱が原因の場合:</i>装置の運転を即座に止める。</li> <li><i>緊急の外部の影響が原因の場合:</i>熱の発生源を突き止め、装置を暫定的に熱の影響から守る。</li> <li><i>それ以外:</i>装置を即座に専門員にチェックさせる。</li> </ul>                                                           |  |  |  |
| 異音     | 異常な音が装置内部で<br>聞こえる     | <ul> <li>▶ 装置の故障表示と故障メッセージをチェックする。</li> <li>▶ 専門員によるチェックをしてもらう。</li> </ul>                                                                                                    |  |  |  |
| 機能不全   | 故障を取り除いた後<br>も、復帰しない   | <br>Endress+Hauser 顧客サービスに連絡してください。                                                                                                    |  |  |  |

表9:診断表:安全でない運転状態

41

## 5.2 操作パネル

操作パネルは SR ユニットの右のハウジング側にあります。

図 26: 表示の意味

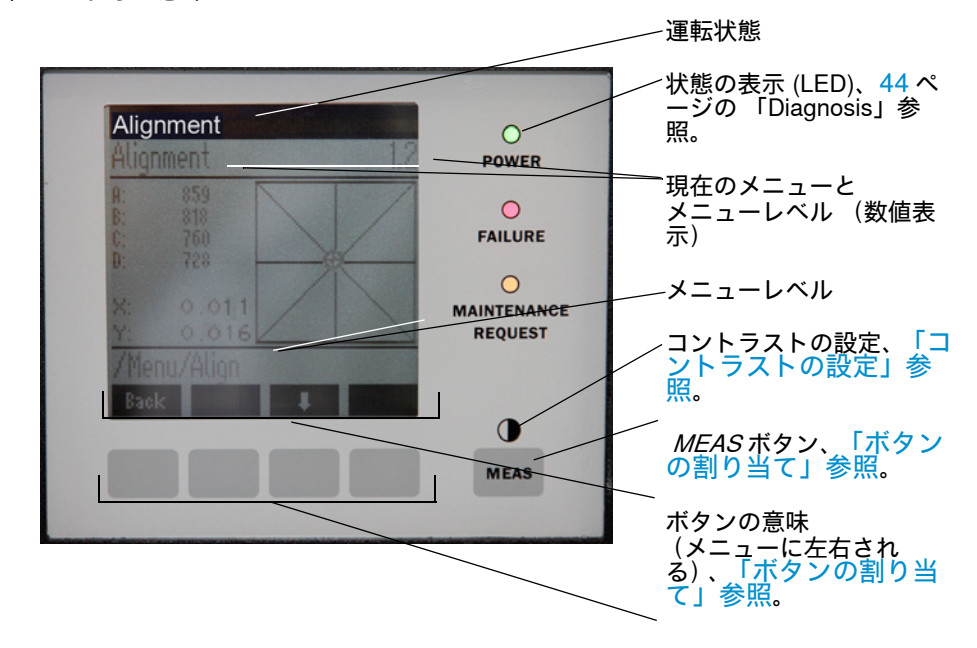

5.2.1 状態の表示 (LED)

LED の意味

- *緑の* LED が点灯:電源供給は正常です。
- *黄色の* LED が点灯:メンテナンス要求。
- *赤の* LED が点灯:故障。

+ LED の意味についてのそのほかの情報、44 ページの「Diagnosis」参照。

#### 5.2.2 ボタンの割り当て

ボタンの割り当ては選択したメニューにより異なり、それぞれのボタンの上に表示 されます。

| 意味                                                                                                    |
|----------------------------------------------------------------------------------------------------|
| 各メニューから測定値の表示画面に戻ります。<br><i>保存 されていない入力はすべて破棄されます。</i>                                                                              |
| MEAS ボタンを 3 秒以上押すと:コントラスト設定が現れます。                                                                                                   |
| メインメニュー(メニューツリー)が開きます。                                                                                                    |
| <i>Diag はメッセージがある場合のみ表示されます。</i><br>押すと、現在のメッセージが表示されます。<br>診断についてのそのほかの情報、44 ページの「Diagnosis」参照<br>エラーメッセージのリスト、57 ページの「エラーメッセージ」参照 |
| 選択したメニューレベルを開きます。                                                                                                    |
| 変更したパラメータを保存します。                                                                                                    |
| 表示されたアクションを開始します。                                                                                                    |
|                                                                                                    |

## 5.2.3 コントラストの設定

1 MEASボタンを3秒以上押します。
 2 中央のボタン、 ◆ と ◆ で望みのコントラスト値を入力します。

#### 5.2.4 言語

メニューのテキストは 英語で表示されます。

## 5.2.5 メニューツリー

| 1.1   | Diagnosis                | 44 ページの「Diagnosis」参照                                          |  |  |
|-------|--------------------------|---------------------------------------------------------------|--|--|
| 1.1.1 | Failure                  | 44 ページの「Diagnosis」参照                                          |  |  |
| 1.1.2 | Maintenance<br>(request) | 44 ページの「Diagnosis」参照                                          |  |  |
| 1.1.3 | Uncertain                | 44 ページの「Diagnosis」参照                                          |  |  |
| 1.1.4 | Check Cycle              | 45 ページの「Check cycle」参照                                        |  |  |
| 1.2   | Alignment check          | 45 ページの「Alignment check (自動的<br>な光学的な位置合わせのチェック、オプ<br>ション)」参照 |  |  |
| 1.3   | Adjustments              | 45 ページの「Adjustments」参照                                        |  |  |
| 1.3.1 | Alignment adjust         | 45 ページ参照                                                      |  |  |
| 1.3.2 | Check cycle              | 47 ページ参照                                                      |  |  |
| 1.3.3 | Reference cycle          | 47 ページ参照                                                      |  |  |
| 1.4   | IP Configuration         | IP 設定を見る                                                      |  |  |
| 1.4.1 | IP                       | IP アドレス                                                       |  |  |
| 1.4.2 | М                        | サブネットマスク                                                      |  |  |
| 1.4.3 | GW                       | ゲートウェイ                                                        |  |  |
| 1.5   | Maintenance              | 47 ページの 「Maintenance」参照                                       |  |  |

#### 5.2.5.1 Diagnosis

「Diagnosis」メニューは現在のエラーメッセージを表示します。

| + <b>i</b> | GM32 は故障、または安全でない運転状態を状態信号 (オプション)によって合<br>図します (→ 電気接続図参照)。                                   |
|------------|------------------------------------------------------------------------------------------------|
| <b>+i</b>  | GM32 は、ログブックを作成します。<br>▶ ログブックへのアクセスは SOPAS ET を介してのみ行われます、<br>11 ページの「SOPAS ET (PC プログラム)」参照。 |
| +1-3       | 故障修理のためのエラーメッセージと処置のリスト、<br>57 ページの 「エラーメッセージ」参照。                                              |

### 状態メッセージ、状態の表示とシステムの状態

| Status                  | 状態の表示<br>(LED)          | 意味                                                                                                    | 測定値表<br>示                  | アナログ<br>出力 <sup>[1]</sup> | 状態信号[2],[3] |
|-------------------------|-------------------------|----------------------------------------------------------------------------------------------------|----------------------------|---------------------------|-------------|
| Power On                | 緑                       | 電源供給は正常                                                                                                    |                            |                           |             |
| Uncertain               | <i>緑、</i> しかし測<br>定値が点滅 | 測定値が不確か (例えば、キャリブ<br>レーション範囲外)<br>原因: $DIAG$ ボタンを押す<br>すべてのメッセージ $\rightarrow$ SOPAS ET<br>ログブック。<br>故障修理 57 ページの「エラーメッ<br>セージ」参照                                     | 現在                         | 現在                        | 設定どおり       |
| Maintenan<br>ce request | 黄色                      | 原因のチェックが必要な異常 (例え<br>ば、ガス温度が高すぎる、チェック<br>サイクルで逸脱が大きぎる)。<br>測定値は有効。<br>原因: $DIAG$ ボタンを押す<br>すべてのメッセージ $\rightarrow$ SOPAS ET<br>ログブック。<br>故障修理 57 ページの「エラーメッ<br>セージ」参照 | 現在                         | 現在                        | 設定どおり       |
| Failure                 | 赤                       | 装置の故障 (例えば、ランプの故<br>障)<br>原因: <i>DIAG</i> ボタンを押す<br>すべてのメッセージ → SOPAS ET<br>ログブック。<br>故障修理 57 ページの「エラーメッ<br>セージ」参照                                                    | 最後の有<br>効な測定<br>値が保た<br>れる | 最後の有効<br>な測定値が<br>保たれる    | 設定どおり       |

表 10: 状態メッセージ、状態の表示とシステムの状態

[1] オプション [2] オプション 状態の出力の割り当ては、一緒に納品されたシステム資料をご覧ください。 [3]「デジタル出力」のメニューの中の SOPAS ET 参照。

5.2.5.2 *Check cycle* 

最後のチェックサイクルの結果。

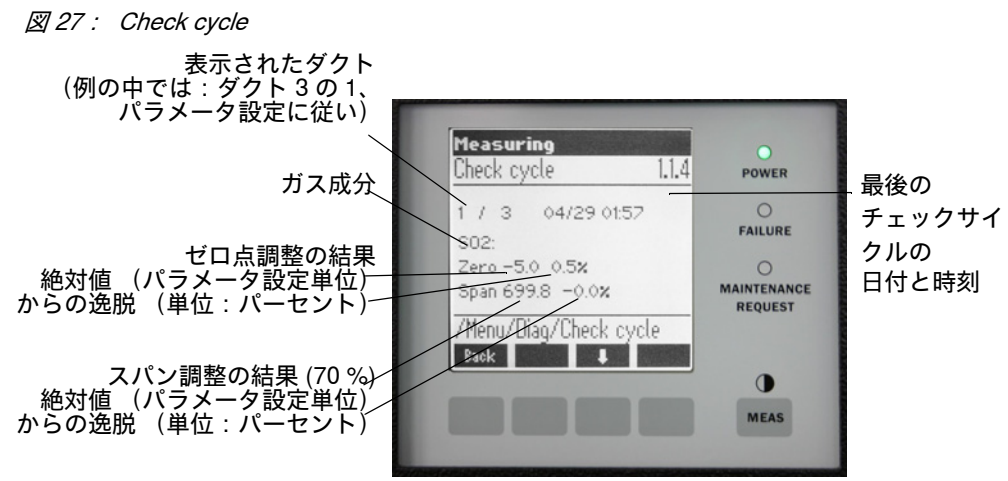

<sup>1</sup> FS = フルスケール値 : 割り当てられたア ナログ出力のスケール 限界値

5.2.5.3 Alignment check (自動的な光学的な位置合わせのチェック、オプション)

このメニューでは、自動的な光学的な位置合わせの値を見ることができます。

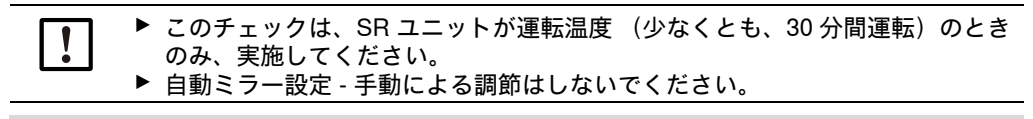

- + そのほかの情報、45ページの「Adjustments」参照。
- ▶ 矢印ボタン:「deviation」から「performed steps of tracking mirror」表示に切り 替えます。
- ▶ メニュー項目から出る:「Back」ボタンを押します。
- 5.2.5.4 Adjustments

Alignment adjust (手動による光学的な位置合わせ)

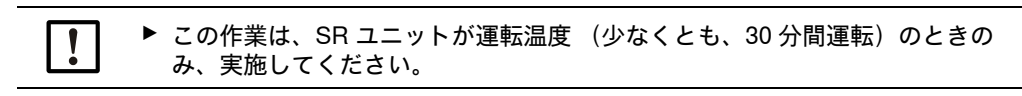

45

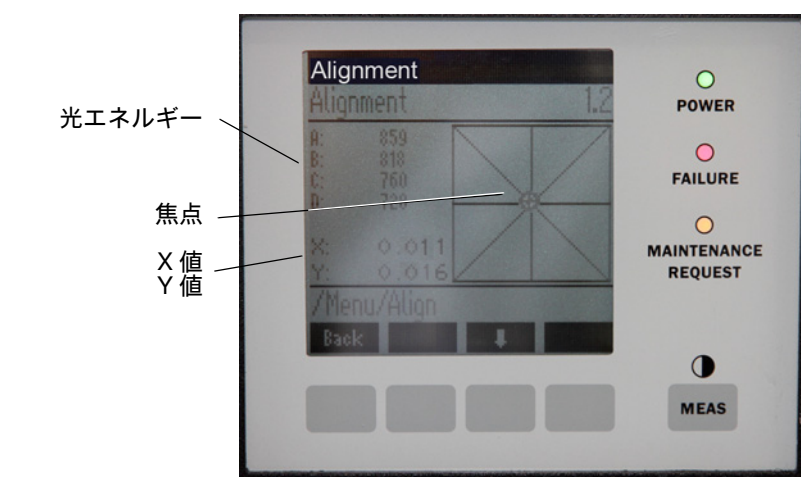

図 28: 光学軸の手動による位置合わせ

GM32の手動による光学的な位置合わせ。

- 1 「*Start*」ボタンを押す:GM32 は定義された状態に移ります。 画面に、焦点と X/Y 値と共に十字線が見えます。
- 2 公差:

X: -0.05 ~ +0.05 Y: -0.05 ~ +0.05 焦点はその場合、十字線の中心にあります。 *設定*: 光学的な位置合わせを SR ユニットの装置フランジについている 2 つの調節ネジ (19 mm レンチ)によって調節します。

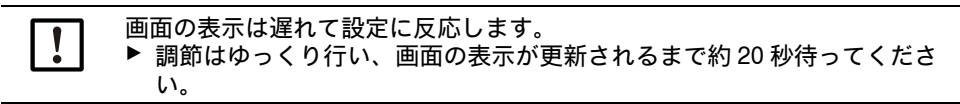

図 29:装置フランジでの位置合わせ

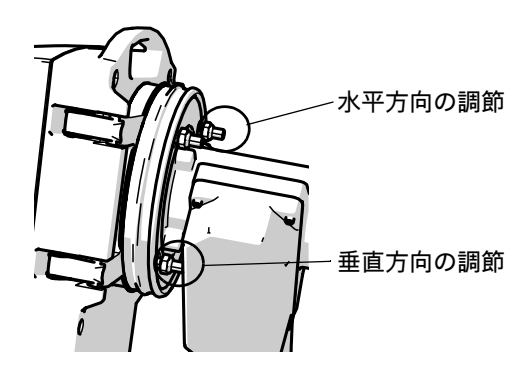

- 水平方向の調節の結果、焦点が水平方向にずれます。

- 垂直方向の調節の結果、焦点が垂直方向にずれます。

3 光エネルギーの値 V1 ~ V4 は 250 ~ 500 の範囲にあって、およそ同じ大きさでなければなりません。

焦点が見えないか、設定ができない場合:

- 装置フランジとパージエア取付け具の間の隙間が正しく設定されていますか?
   (30 ページの「パージエア取付け具への装置フランジの取付け」参照).
- GMP プローブの場合:閉鎖装置 (レバー)は開いていますか? (36 ページの 「装置フランジへの SR ユニットの取付け」参照)。
- ガスダクトの中に非常に多くの埃か湿気がありませんか?
- 窓が汚れていませんか? (50ページの「窓の清掃」参照).
- センダーランプに欠陥がありませんか? (センダーランプを新しいものと取り 替える、50ページの「乾燥剤カートリッジの点検と交換」参照。

#### **Check Cycle**

チェックサイクルを手動で開始します。

+ チェックサイクルについての情報、11 ページの「チェックサイクル」参照。

#### Reference cycle

レファレンスサイクルを手動で開始します。

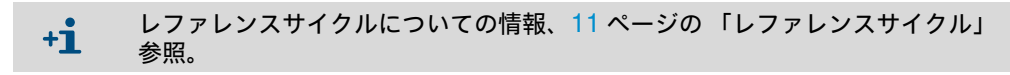

#### 5.2.5.5 Maintenance

このメニューを介して、「メンテナンス」の運転状態が信号で合図されます。

- 運転状態の行に、「*Maintenance*」が現れます。
- 「Maintenance mode active」のメッセージが現れます。
- ●「\*」の連続する表示が現れます。
- 「メンテナンス」の状態信号 (→ 電気接続図)がセットされます。

#### 図 30: 「Maintenance」の画面

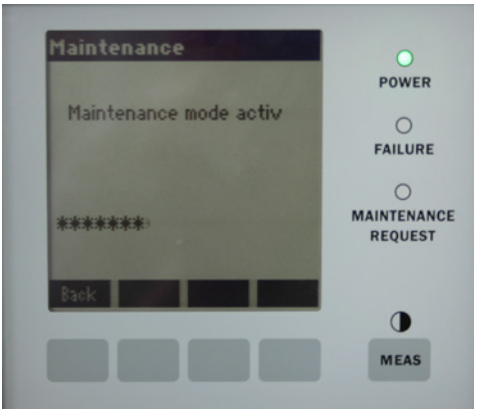

ボタンの割り当て:

- *"Back"*:「*measuring*」メニューを表示 メンテナンス信号は表示されたままです。
- 「*MEAS*」:「*measuring*」メニューを表示 メンテナンス信号はリセットされます。

# 6 メンテナンス

# 6.1 メンテナンス計画(ユーザ側)

| メンテナンス作業                                     | 参照                                                            | w[1] | <b>q</b> [1] | h[1] | y[1] |
|----------------------------------------------|---------------------------------------------------------------|------|--------------|------|------|
| 目視検査                                         | 49 ページの 「目視検査」参照                                              |      | х            | х    | x    |
| 窓の清掃                                         | 50 ページの 「窓の清掃」参照                                              |      | х            | х    | x    |
| 乾燥剤カートリッジを点検、必要に応じて交<br>換。<br>遅くとも 6 か月後に交換。 | 50 ページの 「乾燥剤カートリッジ<br>の点検と交換」参照                               |      | x            | x    | x    |
| 活性炭袋の交換                                      | Endress+Hauser サービス                                           |      |              |      | x    |
| パージエアユニットの点検 (GMP プローブの<br>場合)               | 53 ページの 「パージエアユニット<br>の清掃」参照                                  |      | x            | x    | x    |
| 光学的な位置合わせの点検                                 | 45 ページの「Alignment check (自<br>動的な光学的な位置合わせのチェッ<br>ク、オプション)」参照 |      | x            | x    | x    |

表 11:メンテナンス計画

[1] w = 毎週、q = 四半期ごと、h = 半年ごと、y = 毎年

## 6.1.1 2年の運転のための推奨定期交換部品と消耗品

| 交換部品                    | 数  | 部品番号[1] |
|-------------------------|----|---------|
| センダーランプ                 | 2個 | 2082776 |
| センダーランプ GM32 LowNOx     | 2個 | 2086187 |
| 乾燥剤カートリッジ               | 8個 | 2010549 |
| 活性炭袋                    | 2個 | 5323946 |
| 光学清掃用布                  | 8個 | 4003353 |
| パージエアユニット用フィルタエレメン<br>ト | 8個 | 5306091 |

表 12:定期交換部品と消耗品

[1] 1 個あたり

## 6.2 準備作業

| ! | <b>重要:GM32 はある種の作業により故障します。</b><br>▶ 作業を開始する前に <i>メンテナンスモード</i> をアクティブにします、47 ページ参<br>照。 |
|---|------------------------------------------------------------------------------------------|
| ! | <b>重要:パージエアのスイッチを切らないこと</b><br>!▶ SR ユニットがまだガスダクトに付いている限り、パージエアユニットのスイ<br>ッチを切らないでください。  |
| ! | <b>重要:GPP プローブの場合:凝縮の危険</b><br>!▶ プローブがガスダクトの中にある限り、GPP プローブのヒーターのスイッチ<br>を切らないでください。    |

## 6.3 SR ユニットを回転し、取り外す

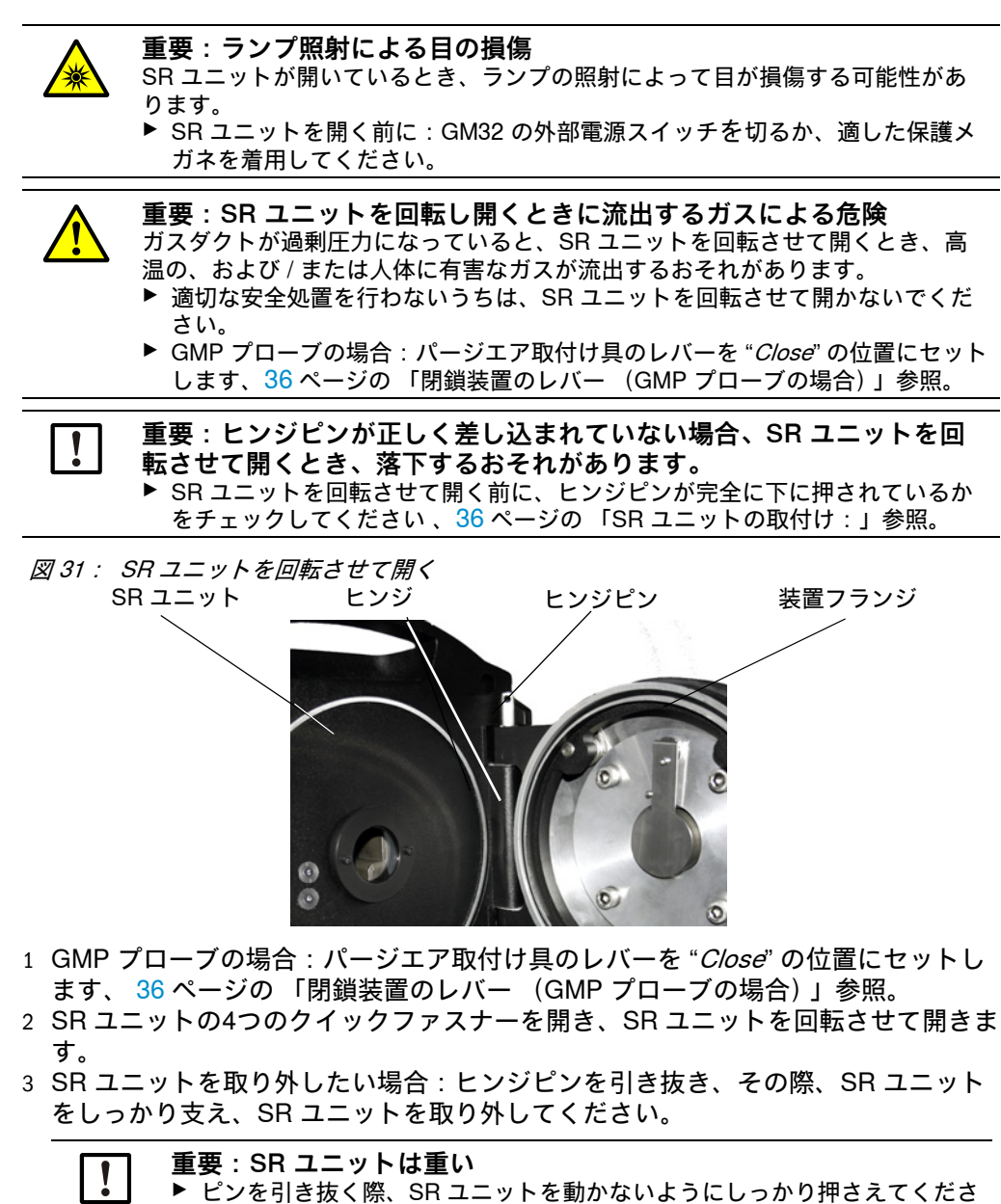

## 6.4 目視検査

- ▶ SR ユニットおよび接続ユニットのハウジングに機械的な損傷がないかチェック します。
- ▶ ハウジングが汚れているとき、該当するハウジングを清掃します。
- ▶ すべてのケーブルに損傷がないかチェックします。

い。

その際、ケーブル貫通部のこすれた箇所や折れ曲がった箇所に注意してください。 ▶ フランジとねじがしっかり固定されているか点検します。

49

6.5 窓の清掃

図 32: SR ユニットの窓

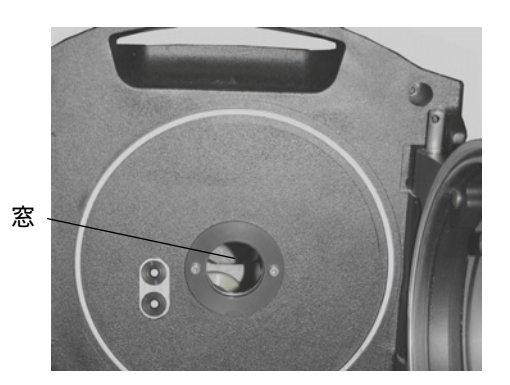

- 1 SR ユニットを回転させて開きます、49 ページの「SR ユニットを回転し、取り外 す」参照。
- 2 窓を清掃します。 清掃のために、光学清掃用布を使用してください。 清掃用布はミネラル成分除去水で湿らせることができます。 洗剤は使用しないでください。
- 3 SR ユニットをを再び閉じます。
- 4 GMP プローブの場合:パージエア取付け具のレバーを再び "*open*" の位置にセットします。

## 6.6 乾燥剤カートリッジの点検と交換

図 33: 乾燥剤カートリッジ

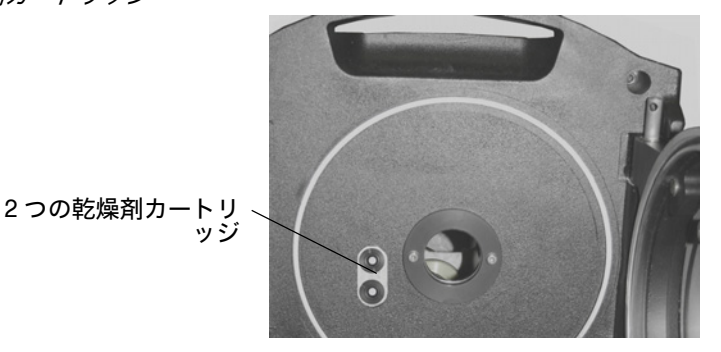

- 1 SR ユニットを回転させて開きます、49 ページの「SR ユニットを回転し、取り外 す」参照。
- 2 乾燥剤カートリッジが 水色: 乾燥剤カートリッジは乾燥しています。 乾燥剤カートリッジが 白: 乾燥剤カートリッジを新しいものと取り替えてください。
- 3 乾燥剤カートリッジを新しいものと取り替える:
   a) 乾燥剤カートリッジをねじって抜き取ります。
   b) 新しい乾燥剤カートリッジをねじ込みます。
- 4 SR ユニットをを再び閉じます。
- 5 GMP プローブの場合: パージエア取付け具のレバーを再び "*open*" の位置にセット します。

## 6.7 センダーランプと LED GM32 LowNOx の交換

## 6.7.1 必要な工具

| 工具                    | 以下のために必要           |
|-----------------------|--------------------|
| プラスドライバー (0.5 x 3.0M) | センダーランプの電源配線を接続する。 |
| 六角レンチ (5 M)           | 紫外線ランプの固定ネジ        |
| 六角レンチ (2.5 M)         | LED ユニットの固定ネジ      |

表 13: ランプを交換するために必要な工具

#### 6.7.2 センダーランプと LED ユニット

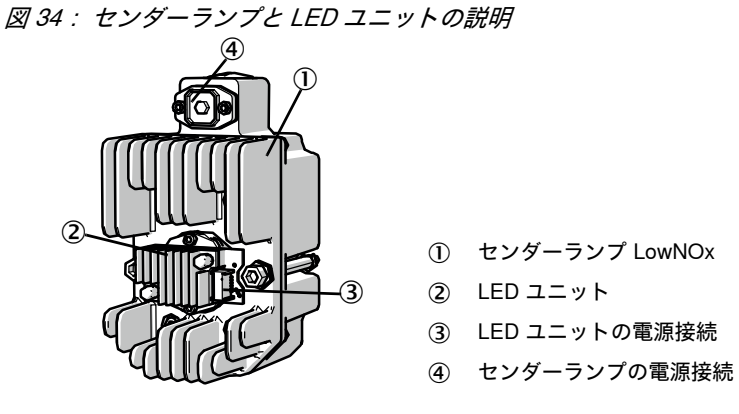

センダーランプと LED ユニットを取り外す

- 1 GM32 のユーザ側のヒューズのスイッチを切ります。
- 2 SR ユニットの裏面の5本のネジを緩め、裏面を回転させて開きます。
- 3 ランプカバーを引き外します。

図 35 : ランプカバー

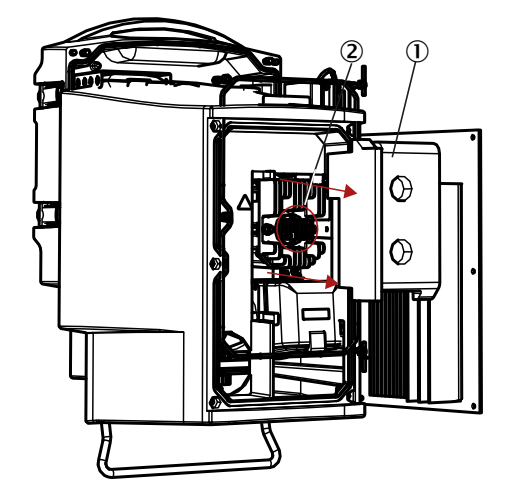

ランプカバー
 LED ユニット

- 4 LED の電源配線を引き抜きます。
- 5 センダーランプの電源配線のコネクターのネジ (プラスネジ)を緩め、引き抜き ます。

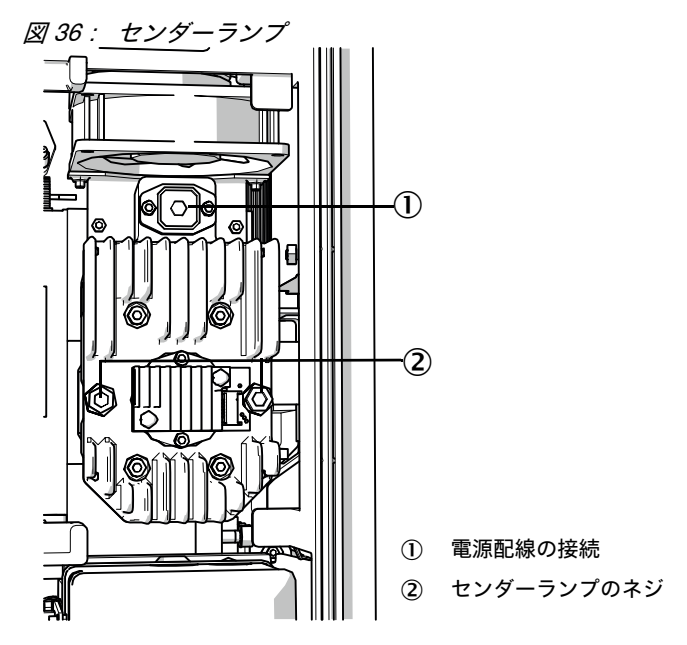

図 37: LED ユニットをセンダーランプから取り外す

6 代わりに:センダーランプ側の2本のネジ (六角穴、5 mm)を緩め、センダーラ ンプを取り外します。

LED ユニットの交換

7 LED ユニットの2本の固定ネジを緩め、LED ユニットを引き抜きます。

| ! | <b>重要:</b><br>LED ユニットの固定ネジはセルフロック ではありません。                                              |
|---|------------------------------------------------------------------------------------------|
| ! | <b>重要:</b><br>LED ユニットを取り外した後、光学ミラーが汚れるおそれがあります。<br>▶ LED ユニットを取り除いた後、光学ミラーの開口部を覆ってください。 |
| ! | <b>重要:</b><br>レンズ表面に指で触れると、汚れる可能性があります。<br>▶ レンズ表面を指で触れないようにしてください。                      |
|   | ▶ レンス表面を指で触れないようにしてください。                                                                 |

<sup>8</sup> 新しい LED ユニットを差し込み、ネジを締め付けます。

#### センダーランプの交換

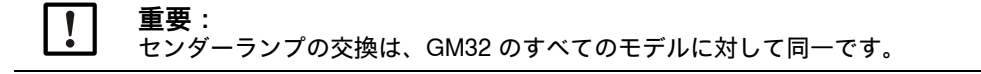

- 1 センダーランプの2本のネジ(六角ねじ、5 mm)を緩め、センダーランプを取り 外します、52 ページの「センダーランプ」参照。
- 2 新しいセンダーランプのキャップを引きはがします。
- 3 新しいセンダーランプを差し込み、ネジを締め付けます。
- 4 コネクターを差し込み、ネジを締め付けます。
- 5 ランプカバーを被せます。
- 6 裏カバーをネジで締め付けます。

調整作業は必要ありません。

#### 6.8 パージエアユニットの清掃

 重要:パージエア供給が不十分なとき、ガス分析計の損傷の原因になる 可能性があります。
 ト パージェアユニットは申し分のない状態でなければなりません。

パージエアユニットのフィルタは、遅くとも、フィルタ出口の低圧モニターが応答 するとき、交換する必要があります。

#### 準備

▶ パージエアユニットがすぐにまた機能しない場合:SR ユニットをガスダクトから 取り外します (短時間の作業の場合、回転させて開くだけでも十分です)。

#### 手順

- 1 パージエアユニットの運転を停止し、パージエアユニットを完全に取り外します。
- 2 パージエアユニットの中のエアフィルタを新しいものと取り替え、パージエアユ ニットを清掃します。

+ **1**→ 詳細 → パージエアユニットのデータシート。

- 3 場合によってパージエアホースによって吹き付けられた埃が窓の上に付着しない ように、SR ユニットを大きく回転させて開きます。
- 4 パージエアユニットを取り付けなおし運転を再開します、33 ページの「GMP プ ローブの場合:パージエア供給のスタートアップ」参照。

53

# 7 故障修理

## 7.1 故障修理のための安全注意事項

4

#### 注意:電圧による一般的な危険

- ▶ 装置を設定や修理の目的で開ける必要がある場合:その前に装置を電源から分離してください。
  - *開けた装置に作業中に電圧がかかっていなければならない場合*: この作業は、 あり得る危険を熟知している専門員が実施してください。内部の部品を取り除 いたり、あるいは開ける場合、導電性の部品が露出する可能性があります。
  - ▶ 液体が電気装置コンポーネントの中に侵入した場合: 装置の運転を停止し、外部箇所の電源を切断してください(例えば、電源ケーブルを切断)。その後メーカーの顧客サービスか、適切な教育を受けた専門員に、装置を修理するよう要請してください。
  - ▶ 危険を伴わない装置の運転ができない場合:装置の運転を停止し、無許可で運転開始されないようにしてください。
- ▶ 装置内の、また装置の外の保護接地の接続を切断しないでください。

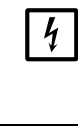

# 重要:電圧による損傷

信号接続を形成する前に (差込接続の際も): ▶ GM32 および接続された装置に電圧がかかっていないようにしてください。 内部の電子部品が損傷する可能性があります。

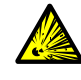

#### 警告:空洞部分の過剰圧力による危険!

GPP プローブの場合、プローブが高温の測定ガスと接触すると、リフレクター室 またはガス配管の中で、例えば保存の際に侵入した液体により、過剰圧力が生じ ることがあります。接続部を注意しながら開け、目視点検や 導通試験を実施して ください。

- ▶ 定期的に空洞部分の目視点検や 導通試験を実施してください。
- ▶ その際、接続部を開けるとき、取扱説明書の中に記載されたすべての予防措置 を取ってください。

## 7.2 エラー診断表

## 7.2.1 装置が機能しない

| 考えられる原因              | 対策                                                                                         |
|----------------------|--------------------------------------------------------------------------------------------|
| 電源供給が接続されていない。       | ▶ 電源ケーブルと接続をチェックしてください。                                                                    |
| 電源が故障した。             | ▶ 電源をチェックしてください (例えば、コンセント、外部分離装置)。                                                        |
| 内部の運転温度が正しくない。       | ▶ 該当するエラーメッセージがあるかチェックしてください。                                                              |
| 内部のソフトウェアが機能しな<br>い。 | 複雑な内部故障か、あるいは強い外からの影響の後のみ、起こり得ます<br>(例えば、強い電磁干渉パルス)。<br>▶ GM32 のスイッチを切り、数秒後再びスイッチを入れてください。 |

表14:エラー診断-装置が機能しない

## 7.2.2 測定値が明らかに間違っている

| 考えられるエラー                                 | 考えられる原因                                                                        | 救済策                                                                                                    |
|------------------------------------------|--------------------------------------------------------------------------------|----------------------------------------------------------------------------------------------------|
| 漏れ (GPP プローブの場合)。                        |                                                                                | ▶ GPP Endress+Hauser 顧客サー<br>ビスに点検してもらってくださ<br>い。                                                                                     |
| 測定ガスが SR ユニットの前の空<br>間に侵入する。             | <ul> <li>ガスダクトの中のガス圧が高<br/>すぎる。</li> <li>パージエアユニットが故障し<br/>たか、弱すぎる。</li> </ul> | ▶ 56 ページの 「測定ガスの侵入」<br>参照 .                                                                                                    |
| GPP プローブの場合 : 露点を下回<br>る。                |                                                                                | ▶ 企画時の設計値を点検してくだ<br>さい。                                                                                                    |
| 測定ガスがパージェア空間に侵入                          | <ul> <li>ガスダクトの中のガス圧が高<br/>すぎる。</li> <li>パージエアユニットが故障し<br/>たか、弱すぎる。</li> </ul> | ▶ 56 ページの 「測定ガスの侵入」<br>参照 .                                                                                                    |
| する。                                      | <ul> <li>プローブの隙間の向きが誤っている。測定ガス流をパージエア開口部の中に押し込んではなりません。</li> </ul>             | ▶ 設置を点検してください。                                                                                                    |
| 測定ガス条件が合っていないか、<br>もう企画時の設計に一致していな<br>い。 | • 設備条件が変わった。                                                                   | ▶ 測定ガス条件 (温度、湿気、濃<br>度など)を点検してください。                                                                                                   |
| GM32 の運転準備ができていな<br>い。                   |                                                                                | <ul> <li>▶ スタートアップを点検してください。</li> <li>▶ 状態メッセージ / エラーメッセージを点検してください。</li> </ul>                                                       |
| GM32 が正しく校正されていな<br>い。                   |                                                                                | 点検すること:<br>正しいテストガスが使用されまし<br>たか?<br>規定値が正しく設定されています<br>か?<br>もしそうでなければ:キャリブレ<br>ーションを実施してください<br>(Endress+Hauser サービスに連絡<br>してください)。 |
| 分析計が汚れている。                               |                                                                                | メーカーの技術サービスか教育を<br>受けた専門員に連絡してください。                                                                                                   |

表 15:エラー診断 - 間違った測定値

### 7.2.3 測定ガスの侵入

**!** 重要:分析計の中の測定ガスが分析計を損傷する可能性があります。

| エラー                          | 考えられる原因                                        | 救済策                                                                                                    |
|------------------------------|------------------------------------------------|----------------------------------------------------------------------------------------------------|
|                              | <ul> <li>ガスダクトの中のガス圧<br/>が高すぎる。</li> </ul>     | ▶ 企画時の設計値を点検してください。                                                                                                |
| 測定ガスが SR ユニットの<br>前の空間に侵入する。 | <ul> <li>パージエアユニットが故<br/>障したか、弱すぎる。</li> </ul> | <ul> <li>パージエアユニットを点検して<br/>ください。</li> <li>別のパージエアユニットを準備<br/>してください。</li> <li>パージエアユニットを強化して<br/>ください。</li> </ul> |
| 測定ガスが GMP プローブ<br>の中に侵入する。   | <ul> <li>パージエアユニットが故<br/>障したか、弱すぎる。</li> </ul> | <ul> <li>パージエアユニットを点検して<br/>ください。</li> <li>別のパージエアユニットを準備<br/>してください。</li> <li>パージエアユニットを強化して<br/>ください。</li> </ul> |

表 16:エラー診断 - 測定ガスの侵入

7.2.4 プローブまたはフランジの腐食

| エラー                                  | 考えられる原因  | 救済策                     |
|--------------------------------------|----------|-------------------------|
| プローブ、フィルターセル<br>(GPP) またはフランジの腐<br>食 | ● 不適切な材料 | ▶ 企画時の設計値を点検してくだ<br>さい。 |

表 17:エラー診断 - フランジの腐食

#### 7.2.5 測定値が点滅する

測定値が点滅する場合:測定値は「uncertain」(例えば、キャリブレーション範囲を超えた)。

GMP プローブの場合:すべての測定値が点滅している場合:閉鎖装置のレバー は、"*open*"の位置になければなりません、36 ページの「装置フランジへの SR ユニ ットの取付け」参照。

# 7.3 エラーメッセージ

## 7.3.1 エラーメッセージの例

図 38: エラーメッセージの例

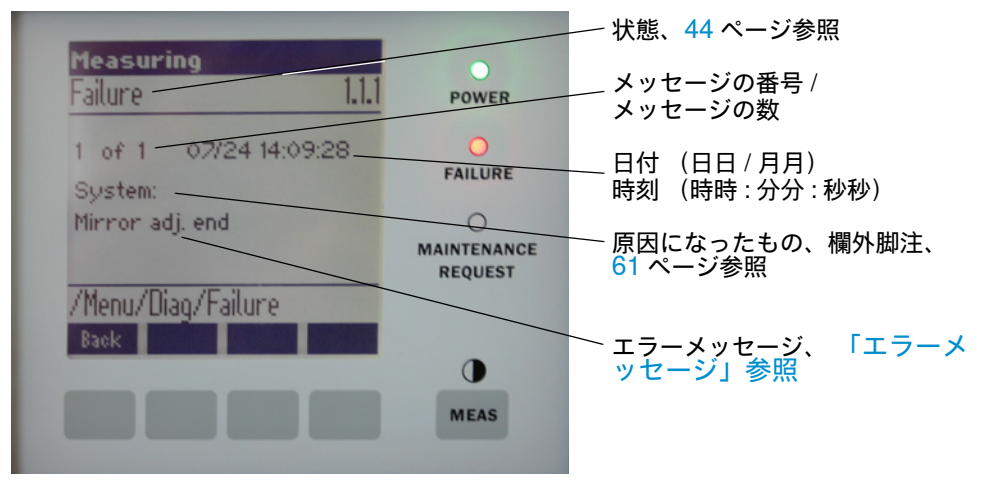

## 7.3.2 エラーメッセージ

| 原因になっ<br>たもの <sup>[1]</sup> | テキスト                      | 分類      | 記述                                                  | 考えられる原因 / 救済策 <sup>[2]</sup>                                                                   |
|-----------------------------|---------------------------|---------|-----------------------------------------------------|------------------------------------------------------------------------------------------------|
| SYSTEM                      | EEPROM                    | Failure | EEPROM パラメータがソフトウェアのアッ<br>プグレード後、破壊されたか、互換性がな<br>い。 | ソフトウェアのアップグレード:パラメータを<br>リセットする。<br>保存されたパラメータをロードする。<br>欠陥:バックアップをロードする。<br>可能なら、ハードウェアを交換する。 |
|                             | Spectro com.              |         | 分光計との通信エラー。                                         | Endress+Hauser サービスに連絡してください。                                                                  |
|                             | Zero com.                 |         | ゼロ点リフレクターとの通信エラー。                                   | Endress+Hauser サービスに連絡してくださ<br>い。                                                              |
|                             | Temp control<br>com.      |         | 温度コントロールユニットとの通信エラー。                                | Endress+Hauser サービスに連絡してください。                                                                  |
|                             | Visor com.                |         | 照準モジュールとの通信エラー。                                     | Endress+Hauser サービスに連絡してくださ<br>い。                                                              |
|                             | Filter com.               |         | コントロールフィルタ エレメントとの通信<br>エラー。                        | Endress+Hauser サービスに連絡してください。                                                                  |
|                             | Mirror com.               |         | ミラー追跡との通信エラー。                                       | Endress+Hauser サービスに連絡してくださ<br>い。                                                              |
|                             | Lamp com.                 |         | ランプ電子装置との通信エラー。                                     | Endress+Hauser サービスに連絡してくださ<br>い。                                                              |
|                             | LED com.                  |         | LED 電子部品との通信エラー。                                    | Endress+Hauser サービスに連絡してくださ<br>い。                                                              |
|                             | Visor fault               |         | 照準信号のエラー。信号がゆがめられたか、<br>またはゼロ。                      | 信号とパラメータをチェックしてください。                                                                           |
|                             | Visor values              |         | 照準信号が有効範囲外。                                         | ハードウェアの欠陥。電子部品が調節できない<br>(増幅が大きすぎる)。                                                           |
|                             | Visor no signal           |         | 4Q 信号すべてが閾値パラメータを下回る。                               | 位置合わせ、リフレクター、汚れをチェックし<br>てください。                                                                |
|                             | Lamp fault                |         | ランプが点灯しない。                                          | ランプの欠陥。ランプを新しいものと取り替える、50ページの「乾燥剤カートリッジの点検と交換」参照。                                              |
|                             | Mirror adj. End           |         | ミラー追跡が最大位置に達した。                                     | 位置合わせをチェックする、45 ページの<br>「Alignment check (自動的な光学的な位置合わ<br>せのチェック、オプション)」参照。                    |
|                             | Zero adj. mc adj.         |         | 調整中、ビーム追跡ができない。                                     | 位置合わせをチェックする、45 ページの<br>「Alignment check (自動的な光学的な位置合わ<br>せのチェック、オプション)」参照。                    |
|                             | Spectro para.             |         | 分光計の中に正しいパラメータが保存されて<br>いない。                        | Endress+Hauser 顧客サービスにお問い合わせ<br>ください。                                                          |
|                             | Purge air signal          | t       | デジタル入力がパージエアエラーを信号で合<br>図する。                        | パージエア供給をチェックする、53 ページの<br>「パージエアユニットの清掃」参照。                                                    |
|                             | Temp control out of range |         | 温度コントローラ測定が有効範囲外。                                   | > 70 °C の温度で、温度過昇防止装置が作動。<<br>65 °C で自動的に再びスイッチが入る。                                            |
|                             | Extinction calc           |         | 消衰計算の際のエラー。                                         | Endress+Hauser サービスに連絡してくださ                                                                    |
|                             | Reference calc            |         | 参照計算の際のエラー。                                         | い <u>。</u>                                                                                     |
|                             | IIR Filter                |         | IIR フィルタリングの際のエラー。                                  |                                                                                                |
|                             | Interpolation             |         | 補間計算の際のエラー。                                         |                                                                                                |
|                             | Eval modul com.           |         | ソフトウェア評価モジュールとの通信の際の<br>エラー。                        |                                                                                                |
|                             | File conditions           | 1       | 条件ファイル アクセスの際のエラー。                                  |                                                                                                |
|                             | File espec                | 1       | 減衰ファイル アクセスの際のエラー。                                  |                                                                                                |
|                             | File cact                 | 1       | ラムダ係数ファイル アクセスの際のエラー。                               |                                                                                                |
|                             | File measval              | 1       | 測定値ファイル アクセスの際のエラー。                                 |                                                                                                |

表 18:エラーメッセージ

| 原因になっ<br>たもの <sup>[1]</sup>                                 | テキスト                            | 分類                                     | 記述                                                            | 考えられる原因 / 救済策 <sup>[2]</sup>                                                                                                    |
|-------------------------------------------------------------|---------------------------------|----------------------------------------|---------------------------------------------------------------|----------------------------------------------------------------------------------------------------|
| SYSTEM                                                      | Lamp<br>performance             | <b>M</b> aintena<br>nce                | ランプ性能の警告<br>ランプ性能 <20 %                                       | ランプ交換、 <mark>50</mark> ページの「乾燥剤カートリッ<br>ジの点検と交換」参照 の準備をする。                                                                               |
|                                                             | Lamp<br>performance limit       |                                        | ランプ性能が低すぎる                                                    | ランプを新しいものと取り替える、50ページ<br>の「乾燥剤カートリッジの点検と交換」参照。                                                                                           |
|                                                             | Lamp minimum                    |                                        | ランプ調節の際に、ランプ電流と露出を最小<br>に調節したときに、高すぎる信号が確認され<br>た。            | パラメータ設定をチェックしてください。                                                                                                    |
|                                                             | Lamp 4Q max                     |                                        | 調整手順で、ランプ電流を 1000 mA (スト<br>ップ)に設定しなければならなかった。                | 位置合わせ、光学系をチェックする、45 ページの「Alignment check (自動的な光学的な位置合わせのチェック、オプション)」参照。<br>可能なランプ交換、50 ページの「乾燥剤カートリッジの点検と交換」参照、あるいはパラ<br>メータ設定も修正してください。 |
|                                                             | LED 性能                          |                                        | ランプ性能 <20 %                                                   | LED モジュールを交換する                                                                                                    |
|                                                             | LED<br>performance<br>limit     |                                        | ランプ性能が 0 % のとき                                                | LED モジュールを交換する                                                                                                    |
|                                                             | LED Peltier<br>error            |                                        | ペルチェ素子の欠陥 (0 A)                                               | LED の交換                                                                                                    |
|                                                             | LED<br>temperature<br>mismatch  |                                        | 60°C の規定温度を保つことができな<br>い。                                     | <ul> <li>初期化 / 始動段階 (ウォームアップ段<br/>階)の間に発生する可能性がある。</li> <li>装置温度が高すぎる / 低すぎる。</li> <li>LED モジュールを交換する。</li> </ul>                        |
|                                                             | Flashcard missing               |                                        | フラッシュカードが見つからなかった。                                            | フラッシュカードを挿入する、欠陥があるかも<br>しれないカードを交換する。                                                                                                   |
|                                                             | IO com.                         |                                        | IO ブロックに対する通信エラー。                                             | 接続が中断した、ケーブルをチェックする。<br>CAN-Bus インタフェースが欠陥。                                                                                              |
|                                                             | Spectro no<br>answer            |                                        | 分光計から何のデータも受信しなかった。                                           | 分光計へのインタフェースの故障。プラグをチ<br>ェックする。                                                                                                    |
|                                                             | Ccycle span drift               |                                        | コントロールフィルタでの測定の逸脱が大き<br>すぎる。                                  | 調整から得た基準が正しくない。<br>限界値のパラメータ設定をチェックする。                                                                                                   |
|                                                             | Ccycle zero drift               |                                        | 1 つの測定値のゼロ点測定の逸脱が大きすぎ<br>る。                                   | 限界値のパラメータ設定をチェックする。                                                                                                    |
|                                                             | Ccycle<br>wavelength drift      |                                        | 現在の Lambda_C0 係数の逸脱が大きすぎ<br>る。                                | 限界値のパラメータ設定をチェックする。                                                                                                    |
|                                                             | Ccycle peak<br>position         |                                        | NO セルのピーク位置が大きすぎる逸脱を示<br>す。                                   | 限界値のパラメータ設定をチェックする。NO<br>セルの欠陥。                                                                                                    |
|                                                             | Ccycle peak<br>width            |                                        | NO セルのピーク幅が大きすぎる逸脱を示<br>す。                                    | 限界値のパラメータ設定をチェックする。NO<br>セルの欠陥。                                                                                                    |
|                                                             | Ccycle cell empty               |                                        | NO セルのチェックの際に、評価範囲におけ<br>る最大の測定された減衰値が 0.1 未満である<br>ことが確認される。 | NO セルが空である。                                                                                                    |
|                                                             | Temp control<br>voltage low     |                                        | 測定される電源値が小さすぎる (< 20 V) 。                                     | 温度コントロールユニットの機能不全。                                                                                                    |
|                                                             | Temp control<br>lamp fan        |                                        | ランプファンが機能不全を起こしている。                                           | 温度コントロールユニット、ファン、または配<br>線の機能不全。                                                                                                    |
|                                                             | Temp control<br>optic fan       |                                        | 光学系キャリアのファンが機能不全を起こし<br>ている。                                  | 温度コントロールユニット、ファン、または配<br>線の機能不全。                                                                                                    |
|                                                             | Temp control<br>spectro fan     |                                        | 分光計のファンが機能不全を起こしている。                                          | 温度コントロールユニット、ファン、または配<br>線の機能不全。                                                                                                    |
|                                                             | Temp control<br>electronic temp |                                        | 温度コントロール電子部品の温度が 100 °C<br>を超える。                              | 温度コントロールユニットの機能不全。                                                                                                    |
|                                                             | Temp control<br>spectro temp    |                                        | SR ユニットが熱すぎる、または冷たすぎ<br>る。                                    | 加熱段階:ノーマル。<br>運転中:周囲温度をチェックする。                                                                                                    |
| Data logging:<br>writing data<br>Data logging:<br>open file | Data logging:<br>writing data   |                                        | フラッシュカードにログインデータを書き込<br>む際のエラー。                               | フラッシュカードが一杯、フラッシュカードの<br>欠陥。                                                                                                    |
|                                                             |                                 | フラッシュカード上のログインデータのため<br>のファイルを開く際のエラー。 | フラッシュカードが一杯、フラッシュカー <sup></sup> ドの<br>欠陥。                     |                                                                                                    |
|                                                             | System I/O Error                |                                        | 「Modular I/O System」の中のエラー                                    | I/O モジュールのパラメータ設定が間違ってい<br>るか、I/O モジュールの欠陥。                                                                                              |

表 18:エラーメッセージ

| 原因になっ<br>たもの <sup>[1]</sup> | テキスト                   | 分類                      | 記述                                    | 考えられる原因 / 救済策 <sup>[2]</sup>                                                                                             |
|-----------------------------|------------------------|-------------------------|---------------------------------------|----------------------------------------------------------------------------------------------------|
| Probe                       | EL. too hot            | Maintena                | 電子部品が熱すぎる。周囲温度が高すぎる?                  | 装置が冷めるのを待つ。                                                                                                    |
|                             | Air purge low          | nce                     | 体積流量が設定された限界を下回る。                     | パージエア供給をチェックする。                                                                                                    |
|                             | Filter watch           |                         | フローモニター。                              | パージエア供給をチェックする。                                                                                                    |
|                             | p no signal            |                         | 圧力センサの信号がない。                          | パージエア供給をチェックする。                                                                                                    |
|                             | p out of range         |                         | 測定ガス圧 < 500 または > 1200 hPa<br>(mbar)。 |                                                                                                    |
|                             | t air no signal        |                         | センサの破損。                               | Endress+Hauser 顧客サービスにお問い合わせ                                                                                             |
|                             | [t] no signal          |                         | センサの破損。                               | くたさい。                                                                                                    |
|                             | EEPROM defect          |                         | EEPROM の欠陥。                           |                                                                                                    |
|                             | Heat no signal         |                         | ヒーターのエラー。                             |                                                                                                    |
|                             | Heater < 1.5 A         |                         |                                       |                                                                                                    |
|                             | Heater defect          |                         |                                       |                                                                                                    |
|                             | Heating too low        |                         |                                       |                                                                                                    |
|                             | No com.                |                         | 光学ヘッド、またはリフレクターへの通信エ<br>ラー。           | 接続配線をチェックする。<br>                                                                                                    |
| SYSTEM                      | EM Systemstart Xtended | Xtended                 | システムスタートのたびに、このメッセージ<br>が登録されます。      | いつ最後のシステムリセットが行われたかにつ<br>いて情報を与える。                                                                                       |
|                             | Zero adjust            | djust                   | 調整が開始されると、これがログブックに書<br>き留められます。      | いつ最後のシステムリセットが行われたかにつ<br>いて情報を与える。                                                                                       |
|                             | Boxmeasuring           |                         | 調整が開始されると、これがログブックに書<br>き留められます。      | いつ最後のシステムリセットが行われたかにつ<br>いて情報を与える。                                                                                       |
|                             | Reflector search       | 1                       | リフレクターの検索が失敗した                        | 位置合わせをチェックする、45 ページの<br>「Alignment check (自動的な光学的な位置合わ<br>せのチェック、オプション)」参照。<br>リフレクターが汚れているか、または欠陥。<br>測定距離上で、光の減衰が強すぎる。 |
| Ρ                           | Substitute value       | <b>M</b> aintena<br>nce | 計算は、圧力測定のエラーのために、代替値<br>で実施されます。      | 設定された入力(プローブ、アナログ入力、<br>SCU)がエラーを示し、そのため、代替値を使<br>って計算される。                                                               |
| Т                           | Substitute value       | <b>M</b> aintena<br>nce | 計算は、温度測定のエラーのために、代替値<br>で実施されます。      | 圧力測定の設定された入力(プローブ、アナロ<br>グ入力、SCU)がエラーを示し、そのため、代<br>替値を使って計算される。                                                          |

表 18:エラーメッセージ

| 原因になっ<br>たもの <sup>[1]</sup> | テキスト                                  | 分類                    | 記述                                               | 考えられる原因 / 救済策 <sup>[2]</sup>                                            |
|-----------------------------|---------------------------------------|-----------------------|--------------------------------------------------|-------------------------------------------------------------------------|
| ガス成分                        | Bad Config. (text)                    | Failure               | 計算モデルの中のエラー                                      | Endress+Hauser 顧客サービスにお問い合わせ<br>ください。                                   |
|                             | File I/O (text)                       |                       | ファイルシステムの中のエラー                                   | システムを改めてスタートする。<br>エラーが存続する場合:<br>Endress+Hauser 顧客サービスにお問い合わせ<br>ください。 |
|                             | Measurement<br>range x                | Xtended               | 現在の測定レンジ x ( x = 1 ~ 8)                          |                                                                         |
|                             | Measurement value out of range        | <b>U</b> ncertai<br>n | 測定値はキャリブレーション範囲外                                 | 測定値の妥当性をチェックする                                                          |
|                             | Measurement<br>value range<br>warning | <b>X</b> tended       | 測定はキャリプレーションの際に定義された<br>警告閾値を超えている               |                                                                         |
|                             | Medium pressure out of range          | <b>U</b> ncertai<br>n | 測定ガス圧は校正された範囲外                                   | 測定ガス圧をチェックする                                                            |
|                             | Medium pressure warning               | <b>X</b> tended       | 測定ガス圧は警告閾値を超えている                                 |                                                                         |
|                             | Medium<br>temperature out<br>of range | <b>U</b> ncertai<br>n | 測定ガス圧は校正された範囲外                                   | 測定ガス温度をチェックする                                                           |
|                             | Medium<br>temperature<br>warning      | <b>X</b> tended       | 測定ガス温度は警告閾値を超えている                                |                                                                         |
|                             | Absorption range warning              | Xtended               | 測定距離の中での吸収は警告閾値を超えてい<br>る。<br>警告閾値の標準設定:1.8 減衰単位 | 点検すること:<br>- 窓が汚れていませんか? 50 ページの「窓の<br>清掃」参照。                           |
|                             | Absorption out of range               | Failure               | 測定距離の中での吸収が高すぎる。<br>警告閾値の標準設定:2 減衰単位             | - 測定ガス中の埃の含有量が高すぎますか?<br>- 測定ガス濃度が高すぎますか?                               |
|                             | Syntax error                          | -                     | 濃度計算の際のエラー                                       | Endress+Hauser 顧客サービスにお問い合わせ                                            |
|                             | Processing error                      |                       |                                                  | く/ころい。<br>                                                              |
|                             | Numerical<br>(DivZero)                | -                     | 濃度計算の際の数値のエフー<br>                                |                                                                         |
|                             | Numerical<br>(IppError)               | _                     |                                                  |                                                                         |
|                             | Numerical<br>(MatSing)                | -                     |                                                  |                                                                         |
|                             | OS error (text)                       |                       | オペレーティングシステムのエラー                                 | システムを改めてスタートする。<br>エラーが存続する場合:<br>Endress+Hauser 顧客サービスにお問い合わせ<br>ください。 |
|                             | Spectr. resolution out of range       |                       | 分光計の解像度が間違っている                                   | Endress+Hauser 顧客サービスにお問い合わせ<br>ください。                                   |
|                             | Spectral evaluation                   | <b>U</b> ncertai<br>n | スペクトル計算の際のエラー                                    |                                                                         |

表 18:エラーメッセージ

[1] SYSTEM = SR ユニット
 Probe = ブローブ
 P = 圧力変換器
 T = 温度検出変換器
 ガス成分
 [2] この表は特別に教育された専門員によってのみ実施できる解決提案も含んでいます。

61

## 7.4 パージエア供給が不十分 (GMP プローブの場合)

**重要**:パージエア供給が不十分なとき、ガス分析計の損傷の原因になる 可能性があります。

▶ 誤ったパージエア供給の兆候がある場合、下記に挙げられた処置を即座に実施してください。

不足したパージエア供給を示す兆候

- パージエアユニットの範囲から出る異音。
- 差圧センサが付いたシステムの場合:該当するエラーメッセージが発生します。
- ハウジング温度の上昇。
- GM32の窓の異常に速い汚れ。

#### パージエアユニットのチェック

- ▶ SR ユニットのパージエアホースを取り外す:強いエアーフローが感じられなければなりません。
- ▶ パージエアホースをすぐに再び差し込みます。

#### パージエア供給が不十分なときの処置

- ▶ パージエアユニットがすぐにまた機能しない場合:SR ユニットをガスダクトから 取り外します(短時間の作業の場合、回転させて開くだけでも十分です)。
- ▶ パージエアユニットをすぐに正常運転に回復させるか、あるいは暫定的に少なく とも同じパージエア流量を有する他のパージエアユニットに交換します。

#### 迅速な故障修理のための情報

- パージエアユニットのエアフィルタが詰まっていますか?
- パージエアホースがスリップしているか、または折れていますか?
- パージエアユニットの電源供給が故障しましたか?

## 7.5 接続ユニットにおける故障

接続ユニットの電源部品で、緑の LED が点灯します。 LED が点灯しない場合:接続ユニットの電源をチェックしてください。 それ以外は、Endress+Hauser 顧客サービスに連絡してください。

# 8 シャットダウン

## 8.1 シャットダウン

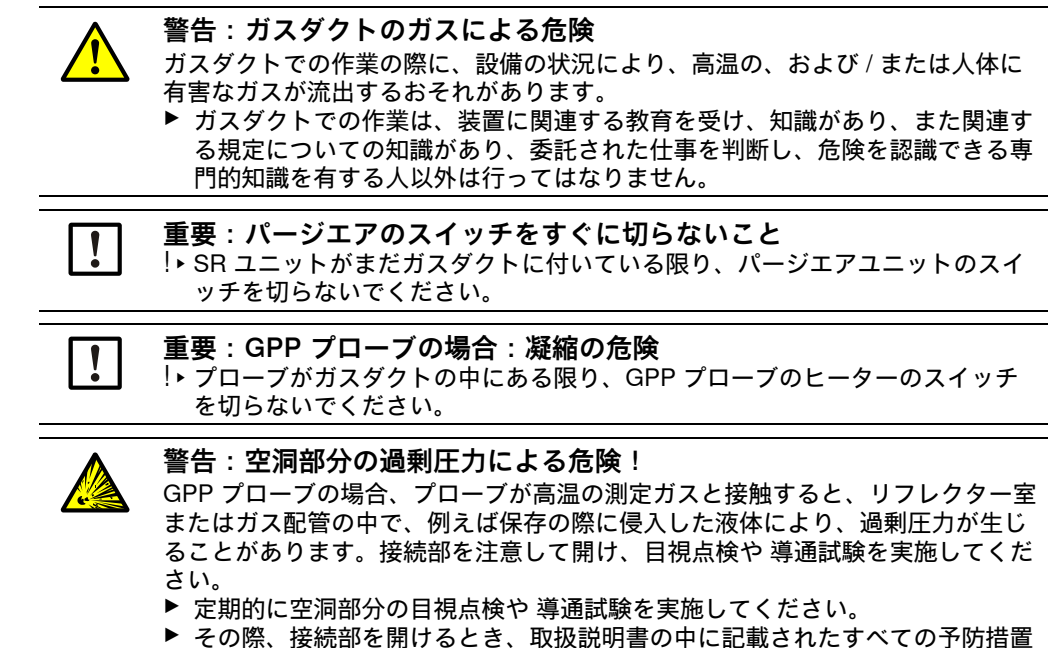

を取ってください。

8.1.1 シャットダウン

▶ 接続ユニットの電源供給のスイッチを切ります。

パージエア供給 (GMP プローブの場合) またはヒーター (GPP プローブの場合) が作動中である限りは、分析計はガスダクトに付けたままにすることができます。

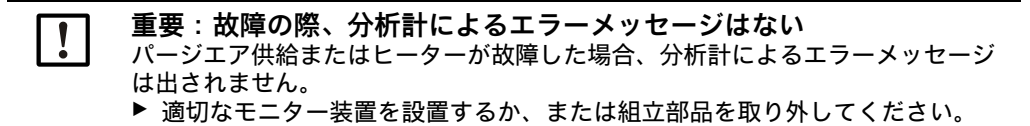

#### 8.1.2 取外し

| 必要な材料    | 部品番号 | 以下のために必要     |
|----------|------|--------------|
| 個人的な保護具  |      | ダクトでの作業の際の保護 |
| フランジのカバー |      | フランジにカバーする作業 |

表 19:取り外しに必要な材料

- 1 接続ユニットと SR ユニットの間のすべての接続配線を外します。
- 2 SR ユニットを取り外します、49 ページの 「SR ユニットを回転し、取り外す」参 照。

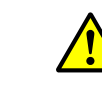

# 警告:SR ユニットを取り外す際の危険 ▶ SR ユニットを取り外すための注意を守ってください、49 ページの「SR ユニットを回転し、取り外す」参照。

3 パージエア取付け具、またはフランジ取付け具、13ページの「GM32 プローブ (表示されているバージョン:GMP 測定プローブ)」参照のネジをフランジから 外し、プローブを引き抜き、脇に置きます。

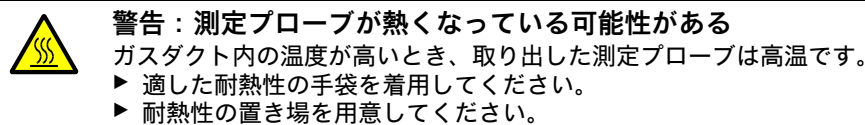

- 4 GPP プローブの場合:ヒーターの電源供給のスイッチを切ります。
- 5 GMP プローブの場合:パージエア供給のスイッチを切り、パージエアホースを装置フランジから取り外します。
- 6 ガスダクトのフランジをカバーで閉じます。

#### 8.2 保存

- 1 すべてのハウジング、すべての測定プローブとすべてのコンポーネントはパージ エアユニット(装着されているとき)を含めて、外面を軽く湿らせた清掃用布で 清掃してください。その際、中性洗剤を使用することができます。
- 2 乾燥剤カートリッジをチェックし、必要に応じ、新しいものと取り替えます、50 ページの「乾燥剤カートリッジの点検と交換」参照。
- 3 SR ユニットと測定プローブの開口部を外部環境から守ります (できれば、輸送 固定具によって行います)。29 ページの「輸送固定具」参照。
- 4 GM32 を保存、または輸送のために梱包します (できれば、本来の包装で行いま す)。
- 5 GM32 を乾燥したクリーンな場所に保存します。

## 8.3 環境に適合した廃棄 / リサイクル

GM32 は産業廃棄物として廃棄できます。

┃ ▶ 産業廃棄物の廃棄についてのそれぞれ相当する現地の規定を守ってください。

次のコンポーネントグループは、分離して廃棄しなければならない物質を含んでい ます:

- 電子部品:コンデンサ、蓄電池、電池。
- ディスプレー:LC ディスプレーの液体。
- プローブ:プローブは有害物質で汚染されているかもしれません。

E

# 9 仕様

## 9.1 適合

この装置は技術的な仕様において、次の EC 指令と EN 規格に適合しています :

- EC 指令 LVD 2006/95/EC
- EC 指令 EMC 2004/108/EC

適用された EN 規格:

- EN 61010-1、測定、制御、調節、および実験室用の電気装置に対する安全規定
- EN 61326、測定技術、導電技術、実験室での使用のための電気装置 EMC 要求
- EN 14181、連続的に作動する排出物測定装置のキャリブレーション
- EN 15267-3:自動測定装置の認可 パート 3
- EN 60068:ショックと振動

#### 9.1.1 電気的保護

- 絶縁: EN 61140 に基づく保護等級1
- 絶縁コーディネーション: EN61010-1 に基づく過電圧カテゴリーⅡ
- 汚染: この装置は EN 61010-1 に基づく汚染度、最大2までの環境(通常の、非導 電性の汚染とときどき発生する露結による一時的な導電性)で安全に作動します。

#### 65

# 9.2 システム : GM32

# 9.2.1 システム GM32 スタンダード

| 記述                              | 性能試験済みの In-situ のガス分析計                                                                                                    |
|---------------------------------|----------------------------------------------------------------------------------------------------|
| 測定変量                            | NO, NO <sub>2</sub> , NH <sub>3</sub> , SO <sub>2</sub>                                                                                                    |
| TÜV (ドイツ第三者試験認証<br>機関)試験済みの測定変量 | NO, SO <sub>2</sub>                                                                                                    |
| 測定変量の最大数                        | 4(+ プロセス温度とプロセス圧力)                                                                                                    |
| 測定原理                            | 差分光学吸収分光法:Differential Optical Absorption Spectroscopy (DOAS)                                                                                                    |
| 測定レンジ                           | <ul> <li>NH<sub>3</sub>: 0~30 ppm / 0~ 2,600 ppm (FS の +/- 2%)</li> <li>NO: 0~40 ppm / 0~ 1,900 ppm (FS の +/- 2%)</li> <li>NO<sub>2</sub>: 0~50 ppm / 0~ 1,000 ppm (FS の +/- 2%)</li> <li>LowNO<sub>2</sub> (オプション): 0~ 15 ppm / 0~ 1,000 ppm (FS の +/- 2%)</li> <li>SO<sub>2</sub>: 0~ 15 ppm / 0~ 7,000 ppm (FS の +/- 2%)</li> <li>1 m の測定距離での測定レンジ</li> <li>測定レンジはアプリケーションと装置バージョンに依存する</li> <li>注意: 仕様は以下の条件で設定:</li> <li>- 無塵ガス</li> <li>相互干渉による感度変化がない</li> <li>- ガス温度: 70°C</li> </ul> |
|                                 | <ul> <li>NO: 0~70 mg/m<sup>3</sup>/0~700 mg/m<sup>3</sup></li> <li>SO<sub>2</sub>:0~75 mg/m<sup>3</sup>/0~1,000 mg/m<sup>3</sup></li> <li>有効な測定距離が 1.25 m の場合 (GMP 測定プローブ)</li> <li>ガス検査可能な測定プローブ (GPP) は TÜV によって性能試験がされていません。</li> </ul>                                                                                                    |
| 認証された測定レンジ                      | LowNOx パーション<br>• NO: 認証レンジ:070 mg/m <sup>3</sup> /0700 mg/m <sup>3</sup> /01302 mg/m <sup>3</sup><br>• SO <sub>2</sub> : 認証レンジ:075 mg/m <sup>3</sup> /01,000 mg/m <sup>3</sup> /02500 mg/m <sup>3</sup><br>有効な測定距離が1mの場合 (GMP 測定プローブ)<br>ガス検査可能な測定プローブ (GPP) は TÜV によって性能試験がされていま<br>せん。                                                                                                    |
| 応答時間 (t <sub>90</sub> )         | GMP 測定プローブ: ≥ 5 秒、調節可能<br>ガス検査可能な測定プローブ (GPP): ≥ 120 秒、調節可能<br>TÜV 性能試験: ≥ 30 秒、調節可能                                                                                                    |
| 精度                              | NH <sub>3</sub> : ≥ 0.7 ppm<br>NO: ≥ 0.8 ppm<br>NO <sub>2</sub> : ≥ 2.5 ppm<br>SO <sub>2</sub> : ≥ 0.3 ppm<br>最小の測定レンジで                                                                                                    |
| 周囲温度                            | _20 °C ~ +55 °C<br>温度変化、最大 ±10 °C/h                                                                                                    |
| 保存温度                            | _20 °C ~ +55 °C<br>温度変化、最大 ±10 °C/h                                                                                                    |
| 周囲湿度                            | ≤ 96 %<br> 相対湿度、光学インタフェースに露結がないこと                                                                                                    |

表 20:GM32 システム スタンダード、プローブバージョンの技術データ

| 準拠       | 必要とする設備に対し認証済み<br>2001/80/EC (13th BlmSchV)<br>2000/76/EC (17th BlmSchV)<br>27th BlmSchV<br>TI Air<br>EN 15267<br>EN 14181<br>MCERTS<br>GOST |
|----------|----------------------------------------------------------------------------------------------------|
| 電気的安全性   | CE                                                                                                    |
| 保護等級     | 標準:IP 65、IP 69K                                                                                                    |
| 操作       | 統合された操作ユニット、または SOPAS ET ソフトウェアによる                                                                                                    |
| 補正機能     | 内部汚染補正                                                                                                    |
| コントロール機能 | 内部のゼロ点コントロール<br>QAL3 に基づくゼロ点とスパンポイントに対するチェックサイクル                                                                                             |
| オプション    | SCU コントロールユニット                                                                                                    |

表 20: (Continued)GM32 システム スタンダード、プローブバージョンの技術データ

## 9.2.2 システム GM32 TRS-PE

| 記述                      | クラフトパルププロセス中の TRS モニタリングのための ln-<br>Situ ガス分析計                                                                                                    |  |
|-------------------------|----------------------------------------------------------------------------------------------------|--|
| 測定変量                    | NO, NH <sub>3</sub> , SO <sub>2</sub> , CH <sub>3</sub> SH, (CH <sub>3</sub> ) <sub>2</sub> S, (CH <sub>3</sub> ) <sub>2</sub> S <sub>2</sub> , H <sub>2</sub> S, TRS                                                                                                    |  |
| 測定変量の最大数                | 8 (+ プロセス温度とプロセス圧力)                                                                                                    |  |
| 測定レンジ                   | NH <sub>3</sub> : 030 ppm / 050 ppm<br>NO: 040 ppm / 0150 ppm<br>SO <sub>2</sub> : 015 ppm / 021 ppm<br>H <sub>2</sub> S: 016 ppm / 033 ppm<br>CH <sub>3</sub> SH: 07 ppm / 023 ppm<br>(CH <sub>3</sub> ) <sub>2</sub> S: 05 ppm / 018 ppm<br>(CH <sub>3</sub> ) <sub>2</sub> S: 06 ppm / 012 ppm<br>TRS: 026 ppm / 065 ppm<br>1 m の測定距離での測定レンジ<br>測定レンジはアプリケーションと装置バージョンに依存する<br>TRS = H <sub>2</sub> S + CH <sub>3</sub> SH (H <sub>2</sub> S-等量として)<br>装置モデル 7 の場合: TRS = H <sub>2</sub> S + CH <sub>3</sub> SH + (CH <sub>3</sub> ) <sub>2</sub> S + 2x<br>(CH <sub>3</sub> ) <sub>2</sub> S <sub>2</sub> |  |
| 応答時間 (t <sub>90</sub> ) | ガス検査可能な測定プローブ (GPP): ≥ 120 秒、調節可能<br>調節可能                                                                                                    |  |
| 精度                      | $\begin{array}{lll} NH_{3}: & \geq \pm 0,7 \text{ ppm} \\ NO: & \geq \pm 0,8 \text{ ppm} \\ SO_{2}: & \geq \pm 0,3 \text{ ppm} \\ H_{2}S: & \geq \pm 0,7 \text{ ppm} \\ CH_{3}SH: & \geq \pm 0,5 \text{ ppm} \\ (CH_{3})_{2}S: & \geq \pm 0,4 \text{ ppm} \\ (CH_{3})_{2}S_{2}: & \geq \pm 0,3 \text{ ppm} \\ TRS: & \geq \pm 1,4 \text{ ppm} \end{array}$                                                                                                    |  |
| 周囲温度                    | _20 °C ~ +55 °C<br>温度変化、最大 ±10 °C/h<br>装置モデル 7 の場合:+20 °C +30 °C                                                                                                    |  |
| 保存温度                    | _20 °C ~ +55 °C<br>温度変化、最大 ±10 °C/h                                                                                                    |  |
| 周囲湿度                    | ≤ 96 %<br>相対湿度、光学インタフェースに露結がないこと                                                                                                    |  |
| 電気的安全性                  | CE                                                                                                    |  |
| 保護等級                    | 標準:IP 65、IP 69K                                                                                                    |  |
| 操作                      | 統合された操作ユニット、または SOPAS ET ソフトウェアに<br>よる                                                                                                    |  |
| 補正機能                    | 内部汚染補正                                                                                                    |  |
| コントロール機能                | 内部ゼロ点テストとスパンポイントテスト                                                                                                    |  |
| オプション                   | SCU コントロールユニット                                                                                                    |  |

表 21:GM32 システム TRS-PE の技術データ

9.2.3 センダー / レシーバユニット

| 記述               | 測定システムの分析計ユニット           |
|------------------|--------------------------|
| 操作               | 組み込まれた操作ユニットによる          |
| 寸法 (幅 x 高さ x 奥行) | 315 mm x 580 mm x 359 mm |
| 重量               | 20 kg                    |

表 22:センダー / レシーバユニットの技術データ

## 9.2.4 開放型測定プローブ (GMP)

| 記述               | パージエア ガイドシステムが統合された開放型構造の測定プロ<br>ーブ                                                            |  |  |  |
|------------------|------------------------------------------------------------------------------------------------|--|--|--|
| プロセス温度           | ≤ +550 °C<br>さらに高い温度用のバージョンはお問い合わせください                                                         |  |  |  |
| プロセス圧力           | –60 hPa 60 hPa<br>相対                                                                           |  |  |  |
| 寸法 (幅 x 高さ x 奥行) | 寸法図面参照                                                                                         |  |  |  |
| 重量               | 25 kg                                                                                          |  |  |  |
| 媒体に接触する材料        | ステンレススチール 1.4571、ステンレススチール 1.4539                                                              |  |  |  |
| 補助接続             | パージエア                                                                                          |  |  |  |
| 内蔵されたコンポーネン<br>ト | 圧力センサ (Ex バージョンには無し)<br>温度センサ PT1000 (Ex バージョンには無し)<br>フローモニター (パージエア供給のモニター、Ex バージョンに<br>は無し) |  |  |  |

表 23:開放型測定プローブ (GMP)の技術データ

#### 9.2.5 ガス検査可能な測定プローブ (GPP)

| 記述                        | 試験ガスで調整するためガス透過性フィルタエレメント付き測<br>定プローブ            |  |  |  |  |  |  |
|---------------------------|--------------------------------------------------|--|--|--|--|--|--|
| プロセス温度                    | セラミックフィルタ付き:≤ +430 °C<br>テフロンフィルタ付き:≤ +200 °C    |  |  |  |  |  |  |
| プロセス圧力                    | –60 hPa 60 hPa<br>相対                             |  |  |  |  |  |  |
| 寸法 (幅 x 高さ x 奥行)          | 寸法図面参照                                           |  |  |  |  |  |  |
| 重量                        | 45 kg                                            |  |  |  |  |  |  |
| 媒体に接触する材料                 | ステンレススチール 1.4571、ステンレススチール 1.4539、セラ<br>ミック、PTFE |  |  |  |  |  |  |
| 電源供給<br>電圧<br>周波数<br>消費電力 | 115 V / 230 V<br>50 Hz / 60 Hz<br>≤ 150 W        |  |  |  |  |  |  |
| 補助ガス接続                    | 試験ガス<br>パージエア                                    |  |  |  |  |  |  |
| 内蔵されたコンポーネン<br>ト          | 圧力センサ<br>温度センサ PT1000                            |  |  |  |  |  |  |

表 24:ガス検査可能な測定プローブ (GPP)の技術データ

#### 9.2.6 接続ユニット

| 記述                                                            | ユーザのもとでの電源供給とデータおよび信号ケーブルの接続のために使用します。                                   |
|---------------------------------------------------------------|--------------------------------------------------------------------------|
| アナログ出力                                                        | 2 つの出力:<br>0/4 ~ 22 mA、最大 500 Ω<br>モジュールは必要に応じ選択可能、拡張可能                  |
| アナログ入力                                                        | 2 つの入力<br>0/4 ~ 22 mA、100 Ω<br>モジュールは必要に応じ選択可能、拡張可能                      |
| ディジタル出力                                                       | 4 つの出力:<br>48 V AC/DC、0.5 A、25 W<br>モジュールは必要に応じ選択可能、拡張可能                 |
| デジタル入力                                                        | 4 つの入力<br>3.9 V、4.5 mA、0.55 W<br>モジュールは必要に応じ選択可能、拡張可能                    |
| インタフェース / バスプロ<br>トコル<br>イーサネット<br>イーサネット<br>イーサネット<br>RS-485 | Modbus TCP<br>OPC<br>SOPAS ET<br>Modbus RTU (オプションのインタフェースモジュールを介し<br>て) |

表 25:接続ユニットの技術データ

- +1 GM32 システムとそのコンポーネントについての詳細と技術データは次の文書を ご覧ください:
  - GM32 の技術情報、測定プローブバージョン
  - パージエアユニット SLV4 の取扱説明書
  - SCU の操作ユニット: SCU の取扱説明書
  - モジュール型システム I/O の取扱説明書

| SCU I/O 接続      |           |
|-----------------|-----------|
| リレー接点 <-> PE    | 860 V AC  |
| リレー接点 <-> リレー接点 | 860 V AC  |
| リレー接点 <-> 作動    | 1376 V AC |

表 26:電気絶縁の特性データ

# 9.3 Modbus レジスタマッピング

## 9.3.1 GM32 の測定成分のマッピング

• 16 の成分用 Modbus レジスタ

| + <b>i</b> | • | 表に示した以降の成分 (成分 4、成分 5、…)のアドレス、アドレスの開始と<br>終了は、それぞれ 17 個のレジスタ毎に増分されます。 |
|------------|---|-----------------------------------------------------------------------|
|            | • | 成分の順序は GM32 の構成に依存します。                                                |

| 名称 | 項目         | アドレ<br>ス |   | データタイ<br>プ     | レジスタタイ<br>プ | コメント             |
|----|------------|----------|---|----------------|-------------|------------------|
|    |            | スタート     | 幅 |                |             |                  |
|    | 測定された値     | 5000     | 2 | 32 Bit float   | 入力レジスタ      | 測定する値            |
|    | Status     | 5002     | 1 | 16 Bit integer | 入力レジスタ      | 状態 <sup>の</sup>  |
|    | 0 点値       | 5003     | 2 | 32 Bit float   | 入力レジスタ      | 0 点              |
|    | スパンポイント値   | 5005     | 2 | 32 Bit float   | 入力レジスタ      | スパンポイント          |
|    | 測定レンジのスタート | 5007     | 2 | 32 Bit float   | 入力レジスタ      | 範囲の最小            |
|    | 測定レンジの終わり  | 5009     | 2 | 32 Bit float   | 入力レジスタ      | 範囲の最大            |
|    | 回帰係数 C0    | 5011     | 2 | 32 Bit float   | 入力レジスタ      | オフセット            |
|    | 回帰係数 C1    | 5013     | 2 | 32 Bit float   | 入力レジスタ      | スロープ             |
|    | 回帰係数 C2    | 5015     | 2 | 32 Bit float   | 入力レジスタ      | 補正率              |
|    | 測定された値     | 5017     | 2 | 32 Bit float   | 入力レジスタ      | 測定する値            |
|    | Status     | 5019     | 1 | 16 Bit integer | 入力レジスタ      | 状態 <sup>0)</sup> |
|    | 0 点値       | 5020     | 2 | 32 Bit float   | 入力レジスタ      | 0 点              |
|    | スパンポイント値   | 5022     | 2 | 32 Bit float   | 入力レジスタ      | スパンポイント          |
|    | 測定レンジのスタート | 5024     | 2 | 32 Bit float   | 入力レジスタ      | 範囲の最小            |
|    | 測定レンジの終わり  | 5026     | 2 | 32 Bit float   | 入力レジスタ      | 範囲の最大            |
|    | 回帰係数 C0    | 5028     | 2 | 32 Bit float   | 入力レジスタ      | オフセット            |
|    | 回帰係数 C1    | 5030     | 2 | 32 Bit float   | 入力レジスタ      | スロープ             |
|    | 回帰係数 C2    | 5032     | 2 | 32 Bit float   | 入力レジスタ      | 補正率              |
|    | 測定された値     | 5034     | 2 | 32 Bit float   | 入力レジスタ      | 測定する値            |
|    | Status     | 5036     | 1 | 16 Bit integer | 入力レジスタ      | 状態 <sup>0)</sup> |
|    | 0 点値       | 5037     | 2 | 32 Bit float   | 入力レジスタ      | 0 点              |
|    | スパンポイント値   | 5039     | 2 | 32 Bit float   | 入力レジスタ      | スパンポイント          |
|    | 測定レンジのスタート | 5041     | 2 | 32 Bit float   | 入力レジスタ      | 範囲の最小            |
|    | 測定レンジの終わり  | 5043     | 2 | 32 Bit float   | 入力レジスタ      | 範囲の最大            |
|    | 回帰係数 C0    | 5045     | 2 | 32 Bit float   | 入力レジスタ      | オフセット            |
|    | 回帰係数 C1    | 5047     | 2 | 32 Bit float   | 入力レジスタ      | スロープ             |
|    | 回帰係数 C2    | 5049     | 2 | 32 Bit float   | 入力レジスタ      | 補正率              |

表 27: Modbus 成分レジスタ (最初の3つの成分用)

## 9.3.2 GM32 一般項目に対するマッピング

#### • 出力信号のための Modbus レジスタ、すべての測定された成分に対し有効

| 項目                           | アドレス |   | データタイプ         | レジスタタイ<br>プ | コメント                   |
|------------------------------|------|---|----------------|-------------|------------------------|
|                              | スタート | 幅 |                |             |                        |
| 現在の年                         | 5272 | 1 | 16 Bit integer | 入力レジスタ      | > 2000 1)              |
| 現在の月                         | 5273 | 1 | 16 Bit integer | 入力レジスタ      | 1 – 12 <sup>1)</sup>   |
| 現在の日                         | 5274 | 1 | 16 Bit integer | 入力レジスタ      | 1 – 31 <sup>1)</sup>   |
| 現在の時刻                        | 5275 | 1 | 16 Bit integer | 入力レジスタ      | 0-23 1)                |
| 現在時刻の分                       | 5276 | 1 | 16 Bit integer | 入力レジスタ      | 0-59 <sup>1)</sup>     |
| 現在時刻の秒                       | 5277 | 1 | 16 Bit integer | 入力レジスタ      | 0-59 1)                |
| Failure [集合]                 | 5278 | 2 | 32 Bit integer | 入力レジスタ      | ビットフィールド <sup>2)</sup> |
| メンテンスの必要性[集合]                | 5280 | 2 | 32 Bit integer | 入力レジスタ      | ビットフィールド <sup>3)</sup> |
| チェック[集合]                     | 5282 | 2 | 32 Bit integer | 入力レジスタ      | ビットフィールド <sup>4)</sup> |
| スペック外[集合]                    | 5284 | 2 | 32 Bit integer | 入力レジスタ      | ビットフィールド <sup>5)</sup> |
| 拡張[集合]                       | 5286 | 2 | 32 Bit integer | 入力レジスタ      | ビットフィールド <sup>6)</sup> |
| 圧力                           | 5288 | 2 | 32 Bit float   | 入力レジスタ      |                        |
| 温度                           | 5290 | 2 | 32 Bit float   | 入力レジスタ      |                        |
| 湿度                           | 5292 | 2 | 32 Bit float   | 入力レジスタ      |                        |
| ランプ電流                        | 5294 | 2 | 32 Bit float   | 入力レジスタ      | ランプパルス (mA)            |
| ランプ統合                        | 5296 | 2 | 32 Bit float   | 入力レジスタ      | 露出時間 (ms)              |
| 光学ハウジングの温度                   | 5298 | 2 | 32 Bit float   | 入力レジスタ      |                        |
| 分光計の温度                       | 5300 | 2 | 32 Bit float   | 入力レジスタ      |                        |
| Lamp performance (ランプ<br>性能) | 5302 | 2 | 32 Bit float   | 入力レジスタ      |                        |
| 運転状態                         | 5304 | 1 | 16 Bit integer | 入力レジスタ      | 8)                     |
| 最後のチェックサイクルの<br>年            | 5305 | 1 | 16 Bit integer | 入力レジスタ      | > 2000 <sup>9)</sup>   |
| 最後のチェックサイクルの<br>月            | 5306 | 1 | 16 Bit integer | 入力レジスタ      | 1 – 12 <sup>9)</sup>   |
| 最後のチェックサイクルの<br>日            | 5307 | 1 | 16 Bit integer | 入力レジスタ      | 1 – 31 <sup>9)</sup>   |
| 最後のチェックサイクルの<br>時間           | 5308 | 1 | 16 Bit integer | 入力レジスタ      | 0 – 23 <sup>9)</sup>   |
| 最後のチェックサイクルの<br>分            | 5309 | 1 | 16 Bit integer | 入力レジスタ      | 0 – 59 9)              |
| 最後のチェックサイクルの<br>秒            | 5310 | 1 | 16 Bit integer | 入力レジスタ      | 0 – 59 <sup>9)</sup>   |
| LED 電流                       | 5311 | 1 | 16 Bit integer | 入力レジスタ      | 0~200 (mA)             |
| LED 性能                       | 5312 | 1 | 16 Bit integer | 入力レジスタ      | 0 - 100 (%)            |
|                              |      |   |                |             |                        |

表 28: Modbus "Common Out" レジスタ
## 9.3.3 Modbus 入力値のマッピング

#### ● 入力信号のための Modbus レジスタ、すべての測定された成分に対し有効

| 項目                   | アドレス |   | データタイ<br>プ   | レジスタタイプ | コメント                  |
|----------------------|------|---|--------------|---------|-----------------------|
|                      | スタート | 幅 |              |         |                       |
| 圧力                   | 6000 | 2 | 32 Bit float | 保持レジスタ  |                       |
| 温度                   | 6002 | 2 | 32 Bit float | 保持レジスタ  |                       |
| 湿度                   | 6006 | 2 | 32 Bit float | 保持レジスタ  |                       |
| パスワード                | 6900 | 3 | string       | 保持レジスタ  |                       |
| 圧力の有効フラグ             | 6000 | 1 | 1 Bit        | コイル     | sticky 10)            |
| 温度の有効フラグ             | 6001 | 1 | 1 Bit        | コイル     | sticky 10)            |
| 湿度の有効フラグ             | 6002 | 1 | 1 Bit        | コイル     | sticky 10)            |
| メンテナンス スイッチ          | 6003 | 1 | 1 Bit        | コイル     | sticky 10)            |
| コントロールサイクルをト<br>リガする | 6004 | 1 | 1 Bit        | コイル     | momentary 11)         |
| コントロールサイクルを抑<br>制する  | 6005 | 1 | 1 Bit        | コイル     | sticky <sup>10)</sup> |

表 29: Modbus 入力レジスタ

<sup>0)</sup> ビットフィールド、詳細は「Status」表を参照、73 ページの「「Status」のビットマップ」参照.

1) ISO8601 フォーマットの装置の現在の日時

<sup>2)</sup> ビットフィールド、詳細は「Failure」表を参照、75 ページの「「Failure」のビットマップ」参照

<sup>3)</sup> ビットフィールド、詳細は「Maintenance request」表を参照、75 ページの「「Maintenance Request」のビットマップ」参照

<sup>4)</sup> ビットフィールド、詳細は「Function check」表を参照、76 ページの「「Function Check」と「Out of Specification」のビットマップ表」参照

<sup>5)</sup> ビットフィールド、詳細は「Out of Spec」表を参照、76 ページの「「Function Check」と「Out of Specification」のビットマップ表」参照。

<sup>6)</sup> ビットフィールド、詳細は「Extended」表を参照、76 ページの「「Extended」のビットマップ表」参照

<sup>8)</sup> 運転状態の表の詳細は、「Operating states」表を参照、77 ページの「「Operating States」表」参照。

<sup>9)</sup> GM32 のすべてのコンポーネントに対する最後のコントロールチェックの日時

10) Sticky: スイッチのような機能

<sup>11)</sup> Momentary: プッシュボタンのような機能

#### 9.3.4 「Status」のビットマップ表

| ビット<br>番号 | 名称                                | コメント             |
|-----------|-----------------------------------|------------------|
| 0         | Failure                           | Bit=1: アクテ<br>ィブ |
| 1         | Maintenance request<br>(メンテナンス要求) | Bit=1: アクテ<br>ィブ |
| 2         | Function Check<br>(機能チェック)        | Bit=1: アクテ<br>ィブ |

| ビット<br>番号 | 名称          | コメント             |
|-----------|-------------|------------------|
| 8         | Check cycle | Bit=1: アクティ<br>ブ |
| 9         | 予備          | Bit=1: アクティ<br>ブ |
| 10        | 予備          | Bit=1: アクティ<br>ブ |

表 30:「Status」のビットマップ

73

| - |                         |                  |    |
|---|-------------------------|------------------|----|
| 3 | Out of Spec<br>(仕様外)    | Bit=1: アクテ<br>ィブ | 11 |
| 4 | Extended<br>(拡張)        | Bit=1: アクテ<br>ィブ | 12 |
| 5 | Under range<br>(範囲を下回る) | Bit=1: アクテ<br>ィブ | 13 |
| 6 | Over range<br>(範囲を上回る)  | Bit=1: アクテ<br>ィブ | 14 |
| 7 | Maintenance<br>(メンテナンス) | Bit=1: アクテ<br>ィブ | 15 |

| 11 | 予備 | Bit=1: アクティ<br>ブ |
|----|----|------------------|
| 12 | 予備 | Bit=1: アクティ<br>ブ |
| 13 | 予備 | Bit=1: アクティ<br>ブ |
| 14 | 予備 | Bit=1: アクティ<br>ブ |
| 15 | 予備 | Bit=1: アクティ<br>ブ |

表 30:「Status」のビットマップ

# 9.3.5 「Failure」のビットマップ表

| ビット<br>番号 | 名称                                 | コメント             |
|-----------|------------------------------------|------------------|
| 0         | EEPROM                             | Bit=1: アクティ<br>ブ |
| 1         | Spectro com. (分光計の<br>通信)          | Bit=1: アクティ<br>ブ |
| 2         | Zero com. (ゼロ通信)                   | Bit=1: アクティ<br>ブ |
| 3         | Extinction calc (減衰計<br>算)         | Bit=1: アクティ<br>ブ |
| 4         | Reference calc (参照計<br>算)          | Bit=1: アクティ<br>ブ |
| 5         | IIR Filter (IIR フィルタ)              | Bit=1: アクティ<br>ブ |
| 6         | Interpolation (補間)                 | Bit=1: アクティ<br>ブ |
| 7         | Filter com. (フィルタの通<br>信)          | Bit=1: アクティ<br>ブ |
| 8         | Mirror com. (ミラーの通<br>信)           | Bit=1: アクティ<br>ブ |
| 9         | Visor fault (照準器の故<br>障)           | Bit=1: アクティ<br>ブ |
| 10        | Visor values (照準器の<br>値)           | Bit=1: アクティ<br>ブ |
| 11        | Zero adj. mc adj. (ゼロ調<br>節、mc 調節) | Bit=1: アクティ<br>ブ |
| 12        | Lamp fault (ランプの故<br>障)            | Bit=1: アクティ<br>ブ |
| 13        | Visor no signal (照準器の<br>信号がない)    | Bit=1: アクティ<br>ブ |
| 14        | Mirror adj. End (ミラー調<br>節終了)      | Bit=1: アクティ<br>ブ |
| 15        | File measval (ファイル<br>measval)     | Bit=1: アクティ<br>ブ |

| ビット<br>番号 | 名称                                              | コメント             |
|-----------|-------------------------------------------------|------------------|
| 16        | File config (ファイル構<br>成)                        | Bit=1: アクティ<br>ブ |
| 17        | File conditions (ファイル<br>の状態)                   | Bit=1: アクティ<br>ブ |
| 18        | File espec (特殊ファイ<br>ル)                         | Bit=1: アクティ<br>ブ |
| 19        | File cact                                       | Bit=1: アクティ<br>ブ |
| 20        | Visor com. (照準器の通<br>信)                         | Bit=1: アクティ<br>ブ |
| 21        | Lamp com. (ランプの通<br>信)                          | Bit=1: アクティ<br>ブ |
| 22        | Spectro para. (分光計パ<br>ラメータ)                    | Bit=1: アクティ<br>ブ |
| 23        | Eval modul com. (評価モ<br>ジュールの通信)                | Bit=1: アクティ<br>ブ |
| 24        | Purge air signal (パージ<br>エア信号)                  | Bit=1: アクティ<br>ブ |
| 25        | Temp control com. (温度<br>コントロールの通信)             | Bit=1: アクティ<br>ブ |
| 26        | Temp control out of range<br>(温度コントロールが範<br>囲外) | Bit=1: アクティ<br>ブ |
| 27        | Failure eval module (故<br>障評価モジュール)             | Bit=1: アクティ<br>ブ |
| 28        | MV failure activ (MV 故障<br>がアクティブ)              | Bit=1: アクティ<br>ブ |
| 29        | 予備                                              | Bit=1: アクティ<br>ブ |
| 30        | 予備                                              | Bit=1: アクティ<br>ブ |
| 31        | 予備                                              | Bit=1: アクティ<br>ブ |

表 31:「Failure」のビットマップ

# 9.3.6 「Maintenance Request」のビットマップ表

| ビッ<br>ト番<br>号 | 名称                                                  | コメント             |
|---------------|-----------------------------------------------------|------------------|
| 0             | Lamp performance (ランプ<br>性能)                        | Bit=1: アクティ<br>ブ |
| 1             | Lamp minimum parameter<br>(ランプの最小値パラメー<br>夕)        | Bit=1: アクティ<br>ブ |
| 2             | Lamp 4Q max parameter<br>(ランプ 4Q の最大パラメー<br>夕)      | Bit=1: アクティ<br>ブ |
| 3             | Data logging: writing data<br>(データロギング:書き込み<br>データ) | Bit=1: アクティ<br>ブ |
| 4             | Data logging: open file (デ<br>ータロギング:オープンフ<br>ァイル)  | Bit=1: アクティ<br>ブ |
| 5             | Temp. Extern (外部温度)                                 | Bit=1: アクティ<br>ブ |

ビッ 名称 コメント し ト 番 号 Check Cycle cell empty (セ ルが空かのチェックサイク 16 Bit=1: アクティ ブ ル) Temp control voltage low (温度コントロール、低電 17 Bit=1: アクティ ブ 庄) Temp control lamp fan (温 度コントロール、ランプの ファン) 18 Bit=1: アクティ ブ Temp control optic fan (温 19 Bit=1: アクティ 度コントロール、光学系の ブ ファン) 20 Temp control spectro fan Bit=1: アクティ (温度コントロール、分光計 ブ のファン) Temp control electronic temp Bit=1: アクティ (温度コントロール、電子部 ブ 21 品温度)

表 32:「Maintenance Request」のビットマップ

| 6  | Flashcard missing (フラッ<br>シュカードがない)                   | Bit=1: アクティ<br>ブ | 22 | Temp control spectro temp<br>(温度コントロール、分光計<br>温度) | Bit=1: アクティ<br>ブ |
|----|-------------------------------------------------------|------------------|----|---------------------------------------------------|------------------|
| 7  | Logbook error (ログブック<br>エラー)                          | Bit=1: アクティ<br>ブ | 23 | Lamp performance limit (ラ<br>ンプ性能の限界)             | Bit=1: アクティ<br>ブ |
| 8  | IO com. (IO 通信)                                       | Bit=1: アクティ<br>ブ | 24 | Probe message (プローブ<br>のメッセージ)                    | Bit=1: アクティ<br>ブ |
| 9  | IO error (IOエラー)                                      | Bit=1: アクティ<br>ブ | 25 | 予備                                                | Bit=1: アクティ<br>ブ |
| 10 | Spectro no answer (分光器<br>の応答なし)                      | Bit=1: アクティ<br>ブ | 26 | 予備                                                | Bit=1: アクティ<br>ブ |
| 11 | Check Cycle span drift (チ<br>ェックサイクルのスパンド<br>リフト)     | Bit=1: アクティ<br>ブ | 27 | 予備                                                | Bit=1: アクティ<br>ブ |
| 12 | Check Cycle zero drift (チ<br>ェックサイクルのゼロドリ<br>フト)      | Bit=1: アクティ<br>ブ | 28 | 予備                                                | Bit=1: アクティ<br>ブ |
| 13 | Check Cycle wavelength drift<br>(チェックサイクルの波長ド<br>リフト) | Bit=1: アクティ<br>ブ | 29 | 予備                                                | Bit=1: アクティ<br>ブ |
| 14 | Check Cycle peak position<br>(チェックサイクルのピーク<br>位置)     | Bit=1: アクティ<br>ブ | 30 | 予備                                                | Bit=1: アクティ<br>ブ |
| 15 | Check Cycle peak width (チ<br>ェックサイクルのピーク幅)            | Bit=1: アクティ<br>ブ | 31 | 予備                                                | Bit=1: アクティ<br>ブ |
|    |                                                       |                  |    |                                                   |                  |

表 32:「Maintenance Request」のビットマップ

### 9.3.7 「Function Check」と「Out of Specification」のビットマップ表

「Function Check」と「Out of Specification」は現在定義されていません。

| ビット<br>番号 | 名称   | コメント         |
|-----------|------|--------------|
| 0 -31     | 指定なし | Bit=1: アクティブ |

表 33:「Function Check」と「Out of Specification」のビットマップ表

#### 9.3.8 「Extended」のビットマップ表

#### アラーム機能のような追加機能がビットマップ表に挙げられています。

| ビット<br>番号 | 名称                                                                                                   | コメント             |
|-----------|----------------------------------------------------------------------------------------------------|------------------|
| 0         | Alarm purge air (パージエアのアラーム)                                                                         | Bit=1: アクティ<br>ブ |
| 1         | Alarm optic housing temperature (光学系ハウジング温度のアラーム)                                                    | Bit=1: アクティ<br>ブ |
| 2         | Alarm lamp current (ランプ電流のアラーム)                                                                      | Bit=1: アクティ<br>ブ |
| 3         | Alarm lamp integration (ランプ統合のアラーム)                                                                  | Bit=1: アクティ<br>ブ |
| 4         | Alarm pressure (pressure < 800 hPa or pressure > 1300 hPa)<br>(圧力のアラーム (圧力 < 800 hPa または > 1300 hPa) | Bit=1: アクティ<br>ブ |
| 5-31      | 予備                                                                                                   |                  |

表 34:「Extended」のビットマップ表

# 9.3.9 「Operating States」表

| Value | 運転状態                  |
|-------|-----------------------|
| 0     | 定義なし                  |
| 1     | Initialisation (初期化)  |
| 2     | Measuring (測定)        |
| 3     | Maintenance           |
| 4     | RCycle (R サイクル)       |
| 5     | Check cycle           |
| 6     | ZeroAdjust (ゼロ調節)     |
| 7     | Alignment             |
| 8     | Boxmeasuring (ボックス測定) |
| 9     | Restart (再起動)         |
| 10    | 予備                    |
| 11    | 予備                    |
| 12    | 予備                    |
| 13    | 予備                    |
| 14    | 予備                    |
| 15    | 予備                    |
| 16    | 予備                    |
| 17    | 予備                    |
| 18    | 予備                    |
| 19    | 予備                    |
| 20    | 予備                    |

表 35:「Operating States」表

9.4 寸法

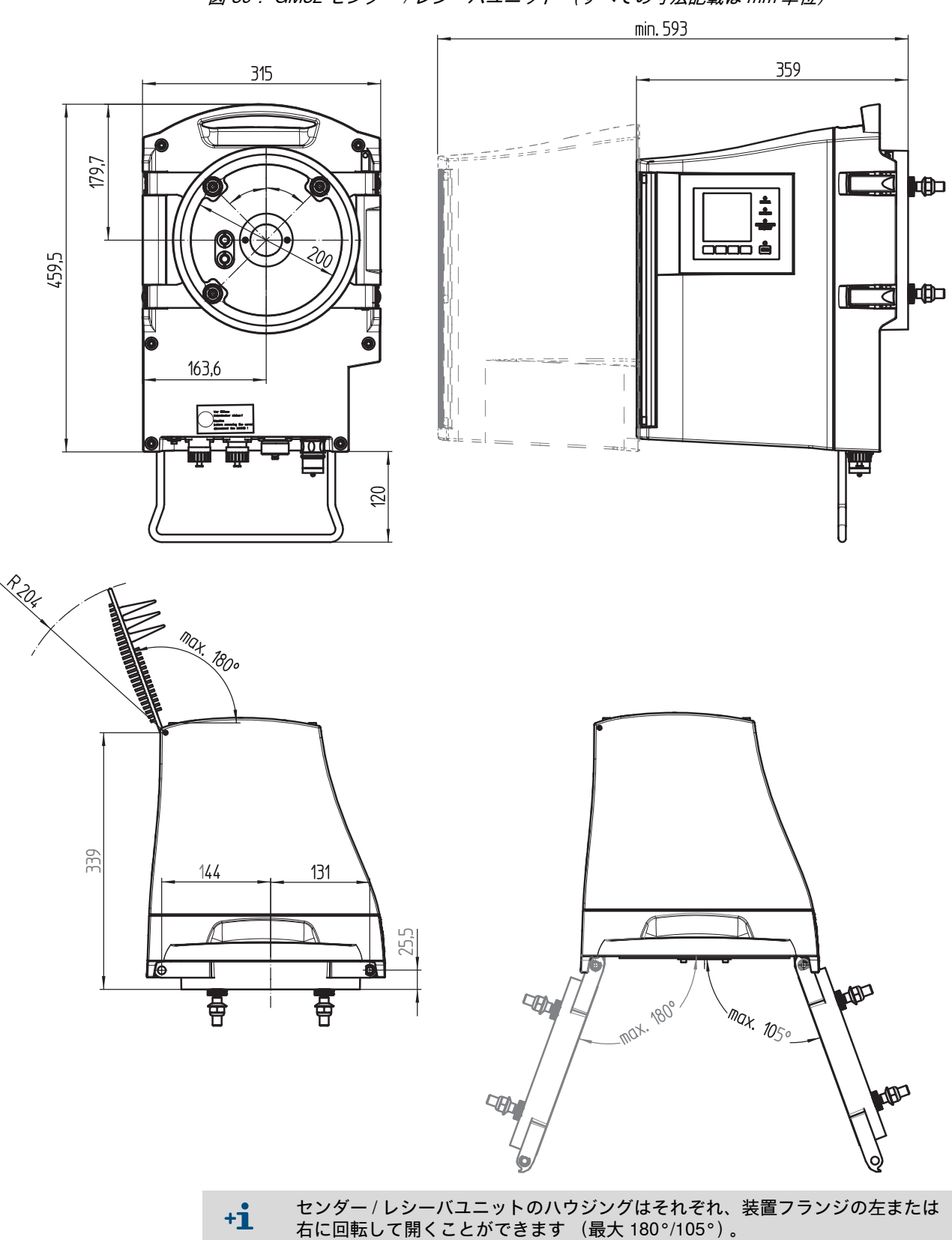

図 39: GM32 センダー / レシーバユニット (すべての寸法記載は mm 単位)

78

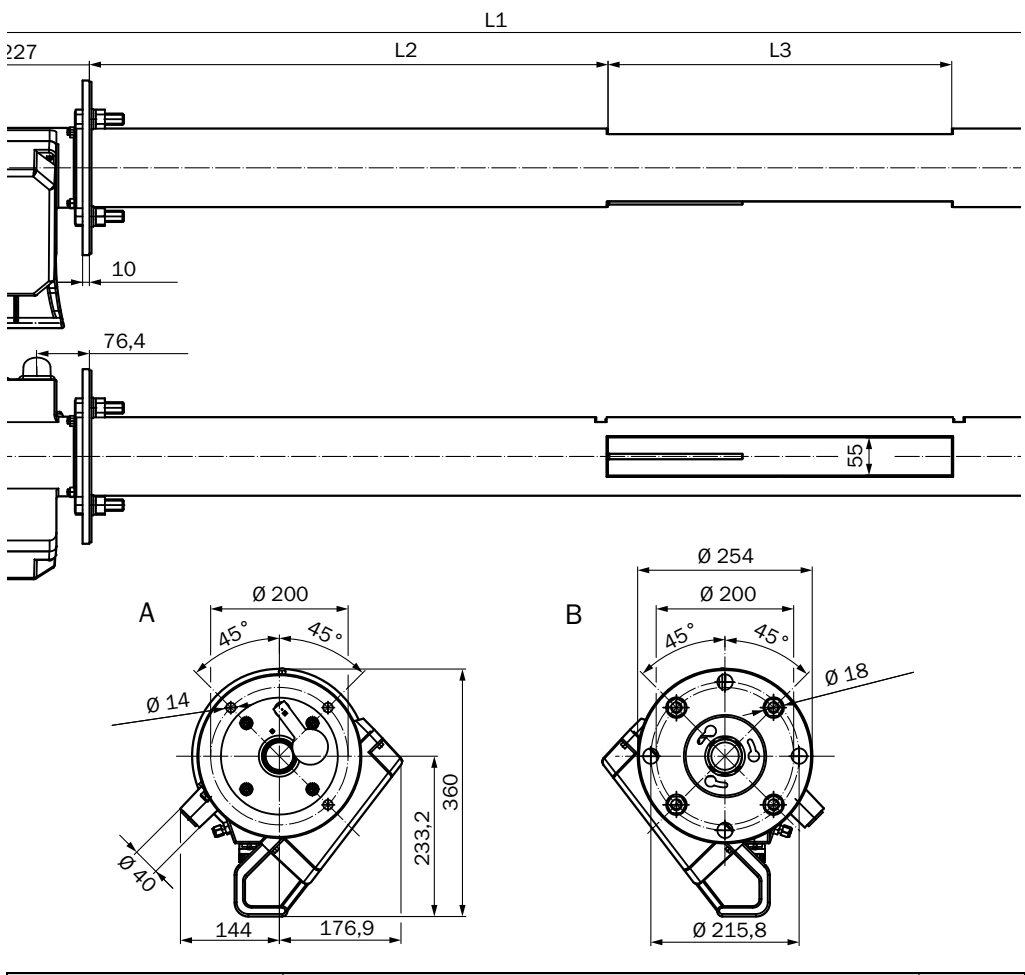

図 40: GM32 測定プローブ、GMP タイプ – 開放型測定プローブ (すべての寸法記載は mm 単位)

| GMP 測定プローブ  |       | 測定ギャップ L3 (有効な測定距離) |       |       |       |       |       |       |
|-------------|-------|---------------------|-------|-------|-------|-------|-------|-------|
|             |       | 250                 | 500   | 750   | 1.000 | 1.250 | 1.500 | 1.750 |
| 基準プローブ<br>長 | L1    |                     |       |       | L2    |       |       |       |
| 900         | 935   | 296                 |       |       |       |       |       |       |
| 1.500       | 1.644 | 1.004,5             | 754,5 | 504,5 | 254,5 |       |       |       |
| 2.000       | 2.128 | 1.489               | 1.239 | 989   | 739   | 239   | 239   |       |
| 2.500       | 2.628 | 1.988               | 1.738 | 1.488 | 1.238 | 988   | 738   | 488   |

特別仕様の長さは問い合わせによります

表 36:GMP 測定プローブのプローブ長 (すべての寸法は mm 単位)

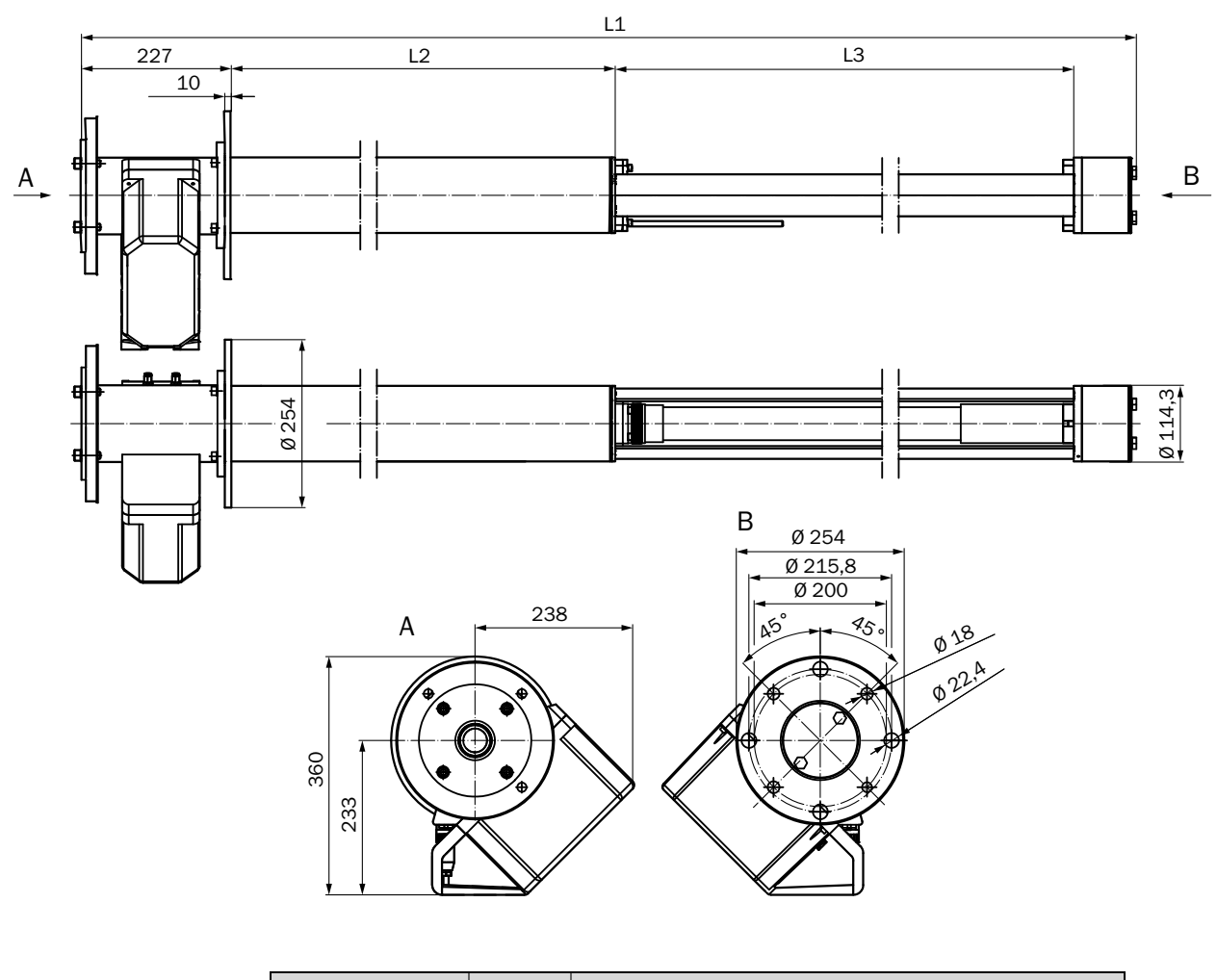

図 41: GM32 測定プローブ、GPP タイプ – ガス拡散プローブ (すべての寸法記載は mm 単位)

| GPP 測定プロー<br>ブ |       | 測定ギャップ L3 (有効な測定距離) |       |       |       |  |  |  |  |
|----------------|-------|---------------------|-------|-------|-------|--|--|--|--|
|                |       | 227                 | 477   | 727   | 977   |  |  |  |  |
| 基準プローブ長        | L1    | L2                  |       |       |       |  |  |  |  |
| 900            | 914   | 353                 | 103   |       |       |  |  |  |  |
| 1.500          | 1.624 | 1.063               | 813   | 563   | 313   |  |  |  |  |
| 2.000          | 2.108 | 1.547               | 1.297 | 1.047 | 797   |  |  |  |  |
| 2.500          | 2.608 | 2.047               | 1.797 | 1.547 | 1.297 |  |  |  |  |
| すべての寸法は mm 単位  |       |                     |       |       |       |  |  |  |  |

特別仕様の長さは問い合わせによります

表 37:GPP 測定プローブのプローブ長 (すべての寸法は mm 単位)

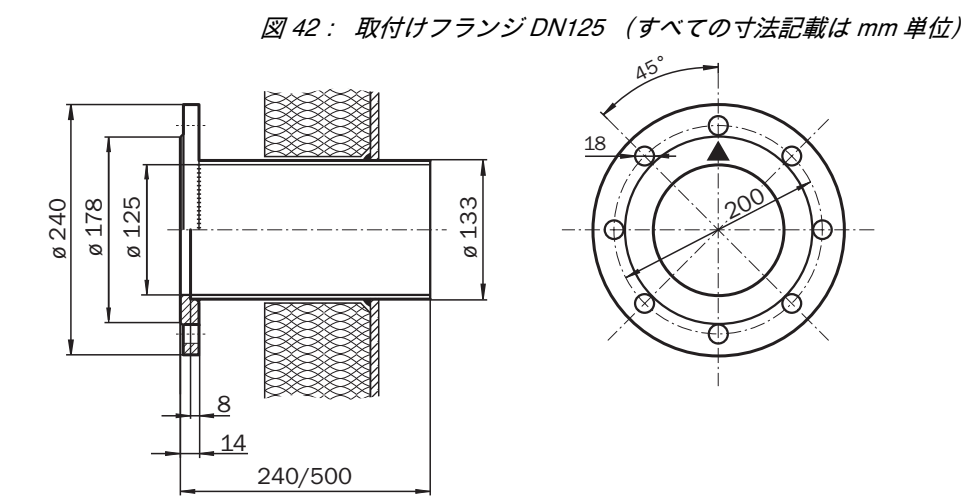

図 43:接続ユニット (すべての寸法記載は mm 単位)

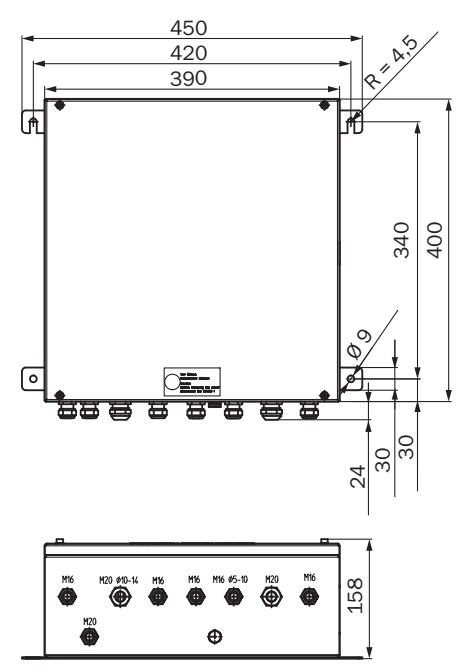

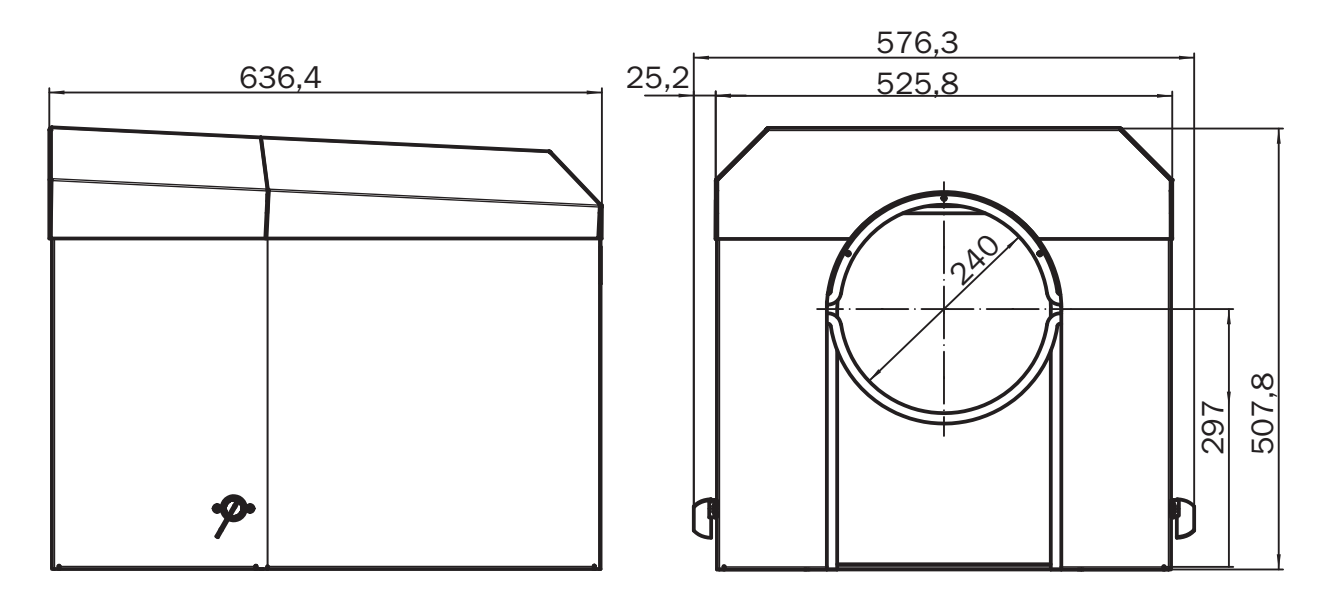

図 44:センダー / レシーバユニット用耐候性カバー (すべての寸法記載は mm 単位)

83

8030319/ZVS1/V2-1/2019-04

www.addresses.endress.com

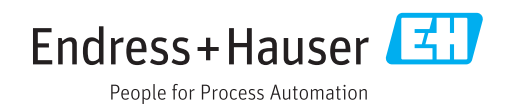